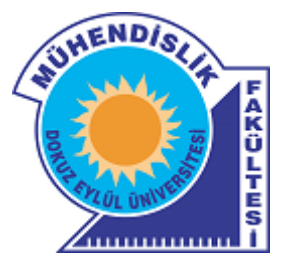

# Dokuz Eylül Üniversitesi Mühendislik Fakültesi Laboratuvar Yönetim Sistemi

Kullanım Kılavuzu

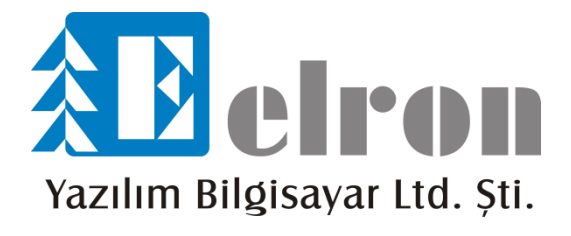

Elron Yazılım © 2015

## İçindekiler

| İçindekiler 2                                 |
|-----------------------------------------------|
| 1. GİRİŞ 3                                    |
| 2. LABORATUVAR TANIMLAMALARI                  |
| 3. NUMUNE KAYDI                               |
| 3.1. Numune Bilgileri                         |
| 3.1.1. Temel Bilgiler                         |
| 3.1.2. Cari Bilgiler                          |
| 3.1.3. Teslim Bilgileri                       |
| 3.2. Deneyler ve Atamalar                     |
| 3.3. Kayıtlı Numune İle İlgili Diğer İşlemler |
| 4. LABORATUVAR İŞLEMLERİ                      |
| 4.1 Laboratuvar Sorumlusu İşlemleri51         |
| 4.2. Deney Sorumlusu İşlemleri 56             |
| 4.3. Deney Personeli İşlemleri 61             |
| 5. EKLER                                      |
| 5.1 Rapor Formatı Hazırlama Kılavuzu66        |

## 1. GİRİŞ

Bu kılavuz, Dokuz Eylül Üniversitesi Mühendislik Fakültesi, Ölçüm Laboratuvarları için yapılan Laboratuvar Yönetim Sistemi (LYS) için hazırlanmıştır. Laboratuvar Yönetim Sistemi, Elron Yazılım tarafından BulutBudur® geliştirme platformunda hazırlanmıştır. BulutBudur platformu, Microsoft Silverlight altyapısını kullandığı için ek olarak bir kurulum gerektirmez ve istenilen her platformdan bağlantı yapılabilir.

BulutBudur sistemine giriş yapabilmek için bilgisayarınızın kullandığı tarayıcıda (Internet explorer, Google Chrome, Mozilla firefox gibi) https//dsts.engdeu adresine gidilir. Burada önemli olan husus, tarayıcınızın Microsoft Silverlight altyapısını desteklemesi gerekmektedir. Microsoft Silverlight altyapısına uyumlu tarayıcı ve işletim sitemleri *Resim 1.1* ' de gösterilmiştir.

Hazırlanan sisteme giriş için her personel, (idari, akademik vs.) rektörlük tarafından kendisine verilmiş olan e-posta adresi ve kendi şifresi ile yukarıda belirtilen adresten giriş yapabilir. Giriş yapıldıktan sonra her personele ait yetkilere binaen, sorumlu olduğu alanlar sistemde otomatik olarak aktif olur. Bu yetkiler, sistem yöneticisinin (dekanlık), personele biçtiği sistem rollerinin sahip olduğu yetkilerdir. Sistem yöneticisi, ilgili personeli sistemde bulunan gruplara dahil ederek ona yetki ve görev vermiş olur.

Hazırlanan sistemde, sistem kullanıcılarını içeren yöneticiden hariç dört adet rol bulunmaktadır. Bunlar; "*Numune Kabul Sorumlusu*", "*Laboratuvar Sorumlusu*", "*Deney Sorumlusu*" ve "*Deney Personeli*" olarak belirlenmiştir.

Sistemde ver alan her personel, avni zamanda birden cok guruba ait olabilir. Başka bir deyişle, bir personelin birden çok rolü bulunabilir. Sistem yöneticisi, gereklilik durumunda (laboratuvar mevcudunun yetersizliği vs.) bir personele birden çok görev verebilir. Örneğin; bir personel hem deney sorumlusu, hem de laboratuvar sorumlusu olabilir. Bu personelin ekranına gelmesi gereken listeler ve yetkisi dahilinde olma düzenleme ve denetleme araçları, yetkilerinin doğrultusunda otomatik ekranında görüntülenir. şekilde olarak ilaili personelin Bu birden fazla vetkilendirmenin sebebi, her laboratuvarda veterli personel sayısının bulunmamasıdır.

Laboratuvar Yönetim Sistemini daha iyi anlamak için öncelikle sistemin genel işleyişini anlamak gerekmektedir. Laboratuvar Yönetim Sistemi Dokuz Eylül Üniversitesi Mühendislik Fakültesinde yer alan tüm ölçüm laboratuvarlarının kullanımı için yapılmıştır. Bu yüzden fakülte dahilindeki bölümlere ait tüm laboratuvarları kapsar. Bu yüzden sistemin işleyiş şekli tüm laboratuvarlara uygun esnekliktedir. Fakültede yer alan çeşitli laboratuvarlarda yapılan incelemeler ve gerekli toplantılar sonucunda genel sistem işleyişi belirlenmiştir. Bu işleyiş akredite olan veya olmayan laboratuvarlara uyumlu olacak şekilde tasarlanmıştır.

| Operating<br>System                     | Internet<br>Explorer<br>11 | Internet<br>Explorer<br>10 | Internet<br>Explorer<br>9 | Internet<br>Explorer<br>8 | Internet<br>Explorer<br>7 | Interne<br>Explore<br>6 | Firefox      | (Safari<br>4+ | chrome*      |
|-----------------------------------------|----------------------------|----------------------------|---------------------------|---------------------------|---------------------------|-------------------------|--------------|---------------|--------------|
| Windows 10***                           | $\sqrt{*}$                 | -                          | -                         | -                         | -                         | -                       | $\checkmark$ | -             | $\checkmark$ |
| Windows 8.1<br>Desktop                  | √*                         | -                          | -                         | -                         | -                         | -                       | $\checkmark$ | -             | $\checkmark$ |
| Windows 8<br>Desktop                    | -                          | √*                         | -                         | -                         | -                         | -                       | $\checkmark$ | -             | $\checkmark$ |
| Windows<br>Server 2012 R2               | $\checkmark$               | -                          | -                         | -                         | -                         | -                       | $\checkmark$ | -             | $\checkmark$ |
| Windows<br>Server 2012                  | -                          | √*                         | -                         | -                         | -                         | -                       | $\checkmark$ | -             | $\checkmark$ |
| Windows 7                               | -                          | -                          | $\sqrt{*}$                | $\sqrt{*}$                | -                         | -                       | $\checkmark$ | -             | $\checkmark$ |
| Windows 7 SP1                           | $\sqrt{*}$                 |                            | $\sqrt{*}$                | $\sqrt{*}$                | -                         | -                       | $\checkmark$ | -             | $\checkmark$ |
| Windows<br>Server 2008<br>SP2           |                            | -                          | $\checkmark$              | $\checkmark$              | $\checkmark$              | -                       | $\checkmark$ |               | $\checkmark$ |
| Windows<br>Server 2008 R2<br>SP1        | $\sqrt{*}$                 | -                          | √*                        | √*                        | -                         | -                       | $\checkmark$ | -             | $\checkmark$ |
| Windows Vista<br>SP2                    | -                          | -                          | $\checkmark$              | $\checkmark$              | $\checkmark$              | -                       | $\checkmark$ | -             | $\checkmark$ |
| Macintosh OS<br>10.6+ (Intel-<br>based) | -                          | -                          | -                         | -                         | -                         | -                       | $\checkmark$ | $\checkmark$  | -            |

Resim 1.1 ; Microsoft Sillverlight destekleyen tarayıcılar ve işletim sistemleri

Laboratuvar Yönetim Sisteminin genel işleyişi şöyle belirlenmiştir. Öncelikle numuneyi getiren kişiden numuneye ait gerekli bilgiler Numune Kabul Sorumlusu tarafından alınır ve çoklu veya tekli olarak giriş yapılır. Tek numune kaydı, eğer getirilen numune sadece bir adet ise ve tek bir rapor isteniyorsa yapılır. Çoklu numune kaydı ise getirilen numuneler aynı cari ünvana ve aynı temel bilgilere sahipse tekrardan tüm numuneleri kopyalamamak için kullanılır. Çoklu numune kaydında, numune kaydı yapıldıktan sonra istenildiği kadar kopyalanıp kaydedilen çoklu numune sayısı arttırılabilir. Bunun için ilk eklenen referans numune, farklı kaydedilip diğer benzer numuneler eklenir. Numunelerin kaydı bittikten sonra deneyler ve atamalar kısmı yapılır. Numunelere yapılacak olan deneyler ve deneylerin yapılacağı laboratuvar atamaları yapıldıktan sonra Talep Teklif Sözleşme Formu hazırlanılır ve müşteri onayına sunulur. Bu aşamada çoklu numune kaydında her numune icin bir Talep Teklif Sözlesme formu olusturulmaması icin Talep Teklif Sözleşme eşleştirilmesi yapılabilir. Bu eşleştirme, numunenin daha önceden oluşturulmuş bir Talep Teklif Sözleşme formuna ilişkilendirilmesi şeklindedir. Talep Teklif Sözleşme oluşturma veya eşleştirme işlemi yapıldıktan sonra artık numuneler gitmeye hazırdır. Burada her laboratuvar sorumlusu laboratuvara kendi laboratuvarına atanmış numuneleri kontrol eder ve onayladığı numuneleri laboratuvara gönderir. Eğer Laboratuvar Sorumlusu kaydedilen numuneleri onaylamazsa kayıt işlemleri iptal olur ve tekrar giriş yapılması gerekir. Laboratuvar sorumlusunun onayından sonra deney sorumlusu deneylerin analizlerini onaylar ve artık deneyler daha önceden belirlenmiş olan deney personelleri tarafından işlenmeye hazırdır. Analizler yapıldıktan sonra her deney personeli veya deney sorumlusu girmis olduğu sonucları onaylar ve tüm sonuclar artık islenmis durumdadır. Analize ait tüm sonuçlar girildikten sonra laboratuvar sorumlusu sonuçları onaylar veya reddeder. Reddetmesi durumunda ise analiz sonuçları ilgili personel tarafından tekrar girilir. Laboratuvar sorumlusunun onayından sonra artık analiz raporu görüntülenebilir ve laboratuvar sorumlusu tarafından analiz raporu kontrol edilip onaylanır. Analiz raporu onaylandıktan sonra ise basım yapılır ve gerekli imzalar atılır. Bu imzalardan sonra ise analiz raporu ilgili kuruma/firmaya teslim edilebilir (Resim 1.2). Numune kaydının detaylı anlatımı Resim 1.3'te, laboratuvar işlemlerinin anlatımı Resim 1.4'te, analiz sonuç raporunun anlatımı ise Resim 1.5'te bulunan diyagramlarda gösterilmistir.

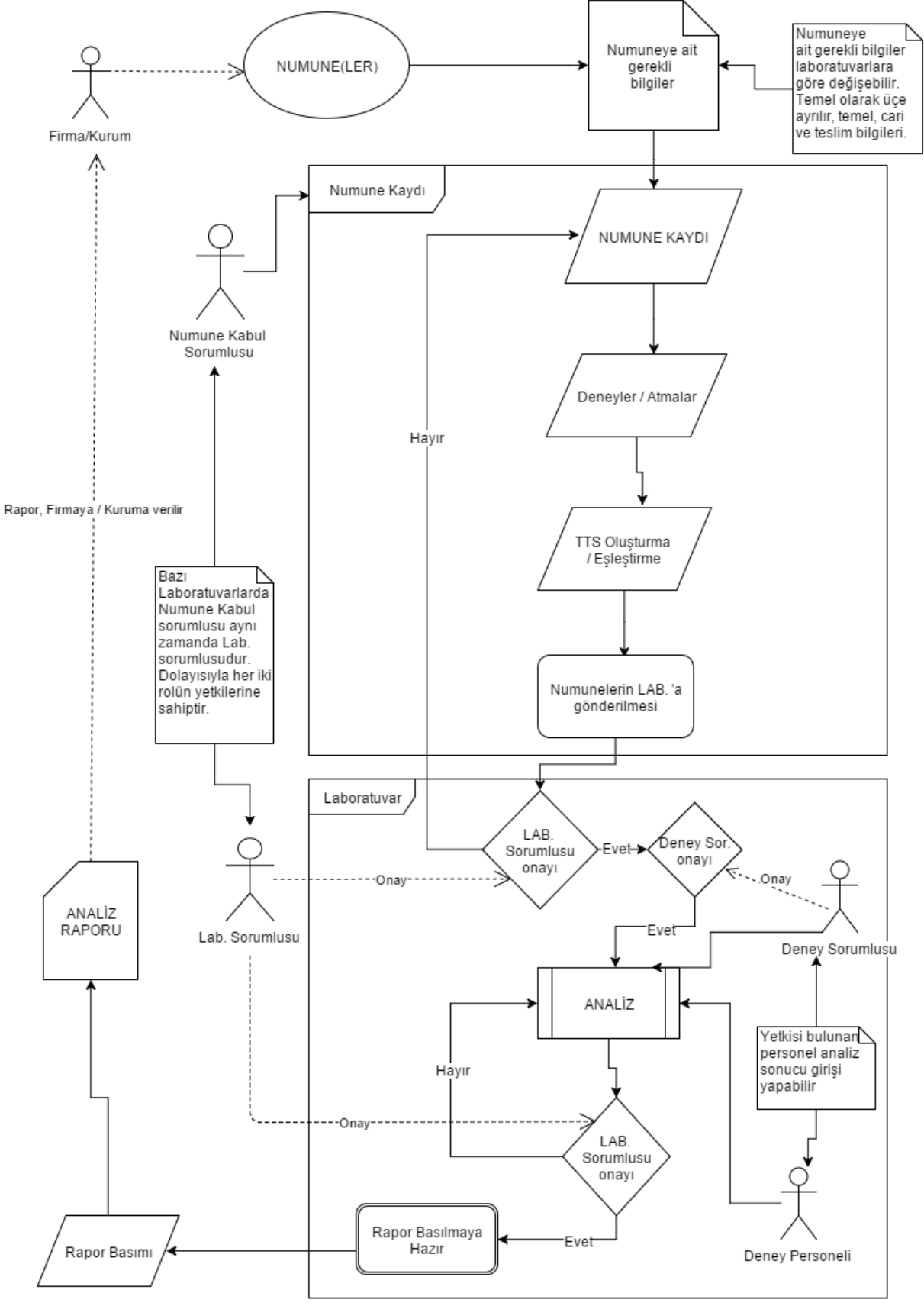

Resim 1.2 ; Laboratuvar Yönetim Sistemi genel işleyişi

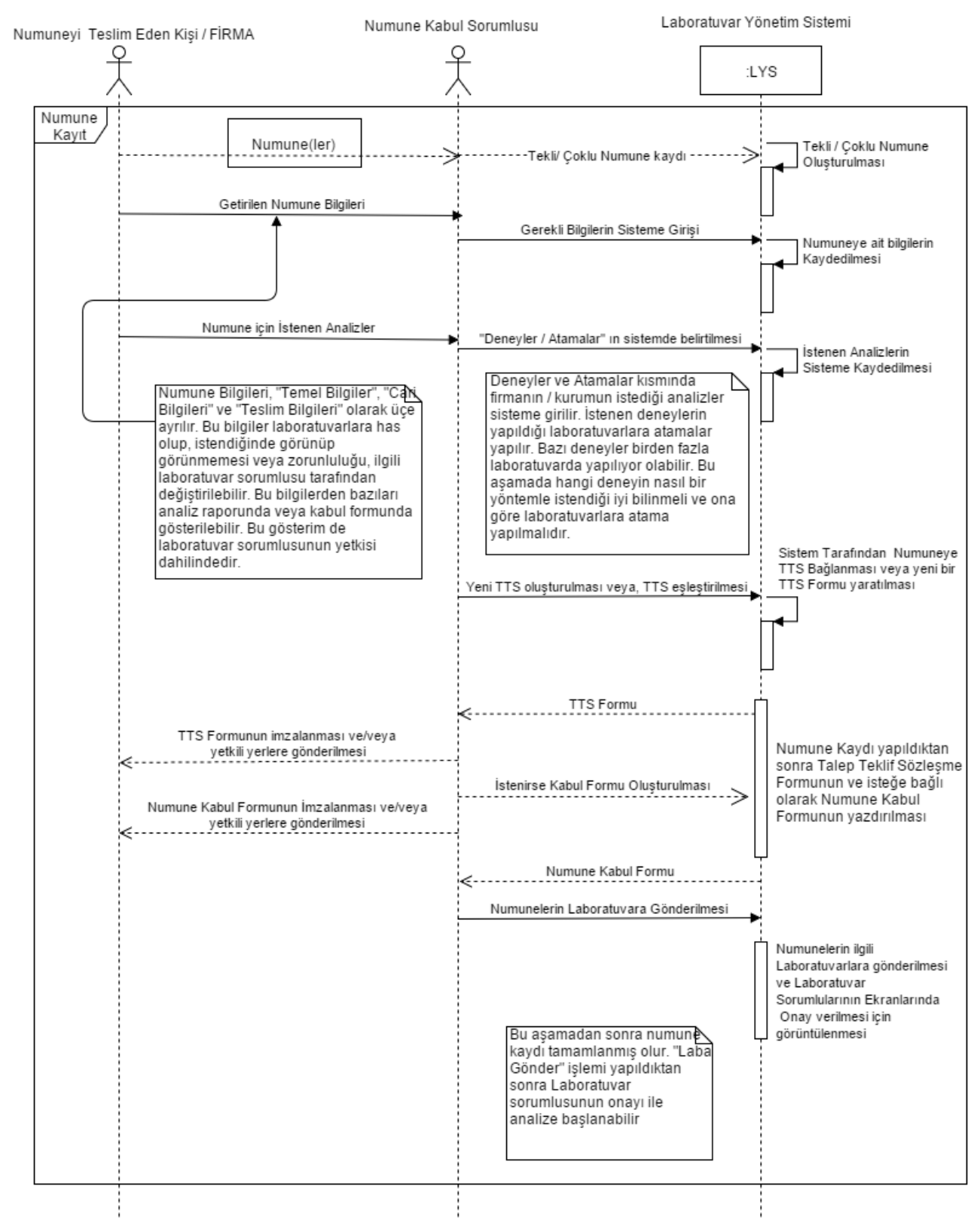

#### Firma / Kurum Tarafından Getirilen Numunenin Teslim Alınma Ve Kayıt Süreci

Resim 1.3 ; Numunenin teslim alınma ve kayıt süreci

#### Numunenin Laboratuvar Tarafındaki İşlemleri

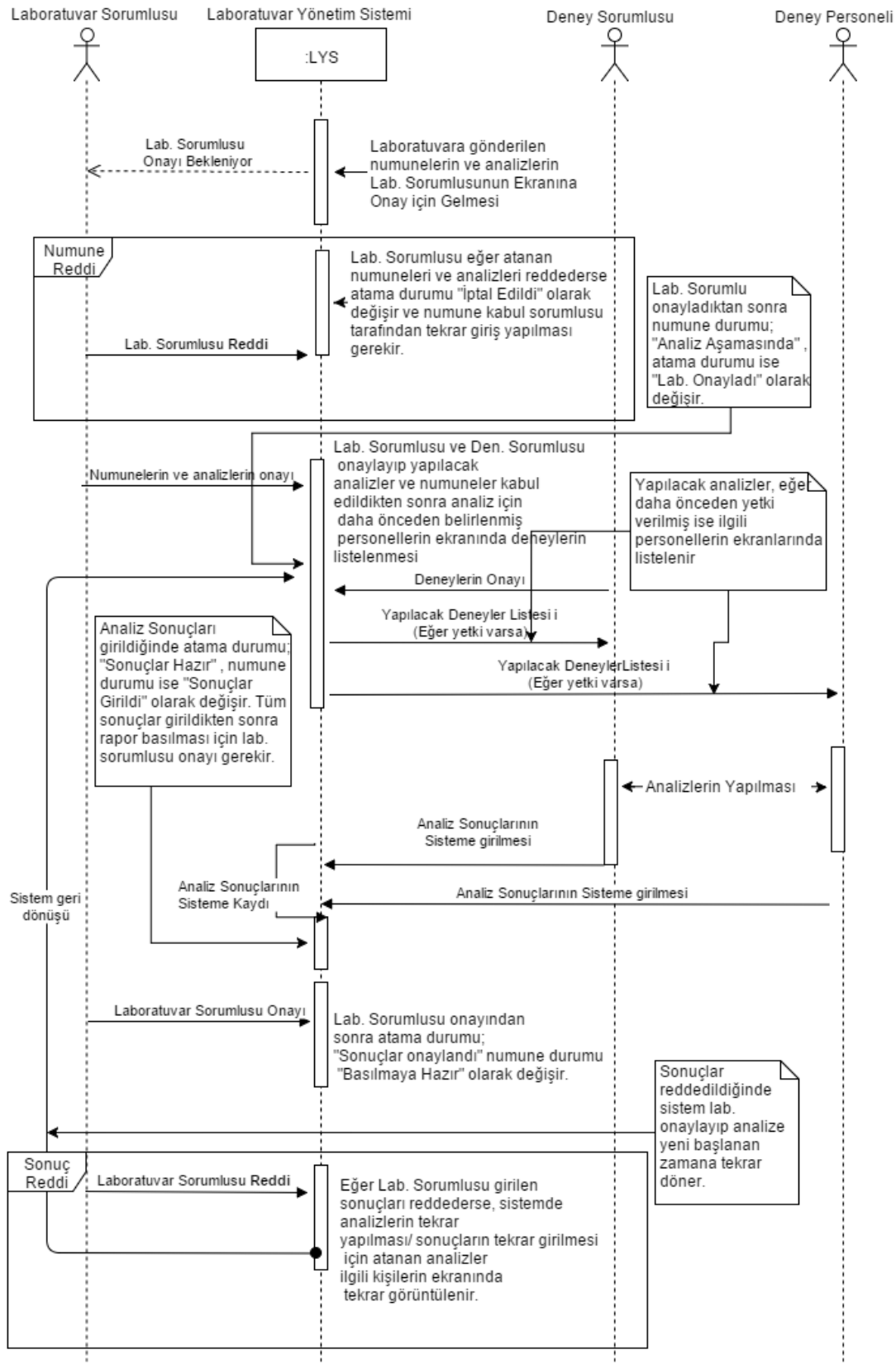

Resim 1.4 ; Laboratuvar tarafındaki işlemler

#### Analiz Sonuç Raporunun Hazırlanma Süreci

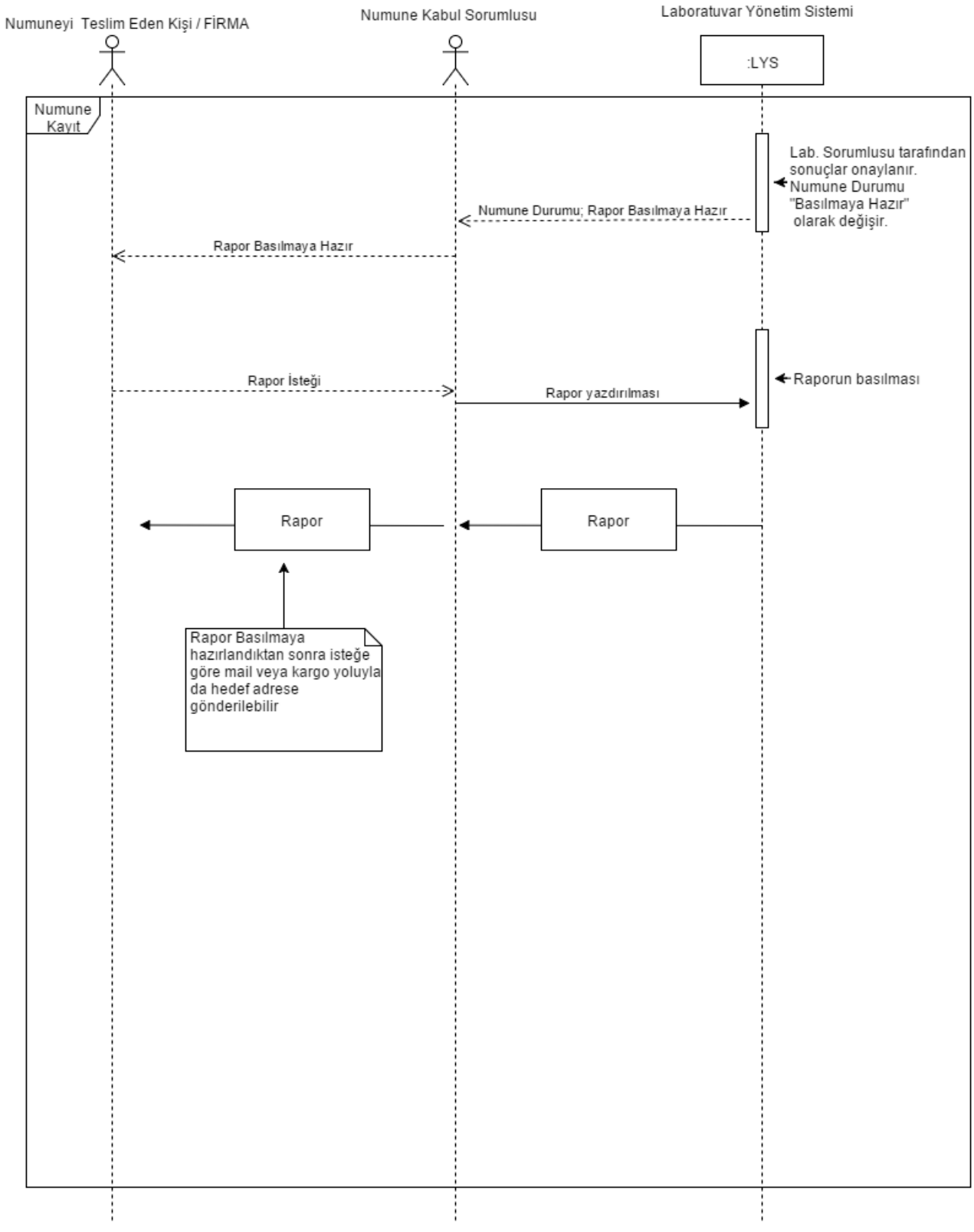

Resim 1.5 ; Analiz sonuç raporu hazırlanması

Laboratuvar Yönetim Sisteminde bazı önemli ekranlar bulunmaktadır. Bu ekranlar rollere ve yetkilere göre değişmektedir. Laboratuvar Yönetim Sisteminde kaydedilen numunelerin listelendiği "Numune Listesi" bulunmaktadır. Bu liste numune kabul sorumlusunun ekranında ve laboratuvar sorumlusunun ekranında görüntülenebilir. Numune listesinde numune durumu alanı, numunelerin hangi aşamada olduğunu gösterir. Numune listesindeki diğer sütunlarda da numune kaydında olan bazı parametreler bulunur (*Resim 1.6*).

Atanan numuneler listesi ise laboratuvar sorumlusunun ve deney sorumlusunun ekranında yer alır. Bu listede sorumlu olunan laboratuvarlara atanan analizler ve numuneler görüntülenir. Bu listede önemli olarak, numune durumlarına ek olarak atama durumları alanları da bulunmaktadır (*Resim 1.7*).

Laboratuvar sorumlusuna ait ekranlarda da tanımlamalar ve sorumlu olunan laboratuvarlar ekranı bulunmaktadır. Ayrıca laboratuvar sorumlusunun deneylere atama yapabilmesini sağlayabilecek deneyler ve personel atamaları ekranları da bulunmaktadır. Bu ekranlar daha sonra laboratuvar sorumluları işlemleri kısmında anlatılmıştır.

| ê    | Numune            | Liste  | si 📑     | Yeni 🕨               | Geliş Tarihi: 01.<br>Durum: <t< th=""><th>11.2015 💽 30.11.2<br/>ÜM DURUMLAR&gt; 🔽</th><th>Arama kr</th><th>iteri<br/>R&gt;</th><th>S E</th><th></th><th></th></t<> | 11.2015 💽 30.11.2<br>ÜM DURUMLAR> 🔽 | Arama kr     | iteri<br>R> | S E               |                     |                            |
|------|-------------------|--------|----------|----------------------|----------------------------------------------------------------------------------------------------|-------------------------------------|--------------|-------------|-------------------|---------------------|----------------------------|
| GİR  | Ş LABORATUV       | ARI 4  | RAPO     | R KODU               |                                                                                                    |                                     |              |             |                   |                     | G                          |
|      |                   |        |          | кор                  | 🔻 GELİŞ TARİH                                                                                                    | ANALİZ TÜRÜ                         | ANALİZ AMACI | NUMUNE TÜRÜ | NUMUNE DURUMU     | GİRİŞ LABORATUVARI  | GÖNDEREN CARİ              |
| 1    |                   |        |          |                      |                                                                                                    |                                     |              |             |                   |                     |                            |
|      |                   |        |          |                      |                                                                                                    |                                     |              |             |                   |                     |                            |
|      | RAPOR             | KODU:  | CEV.ASL  | .DRP.015.0007        |                                                                                                    |                                     |              |             |                   |                     |                            |
|      | TTS               | 1      | TEK      | CEV.ASL.NMN.015.0007 | 9.11.2015                                                                                                    |                                     |              | ATIKSU      | BASILMAYA HAZIR   | Atıksu Laboratuvarı | 55 MAKİNA SANAYİ VE T.     |
|      | ▼ RAPOR           | KODU:  | CEV.ASL  | .DRP.015.0005        |                                                                                                    |                                     |              |             |                   |                     |                            |
|      | TTS               | 1      | ТЕК      | CEV.ASL.NMN.015.0005 | 6.11.2015                                                                                                    |                                     |              | ATIKSU      | ANALİZ AŞAMASINDA | Atıksu Laboratuvarı | 100. Yıl Üniversitesi Rekt |
|      | ▼ RAPOR           | KODU:  | CEV.ASL  | .DRP.015.0004        |                                                                                                    |                                     |              |             |                   |                     |                            |
| 9    | TTS               | 1      | TEK      | CEV.ASL.NMN.015.0004 | 5.11.2015                                                                                                    |                                     |              | ATIKSU      | BASILMAYA HAZIR   | Atıksu Laboratuvarı | Abaş Prefabrik A.Ş         |
|      | 🛡 GİRİŞ LABOI     | RATUVA | RI: Kimy | /a                   |                                                                                                    |                                     |              |             |                   |                     |                            |
|      | ▼ RAPOR           | KODU:  | MDN.KM   | Y.DRP.015.0007       |                                                                                                    |                                     |              |             |                   |                     |                            |
|      |                   | 1      | ТЕК      | MDN.KMY.NMN.015.0007 | 4.11.2015                                                                                                    |                                     |              |             | ANALİZ TANIMLANDI | Kimya               | ABK AYVACIK JEOTERMAI      |
|      | ▼ RAPOR           | KODU:  | MDN.KM   | Y.DRP.015.0003       |                                                                                                    |                                     |              |             |                   |                     |                            |
|      | TTS               | 1      | TEK      | MDN.KMY.NMN.015.0003 | 3.11.2015                                                                                                    |                                     |              |             | ANALİZ TANIMLANDI | Kimya               | BAĞ-SAN BAĞLANTI ELEI      |
|      | ▼ RAPOR           | KODU:  | MDN.KM   | Y.DRP.015.0002       |                                                                                                    |                                     |              |             |                   |                     |                            |
|      | TTS               | 1      | TEK      | MDN.KMY.NMN.015.0002 | 2.11.2015                                                                                                    |                                     |              |             | BASILMAYA HAZIR   | Kimva               | 55 MAKİNA SANAYİ VE T      |
|      |                   |        |          | SAYI:6               |                                                                                                    |                                     |              |             |                   |                     |                            |
| 💡 Ör | erileriniz için : | dsts@d | eu.edu.t | r                    |                                                                                                    |                                     |              |             |                   |                     |                            |

Resim 1.6 ; Numune listesi

| Print a     | 🔤 🍌 Atanan Numuneler Listesi       |                | Geliş Tarihi: 01.                                                                                                    | 11.2015 30.11 | .2015 Arama                                                         | kriteri            |                   |                  |  |  |
|-------------|------------------------------------|----------------|----------------------------------------------------------------------------------------------------|---------------|---------------------------------------------------------------------|--------------------|-------------------|------------------|--|--|
|             | Deney yapılacak numuneleri yön     | etebilirsiniz. | Durum: <t< th=""><th>ÜM DURUMLAR&gt;</th><th><tüm laboratuvar<="" th=""><th>LAR&gt;</th><th></th><th></th></tüm></th></t<> | ÜM DURUMLAR>  | <tüm laboratuvar<="" th=""><th>LAR&gt;</th><th></th><th></th></tüm> | LAR>               |                   |                  |  |  |
| RAPOR KODU  |                                    |                |                                                                                                    |               |                                                                     |                    |                   |                  |  |  |
|             | KOD                                | GELİŞ TARİHİ   | ANALİZ TÜRÜ                                                                                                    | ANALİZ AMACI  | NUMUNE TÜRÜ                                                         | ATAMA DURUMU       | NUMUNE DURUMU     | SONUÇLAR GİRİLDİ |  |  |
| •           | ▼ RAPOR KODU: CEV.ASL.DRP.015.0    | 004            |                                                                                                    |               |                                                                     |                    |                   |                  |  |  |
|             | CEV.ASL.NMN.015.0004               | 5.11.2015      |                                                                                                    |               | ATIKSU                                                              | SONUÇLAR ONAYLANDI | BASILMAYA HAZIR   | Tümü Girildi     |  |  |
|             | CEV.ASL.NMN.015.0004               | 5.11.2015      |                                                                                                    |               | ATIKSU                                                              | İPTAL EDİLDİ       | BASILMAYA HAZIR   | Tümü Girildi     |  |  |
|             | CEV.ASL.NMN.015.0004               | 5.11.2015      |                                                                                                    |               | ATIKSU                                                              | İPTAL EDİLDİ       | BASILMAYA HAZIR   | Tümü Girildi     |  |  |
|             | ▼ RAPOR KODU: CEV.ASL.DRP.015.0    | 005            |                                                                                                    |               |                                                                     |                    |                   |                  |  |  |
|             | CEV.ASL.NMN.015.0005               | 6.11.2015      |                                                                                                    |               | ATIKSU                                                              | LAB. ONAYLADI      | ANALİZ AŞAMASINDA | Tümü Girildi     |  |  |
|             | ▼ RAPOR KODU: CEV.ASL.DRP.015.0    | 007            |                                                                                                    |               |                                                                     |                    |                   |                  |  |  |
|             | CEV.ASL.NMN.015.0007               | 9.11.2015      |                                                                                                    |               | ATIKSU                                                              | SONUÇLAR ONAYLANDI | BASILMAYA HAZIR   | Tümü Girildi     |  |  |
|             | CEV.ASL.NMN.015.0007               | 9.11.2015      |                                                                                                    |               | ATIKSU                                                              | SONUÇLAR ONAYLANDI | BASILMAYA HAZIR   | Tümü Girildi     |  |  |
|             | ▼ RAPOR KODU: MDN.KMY.DRP.015.     | 0002           |                                                                                                    |               |                                                                     |                    |                   |                  |  |  |
|             | MDN.KMY.NMN.015.0002               | 2.11.2015      |                                                                                                    |               |                                                                     | SONUÇLAR ONAYLANDI | BASILMAYA HAZIR   | Tümü Girildi     |  |  |
|             |                                    |                |                                                                                                    |               |                                                                     |                    |                   |                  |  |  |
| 4           |                                    |                |                                                                                                    |               |                                                                     |                    |                   |                  |  |  |
|             |                                    | SAYI:7         |                                                                                                    |               |                                                                     |                    |                   |                  |  |  |
| ightarrow c | Derileriniz icin : dets⊚deu edu tr |                |                                                                                                    |               |                                                                     |                    |                   |                  |  |  |

Resim 1.7 ; Atanan numuneler listesi

Laboratuvar Yönetim Sisteminde numunelere ve analizlere ait belirli durumlar bulunmaktadır. Bu durumlar numunelerin ve analizlerin hangi aşamalarda olduğunun anlaşılması için önemlidir. Bu durumlar ikiye ayrılır; Numune Durumları ve Atama Durumları.

Numune durumları numune listesinde görüntülenebildiği için numune kabul sorumlusu tarafından takip edilebilir. Atama durumları ise yalnızca laboratuvar sorumlusu ve deney sorumlusu tarafından görüntülenebilir. Numuneler, kayıt kabul biriminde kaydedildikten ve deneyler/ atamalar belirlendikten sonra, numune durumu "ANALİZ TANIMLANDI" olarak başlar. Analiz tanımlandıktan sonra atama durumu da "BEKLEMEDE" olarak başlar. Laboratuvar sorumlusu numuneleri laboratuvara gönderdikten sonra atama durumu "LAB. ONAYI BEKLENİYOR" olarak değişir. Laboratuvar sorumlusu deney sorumlusu onayladıktan sonra atama durumu "ANALİZ AŞAMASINDA" olarak değiştirir. Tüm sonuçlar hazırlandıktan sonra atama durumu

"SONUÇLAR HAZIR" olarak değişir. Numune durumu da "SONUÇLAR GİRİLDİ" olarak değişir. Sonuçlar laboratuvar sorumlusu tarafından onaylandıktan sonra atama durumu "SONUÇLAR ONAYLANDI" olarak değişir. Bu işlemden sonra numune durumu sistem tarafından "RAPOR BASILMAYA HAZIR" olarak değiştirilir. Rapor yazdırıldıktan sonra numune durumu "RAPOR YAZDIRILDI" olarak değişir. Eğer herhangi bir şekilde iptal veya ret durumları oluşursa numune durumları "İPTAL EDİLDİ" veya "REDDEDİLDİ" olarak değişir.

## 2. LABORATUVAR TANIMLAMALARI

Laboratuvar tanımlamaları, bir laboratuvar oluşturulurken yapılması gereken en önemli işlemlerdendir. Genellikle bir kere yapılan tanımlamalar, daha sonra tekrar tekrar yapılmaz. Bu tanımlamalar laboratuvardaki yetkilendirmeler açısından önemlidir. Ayrıca laboratuvarda bulunan personellere dağıtılan iş yükünün düzenli olabilmesi için önceden atama yapılması gerekmektedir. Laboratuvar tanımlamalarını ve gerekli değer atama işlemlerini laboratuvardaki en yetkili kişi olan laboratuvar sorumlusu yapar. Laboratuvar sorumlusu eğer sistemde laboratuvarı yeni oluşturmuşsa, öncelikle tanımlama işlemlerini yapması gerekmektedir.

Laboratuvar sorumlusu, sorumlu olduğu laboratuvarları görüntülemek için ana ekranında "LABORATUVAR İŞLEMLERİ" kısmına, daha sonra "Tanımlamalar" kısmına tıklar(*Resim 2.1*).

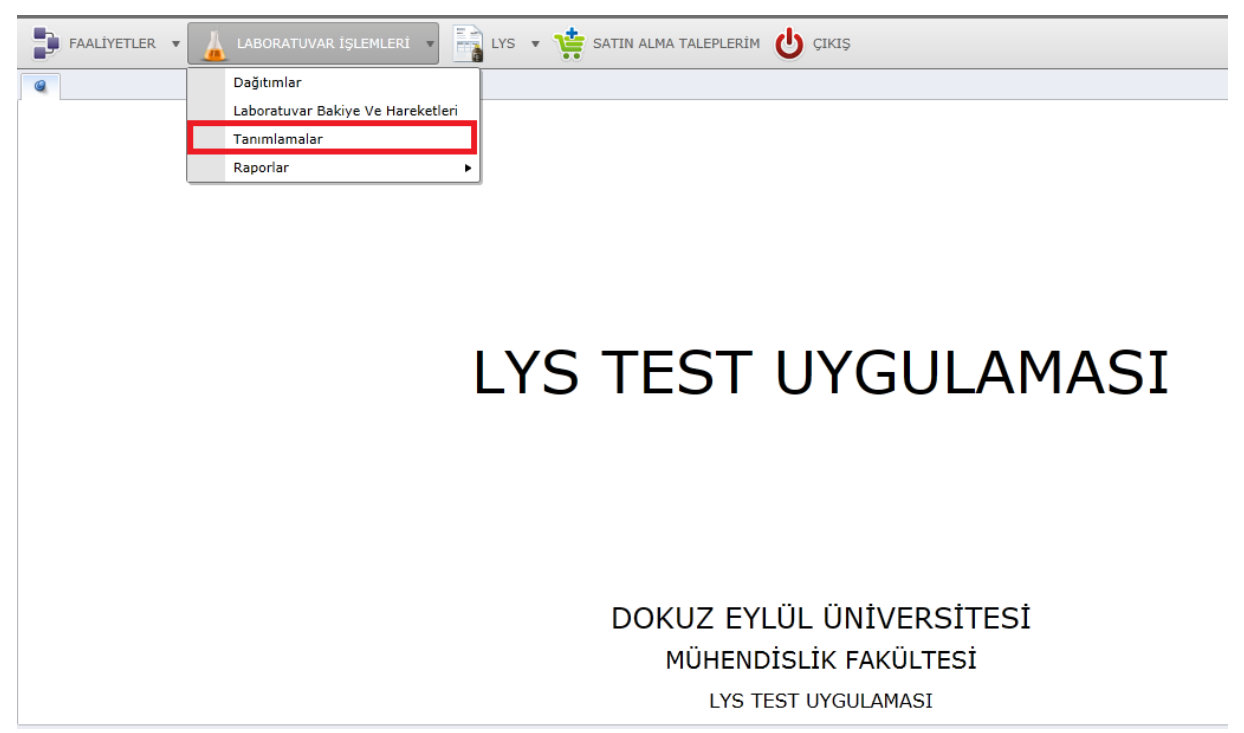

Resim 2.1 ; Laboratuvar tanımlamaları

Laboratuvar Tanımlamaları açıldıktan sonra ekrana gelen alanda sorumlu olunan laboratuvarlar listelenir. Bu alanda Laboratuvarın ismi, kodu, laboratuvara ait deney sorumluları listelenir. Bu alanda sorumlu olunana laboratuvara ait bilgilerin yönetimi yapılabilir (*Resim 2.2 ve Resim 2.3*).

| 6  | LABORATUVAR TANIMLAMALARI              |         |                    |                    |                    |
|----|----------------------------------------|---------|--------------------|--------------------|--------------------|
| J  | Sorumlu Olunan Laboratuvarla           | Listele |                    |                    |                    |
| (e | Sorumlu olduğunuz laboratuvarların bil | siniz.  | Listere            |                    |                    |
|    | TANIM                                  | KOD     | DENEY SORUMLUSU    | 2. DENEY SORUMLUSU | 3. DENEY SORUMLUSU |
| ,  | Atıksu Laboratuvarı                    | ASL     | ÖZGE ÖNER TAŞDELEN |                    |                    |

4

| Resim 2.2 ; Sorumlu olun | an laboratuvarlar |
|--------------------------|-------------------|
|--------------------------|-------------------|

| 6 | LABORATUVAR TANIMLAMALARI                  |                       |                    |        |                |             |                |            |
|---|--------------------------------------------|-----------------------|--------------------|--------|----------------|-------------|----------------|------------|
| Л | Sorumlu Olunan Laboratuvarla               | ar                    | =                  | Liste  | le             |             |                |            |
| 1 | 🚺 🛛 Sorumlu olduğunuz laboratuvarların bil | lgilerini yönetebilir | siniz.             | 210100 |                |             |                |            |
|   | TANIM                                      | KOD                   | DENEY SORUMLUSU    | 2. D   | ENEY SORUMLUSU | 3. DE       | ENEY SORUMLUSU | 4. DENEY S |
| 1 | Atıksu Laboratuvarı                        | ASL                   | ÖZGE ÖNER TAŞDELEN |        |                |             |                |            |
|   |                                            |                       |                    |        | A ÜNVAN        | AD SOYAD    |                |            |
|   |                                            |                       |                    | Þ      |                | <yok></yok> |                |            |
|   |                                            |                       |                    |        | PROF.DR.       | ABDURRA     | HMAN BAYRAM    |            |
|   |                                            |                       |                    |        | PROF.DR.       | ADEM ÖZI    | ER             |            |
|   |                                            |                       |                    |        | DOÇ.DR.        | ALPER EL    | Çİ             |            |
|   |                                            |                       |                    |        | HİZMET ALIMI F | ATINÇ ER    | CİLLİ          |            |
| _ |                                            |                       |                    |        | KİMYAGER       | AYSUN TA    | LAY            |            |
|   |                                            |                       |                    |        | PROF.DR.       | AYŞE FİLİ   | BELİ           |            |
|   |                                            |                       |                    |        | PROF.DR.       | AYŞEGÜL     | PALA           |            |
|   |                                            |                       |                    |        |                |             |                |            |
|   |                                            |                       |                    |        |                |             |                |            |

#### Resim 2.3 ; Deney sorumlusu atama işlemi

İlgili laboratuvara ait işlemleri görebilmek için laboratuvar tanımlamaları ekranında sorumlu olunan laboratuvara sağ tıklanır ve açılan alandan yapılacak işlem seçilir. Örneğin sorumlu olunan laboratuvara ait deneyleri görüntülemek ve işlem yapabilmek için sağ tıklanıp "Deneyler" kısmına tıklanır(*Resim 2.4*).

| 6        | LABORATUVAR TANIMLAMALARI  |                              |               |                      |                           |    |                       |                         |  |  |  |
|----------|----------------------------|------------------------------|---------------|----------------------|---------------------------|----|-----------------------|-------------------------|--|--|--|
| Л        | Sorumlu Olunan L           | abo                          | ratuvarla     | r                    |                           |    |                       |                         |  |  |  |
| <u>e</u> | 🚺 Sorumlu olduğunuz lat    | ooratu                       | uvarların bil | gilerini yönetebilir | siniz.                    |    |                       |                         |  |  |  |
|          | TANIM                      |                              |               | KOD                  | DENEY SORUMLUSU YEDEK DEN |    | YEDEK DENEY SORUMLUSU | YARDIMCI (BİLGİ GİRİŞİ) |  |  |  |
|          | donanım                    |                              |               | DNM                  | YALÇIN ÇEBİ               |    |                       |                         |  |  |  |
| Þ        | Kaya ve Zemin Mekaniği     |                              |               | V7M                  | MEHMET VOLKAN ÖZ          | DO | YALÇIN ÇEBİ           | MEHMET VOLKAN ÖZDO      |  |  |  |
|          | Kimya                      |                              | Deneyler      |                      |                           |    |                       | MEHMET VOLKAN ÖZDOĞ4    |  |  |  |
|          | Mikrobiyoloji Laboratuvarı |                              | Deneyler      | Listesi              |                           |    |                       | YAŞARİYE OKUMUŞ         |  |  |  |
|          |                            |                              | Paket Der     | neyler               |                           |    |                       |                         |  |  |  |
|          |                            |                              |               |                      |                           |    |                       |                         |  |  |  |
|          |                            |                              | Geçmiş Se     | orumlu / Yedek / Y   | ardımcı Personeller       |    |                       |                         |  |  |  |
|          |                            |                              |               |                      |                           |    |                       |                         |  |  |  |
|          |                            |                              | Numune E      | Bilgileri            |                           |    |                       |                         |  |  |  |
|          |                            | Analiz Sonuç Raporu Tasarımı |               |                      |                           |    |                       |                         |  |  |  |
| ٩        |                            |                              | Numune k      | Kabul Formu Tasar    | ımı                       |    |                       |                         |  |  |  |
|          |                            |                              | Metinsel S    | Sonuç Değerleri      |                           |    |                       |                         |  |  |  |

Resim 2.4 ; Laboratuvar sorumlusu deney işlemleri

Açılan ekranda ilgili laboratuvara ait tüm deneyler listelenir. Bu listede deneyin aktif olup olmadığı, deneyin kodu, deneyin tanımı, deneyin birim fiyatı, varsa açıklamaları ve ek bilgileri, ve akredite olup olmama gibi birçok bilgileri görüntülenip değiştirilebilir (*Resim 2.5*).

| ۲ | LABORA       | ATUVAR TANIMLAMALARI      |                                             |             | × DENEYLER - Kaya ve Zemin | Mekaniği |        |                   |
|---|--------------|---------------------------|---------------------------------------------|-------------|----------------------------|----------|--------|-------------------|
| 1 | Kaya         | a ve Zemin Mekaniğ        | i                                           |             |                            | Listele  |        |                   |
|   | Labora       | atuvarlara ait deney kayı | tları                                       |             |                            | Listere  |        |                   |
|   | AKTİF        | KOD                       | TANIM                                       | BİRİM FİYAT | AÇIKLAMA                   | EK BİLGİ | TURKAK | TURKAK + BAKANLIK |
| Þ | <b>1</b>     | MDN.KZM.0001              | Kuru Birim Hacim Ağırlık                    | 70,00       |                            |          |        |                   |
|   | $\checkmark$ | MDN.KZM.0002              | Kuru Birim Hacim Ağırlık (5 üzeri örnek sa  | 56,00       |                            |          |        |                   |
|   | $\checkmark$ | MDN.KZM.0003              | Kuru Birim Hacim Ağırlık (BAP veya TUBİT/   | 35,00       |                            |          |        |                   |
|   | $\checkmark$ | MDN.KZM.0004              | Doğal Birim Hacim Ağırlık                   | 70,00       |                            |          |        |                   |
|   | $\checkmark$ | MDN.KZM.0005              | Doğal Birim Hacim Ağırlık (5 üzeri örnek sa | 56,00       |                            |          |        |                   |
|   | $\checkmark$ | MDN.KZM.0006              | Doğal Birim Hacim Ağırlık (BAP veya TUBİT   | 35,00       |                            |          |        |                   |
|   | $\checkmark$ | MDN.KZM.0007              | Yoğunluk                                    | 70,00       |                            |          |        |                   |
|   | $\checkmark$ | MDN.KZM.0008              | Yoğunluk (5 üzeri örnek sayısında)          | 56,00       |                            |          |        |                   |
|   | $\checkmark$ | MDN.KZM.0009              | Yoğunluk (BAP veya TUBİTAK)                 | 35,00       |                            |          |        |                   |
|   | $\checkmark$ | MDN.KZM.0010              | Su İçeriği                                  | 70,00       |                            |          |        |                   |
|   | $\checkmark$ | MDN.KZM.0011              | Su İçeriği (5 üzeri örnek sayısında)        | 56,00       |                            |          |        |                   |
| 9 | $\checkmark$ | MDN.KZM.0012              | Su İçeriği (BAP veya TUBİTAK)               | 35,00       |                            |          |        |                   |
|   | $\checkmark$ | MDN.KZM.0013              | Kütlece Su Emme Oranı                       | 70,00       |                            |          |        |                   |
|   | $\checkmark$ | MDN.KZM.0014              | Kütlece Su Emme Oranı (5 üzeri örnek say    | 56,00       |                            |          |        |                   |
|   | $\checkmark$ | MDN.KZM.0015              | Kütlece Su Emme Oranı (BAP veya TUBİTA      | 35,00       |                            |          |        |                   |
|   | $\checkmark$ | MDN.KZM.0016              | Hacimce su emme                             | 70,00       |                            |          |        |                   |
|   | $\checkmark$ | MDN.KZM.0017              | Hacimce su emme (5 üzeri örnek sayısında    | 56,00       |                            |          |        |                   |
|   | $\checkmark$ | MDN.KZM.0018              | Hacimce su emme (BAP veya TUBİTAK)          | 35,00       |                            |          |        |                   |
| 4 |              |                           |                                             |             |                            |          | _      |                   |
|   |              | SAYI:104                  |                                             |             |                            |          |        |                   |

Resim 2.5 ; İlgili laboratuvara ait deneyler

Listelenen deneylerde kullanılabilecek birimleri belirlemek ve görüntülemek için ilgili deneyde sağ tıklanır ve "Kullanılabilecek Birimler" kısmına tıklanır(*Resim 2.6*).

| 6   | LABORA         | TUVAR TANIMLAMALARI                          |                                             | 1                           | K DENEYLER - Kaya ve Ze | emin Mekaniği |
|-----|----------------|----------------------------------------------|---------------------------------------------|-----------------------------|-------------------------|---------------|
|     | Kaya<br>Labora | ve Zemin Mekanig<br>tuvarlara ait deney kayı | <b>ji</b><br>tları                          |                             |                         | i ⊟ Listele   |
|     | AKTİF          | KOD                                          | TANIM                                       | BİRİM FİYAT AÇ              | IKLAMA                  | EK BİLGİ      |
| Þ   | $\checkmark$   | MDN.KZM.0001                                 | Kuru Birim Hacim Ağırlık                    |                             | _                       |               |
|     | $\checkmark$   | MDN.KZM.0002                                 | Kuru Birim Hacim Ağırlık (5 üzeri örı       | Kullanılabilecek Birimler   |                         |               |
|     | $\checkmark$   | MDN.KZM.0003                                 | Kuru Birim Hacim Ağırlık (BAP veya T        | Deney Personelleri          |                         |               |
|     | $\checkmark$   | MDN.KZM.0004                                 | Doğal Birim Hacim Ağırlık                   | Süreçli / Seçimli Alt Anali | zler                    |               |
|     | $\checkmark$   | MDN.KZM.0005                                 | Doğal Birim Hacim Ağırlık (5 üzeri örnek sa | 56,00                       |                         |               |
|     | $\checkmark$   | MDN.KZM.0006                                 | Doğal Birim Hacim Ağırlık (BAP veya TUBİT   | 35,00                       |                         |               |
|     | $\checkmark$   | MDN.KZM.0007                                 | Yoğunluk                                    | 70,00                       |                         |               |
| _   | $\checkmark$   | MDN.KZM.0008                                 | Yoğunluk (5 üzeri örnek sayısında)          | 56,00                       |                         |               |
| 100 |                |                                              |                                             |                             |                         |               |

Resim 2.6 ; deney işlemleri ve birimlerin seçilmesi

Kullanılabilecek birimlere tıklandıktan sonra birimler listelenir ve listeden istenilen birim seçilip kaydedilir. Bu işlem analiz yapılırken hata yapma olasılığını en aza indirger. Deneyi yapan personel sadece laboratuvar sorumlusunun belirlediği birmleri kullanabilir. Eğer istenilen birim varsayılan olarak seçilirse, analizi yapan personel analiz sonucunda birim seçimi yapmadığında varsayılan seçim otomatik olarak kaydedilir (*Resim 2.7*).

| DEI                                                                                              | NEYLERD | DE SEÇİLEN BİRİMLER |       |         | 6       |  |  |  |  |  |
|--------------------------------------------------------------------------------------------------|---------|---------------------|-------|---------|---------|--|--|--|--|--|
| Kuru Birim Hacim Agiriik<br>Kullanıcıların deney için seçebileceği birimleri ayarlayabilirsiniz. |         |                     |       |         |         |  |  |  |  |  |
|                                                                                                  | SEÇ     | BİRİM               | VAR   | SAYILAN |         |  |  |  |  |  |
| Þ                                                                                                |         | %                   |       |         |         |  |  |  |  |  |
|                                                                                                  |         | cal/g               |       |         |         |  |  |  |  |  |
|                                                                                                  |         | 9                   |       |         |         |  |  |  |  |  |
|                                                                                                  |         | g/cm3               |       |         |         |  |  |  |  |  |
|                                                                                                  |         | g/kg                |       |         |         |  |  |  |  |  |
|                                                                                                  |         | g/lt                |       |         |         |  |  |  |  |  |
|                                                                                                  |         | Kcal/kg             |       |         |         |  |  |  |  |  |
|                                                                                                  |         | Kg                  |       |         |         |  |  |  |  |  |
|                                                                                                  |         | kg/cm2              |       |         |         |  |  |  |  |  |
|                                                                                                  |         | Lt                  |       |         |         |  |  |  |  |  |
|                                                                                                  |         | mg/lt               |       |         |         |  |  |  |  |  |
|                                                                                                  |         | МЈ                  |       |         |         |  |  |  |  |  |
|                                                                                                  |         | MPa                 |       |         |         |  |  |  |  |  |
|                                                                                                  |         | N                   |       |         |         |  |  |  |  |  |
|                                                                                                  |         | Pa                  |       |         |         |  |  |  |  |  |
|                                                                                                  |         | ppm                 |       |         |         |  |  |  |  |  |
|                                                                                                  |         | t/m2                |       |         |         |  |  |  |  |  |
|                                                                                                  |         |                     | 😡 Kay | det     | 🔀 Kapat |  |  |  |  |  |

Resim 2.7 ; ilgili deneyde kullanılabilecek birimlerin seçilmesi

İlgili deneye ait personelleri yönetmek için ise deney listesine sağ tıklandıktan sonra "Deney Personelleri" kısmına tıklanır. Daha sonra açılan pencerede deneyi yapacak personeller listelenir ve istenirse yönetilebilir (*Resim 2.8*).

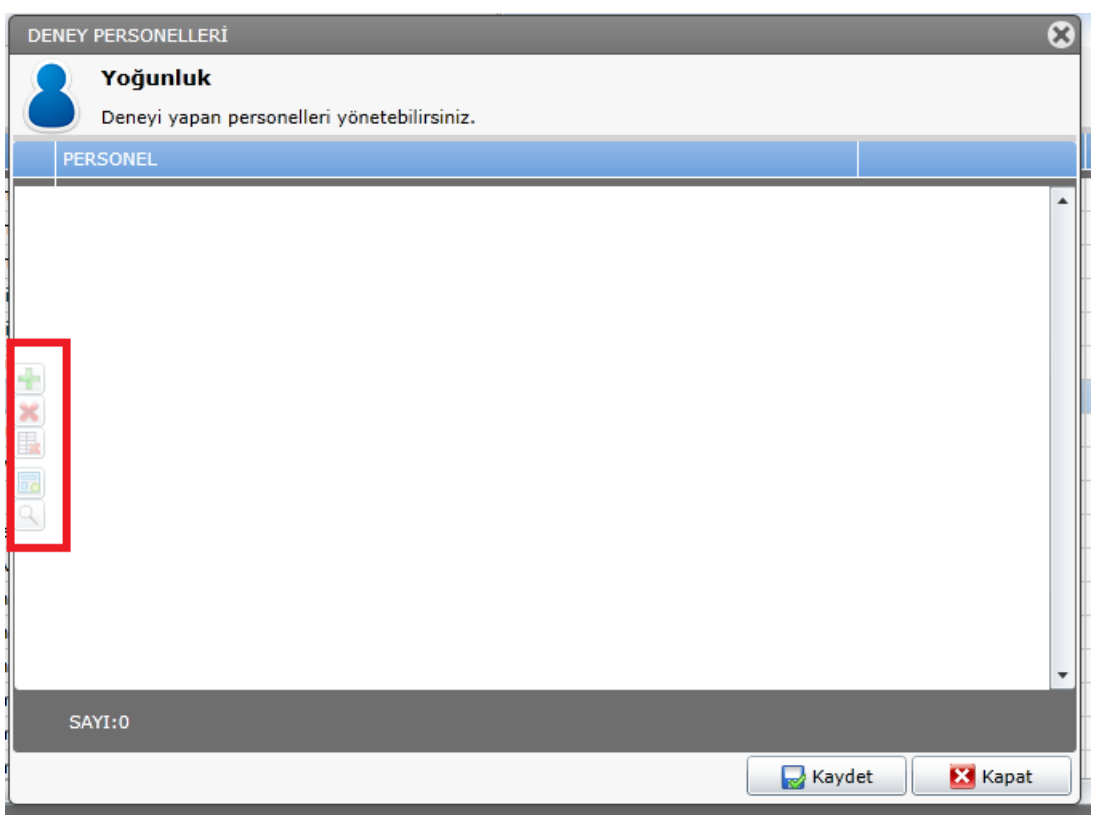

Resim 2.8 ; İlgili deneye ait personellerin yönetimi

Eğer ilgili deney süreçli veya seçmeli deney ise, ilgili deneye ait analiz işlem tanımlamaları yapılabilir. Bu süreçli / seçmeli alt deneyleri yönetmek için ise ilgili deneye sağ tıklandıktan sonra "Süreçli / Seçmeli Alt Analizler" kısmına tıklanır ve analiz işlem tanımlamaları ekranı gelir. Buradan yapılacak alt deneyler eklenip çıkarılabilir (*Resim 2.9*).

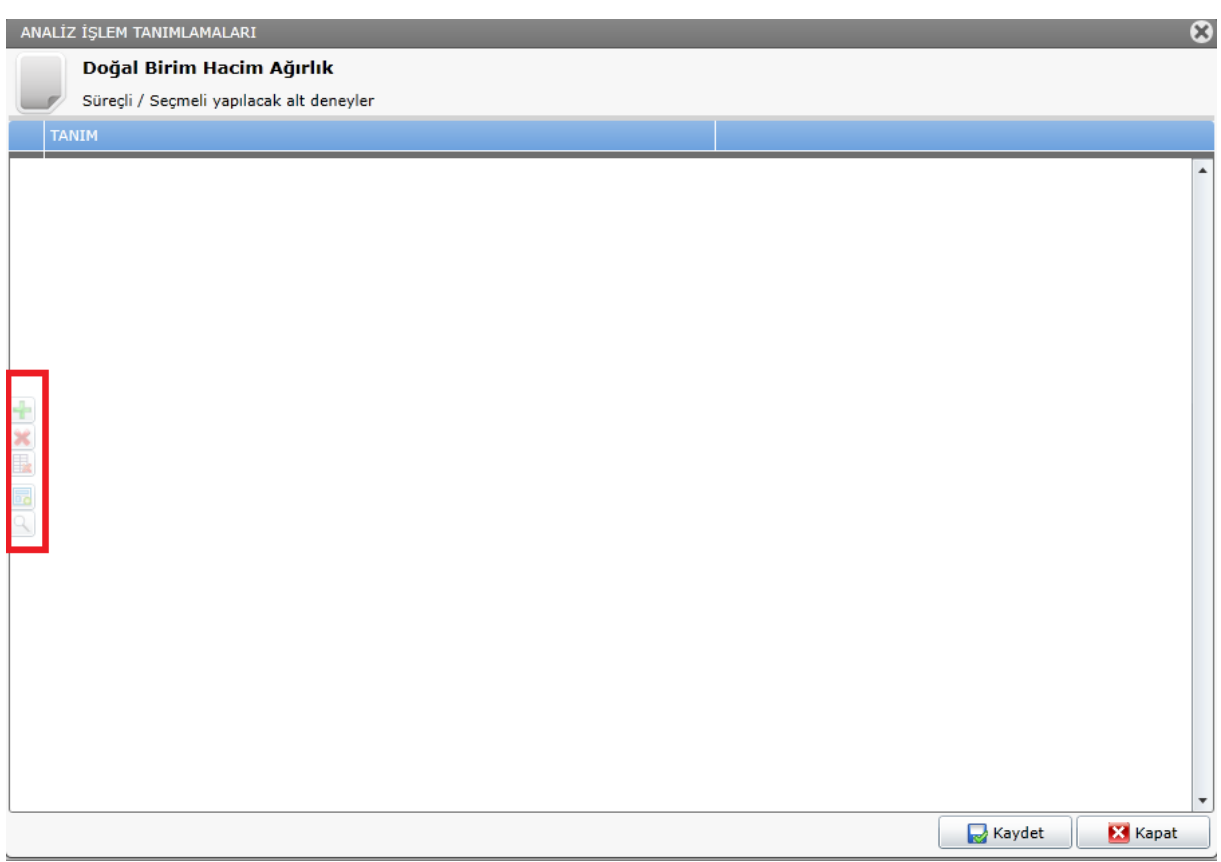

Resim 2.9 ; Alt analiz seçim ekranı

Sorumlu olunan ilgili laboratuvara paket deney eklemek için ise, Laboratuvar Tanımlamaları ekranındaki laboratuvar listesinde ilgili deneye sağ tıklanıp "Paket Deneyler" alanına tıklanır (*Resim 2.10*). Daha sonra açılan paket deneyler ekranında ilgili laboratuvara ait paket deneyler listelenir. Eğer istenirse bulunan paket deneyler incelenip güncellenebilir (*Resim 2.11*).

| ٢  | LABORATUVAR TANIMLAM           | 1ALARI                                                                                                    |                                        |                    |                       |                         |  |  |  |
|----|--------------------------------|----------------------------------------------------------------------------------------------------|----------------------------------------|--------------------|-----------------------|-------------------------|--|--|--|
| П  | Sorumlu Olunan L               | aboratuvarla                                                                                                    | r                                      |                    |                       |                         |  |  |  |
|    | Sorumlu olduğunuz lab          | oratuvarların bil                                                                                                    | gilerini yönetebilir                   | siniz.             | Listele               |                         |  |  |  |
|    | TANTM                          |                                                                                                    | KOD                                    |                    |                       |                         |  |  |  |
|    | TANIM                          |                                                                                                    | KOD                                    | DENET SORUMLUSU    | TEDEK DENET SORUMLUSU | TARDIMCI (BILGI GIRIŞI) |  |  |  |
|    | donanım                        |                                                                                                    | DNM                                    | YALÇIN ÇEBİ        |                       |                         |  |  |  |
| Þ  | Kaya ve Zemin Mekaniği         | Deneuler                                                                                                    | 1/7M                                   | MEHMET VOLKAN ÖZDO | YALÇIN ÇEBİ           | MEHMET VOLKAN ÖZDO      |  |  |  |
|    | Kimya                          | Deneyler                                                                                                    |                                        |                    |                       | MEHMET VOLKAN ÖZDOĞA    |  |  |  |
|    | Mikrobiyoloji Laboratuvarı     | Denevler                                                                                                    | Listesi                                |                    |                       | YAŞARİYE OKUMUŞ         |  |  |  |
|    |                                | Paket Der                                                                                                    | neyler                                 |                    |                       |                         |  |  |  |
|    |                                |                                                                                                    |                                        |                    |                       |                         |  |  |  |
|    |                                | Geçmiş Se                                                                                                    | Sorumlu / Yedek / Yardımcı Personeller |                    |                       |                         |  |  |  |
|    |                                |                                                                                                    |                                        |                    |                       |                         |  |  |  |
|    |                                | Number of Control of Control of C | 71 - 1                                 |                    |                       |                         |  |  |  |
|    |                                | Numune                                                                                                    |                                        |                    |                       |                         |  |  |  |
|    |                                | Analiz Sor                                                                                                    | onuç Raporu Tasarımı                   |                    |                       |                         |  |  |  |
| 9  |                                | Numune H                                                                                                    | Kabul Formu Tasar                      | imi                | •                     |                         |  |  |  |
|    |                                | Metinsel S                                                                                                    | Sonuç Değerleri                        |                    |                       |                         |  |  |  |
|    | ¢,                             |                                                                                                    |                                        |                    |                       |                         |  |  |  |
|    |                                |                                                                                                    |                                        |                    |                       |                         |  |  |  |
|    |                                |                                                                                                    |                                        |                    |                       |                         |  |  |  |
|    |                                |                                                                                                    |                                        |                    |                       |                         |  |  |  |
|    |                                |                                                                                                    |                                        |                    |                       |                         |  |  |  |
|    |                                |                                                                                                    |                                        |                    |                       |                         |  |  |  |
|    |                                |                                                                                                    |                                        |                    |                       |                         |  |  |  |
|    |                                |                                                                                                    |                                        |                    |                       |                         |  |  |  |
| 90 | Önerileriniz için : dsts@deu.e | du.tr                                                                                                    |                                        |                    |                       |                         |  |  |  |

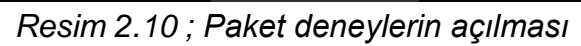

| ۲ | LABORATU | VAR TANIMLAMALARI      |               |       | ×        | PAKET DENEYLER - donanı |
|---|----------|------------------------|---------------|-------|----------|-------------------------|
|   | donanı   | E Listele              |               |       |          |                         |
|   | Laboratu | varlara ait paket dene | ey kayıtları  |       |          | 5                       |
|   | AKTÍF    | DENEY KODU             | PAKET TANIMI  | FİYAT | AÇIKLAMA | EK BI                   |
|   |          | 001                    | ele<br>ncelle |       | 0        |                         |
|   |          | SAYI:1                 |               |       |          |                         |

Resim 2.11 ; Paket deneylerin görüntülenmesi

Paket deneyi güncellemek için sağ tıklanıp "Güncelle" kısmına tıklanır ve paket deney güncelleme ekranı açılır. Bu ekranda paket deneyin kodu, tanımı, açıklaması, ek bilgisi, paket fiyatı, paket içeriğindeki alt deneyler ve paket deneyin aktif olup olmaması kontrol edilebilir (*Resim 2.12*).

| PAKET DENEY   | PAKET DENEY                          |                 |                    |          |           |                    |          |         |   |  |
|---------------|--------------------------------------|-----------------|--------------------|----------|-----------|--------------------|----------|---------|---|--|
| Pake          | t Deney - do                         | onanım          |                    |          |           |                    |          |         |   |  |
| Labora        | Laboratuvara ait paket deney içeriği |                 |                    |          |           |                    |          |         |   |  |
| Kodu:         | 001                                  |                 | Paket Tanımı: oyle | sine     |           |                    |          |         |   |  |
| Açıklama:     | Açıklama:                            |                 |                    |          |           |                    |          |         |   |  |
| Ek Bilgi:     |                                      |                 |                    |          |           |                    |          |         |   |  |
| Paket Fiyatı: |                                      | 0,00            | Aktif              |          |           |                    |          |         |   |  |
|               |                                      |                 |                    | PAKE     | T İÇERİĞİ |                    |          |         |   |  |
| DENEY KOI     | DU                                   | DENEY TANIMI    |                    | AÇIKLAMA | EK BİLGİ  | NORMAL BİRİM FİYAT | SINIR 1  | SINIR 2 |   |  |
| DNM.DNM.      | .0002                                | KISA DEVRE ANAL | zi                 |          |           | 1000               |          | 4       | 1 |  |
| DNM.DNM.      | .0003                                | labdeneyi       |                    |          |           | 15                 |          |         |   |  |
|               |                                      |                 |                    |          |           |                    |          |         |   |  |
|               |                                      |                 |                    |          |           |                    |          |         |   |  |
|               |                                      |                 |                    |          |           |                    |          |         |   |  |
| <u> </u>      |                                      |                 |                    |          |           |                    |          |         |   |  |
|               |                                      |                 |                    |          |           |                    |          |         |   |  |
| •             |                                      |                 |                    |          |           |                    |          | +       |   |  |
| SAYI:2        |                                      |                 |                    |          |           |                    |          |         |   |  |
|               |                                      |                 |                    |          |           |                    | 😡 Kaydet | 🔀 Kapat | Ĩ |  |

Resim 2.12 ; Paket deneylerin yönetimi

İlgili laboratuvara ait personel atama ve görev geçmişini görüntülemek için laboratuvar tanımlamaları ekranında ilgili ekrana sağ tıklanıp "Geçmiş Sorumlu / Yedek / Yardımcı Personeller" kısmına tıklanır. Açılan ekranda tarihleri ile birlikte ilgili laboratuvardaki görev yapmış tüm personeller listelenir. İstenirse geçmiş hareketlere açıklama da eklenebilir (*Resim 2.13*).

| GE                                                                   | ÇMİŞ HAREKETLEF          | ٤                   |             |                    |                      |           | 8  |
|----------------------------------------------------------------------|--------------------------|---------------------|-------------|--------------------|----------------------|-----------|----|
| 01.07 50<br>01.07 50<br>01.09 50<br>01.09 50<br>01.09 50<br>01.07 50 | donanım<br>Açıklama gire | ebilirsiniz.        |             |                    | (                    | ∃ Listele |    |
|                                                                      | TARİH                    | TİP                 | PERSONEL    | İDARİ GÖREV ÜNVANI | AÇIKLAMA             |           |    |
| •                                                                    | 09.11.2015               | YEDEK DENEY SORUMI  | ток         | үок                |                      |           | -  |
|                                                                      | 09.11.2015               | YEDEK DENEY SORUMLU | YALÇIN ÇEBİ | YOK                |                      |           |    |
|                                                                      | 21.10.2015               | DENEY SORUMLUSU     | YALÇIN ÇEBİ | YOK                |                      |           |    |
|                                                                      | 21.10.2015               | LAB. SORUMLUSU      | YALÇIN ÇEBİ | YOK                |                      |           |    |
|                                                                      |                          |                     |             |                    |                      |           |    |
|                                                                      |                          |                     |             |                    |                      |           |    |
|                                                                      |                          |                     |             |                    |                      |           |    |
| Q                                                                    |                          |                     |             |                    |                      |           |    |
|                                                                      |                          |                     |             |                    |                      |           |    |
|                                                                      |                          |                     |             |                    |                      |           |    |
|                                                                      |                          |                     |             |                    |                      |           |    |
|                                                                      |                          |                     |             |                    |                      |           |    |
|                                                                      |                          |                     |             |                    |                      |           |    |
|                                                                      |                          |                     |             |                    |                      |           |    |
|                                                                      |                          |                     |             |                    |                      |           |    |
|                                                                      |                          |                     |             |                    |                      |           | -  |
|                                                                      |                          |                     |             |                    | 🛃 Açıklamaları Kayde | et 🔣 Kapa | it |

Resim 2.13 ; İlgili laboratuvara ait geçmiş hareketler dökümü

Laboratuvar sorumlusu, numune kaydı yapılırken alınması gereken temel, cari ve teslim bilgileri ile ilgili değişiklikler yapabilir, çünkü her parametre tüm

laboratuvarlarda kullanılmıyor olabilir. Bu parametreleri numune kaydı ekranında görünür veya görünmez yapabilir, eğer ilgili parametrenin numune kaydında belirtilmesi zorunlu ise parametrenin boş bırakılmaması için zorunlu olarak değiştirebilir. Numune kaydındaki bu ayarlamaları yönetmek için laboratuvar tanımlamaları kısmında ilgili laboratuvara sağ tıklanıp "Numune Bilgileri" kısmına tıklanır. Açılan numune bilgileri ekranında, numune girişlerinde görünecek alanlar belirlenebilir, zorunlu alanlar seçilebilir (*Resim 2.14*).

| NU | MUNE BİLGİLERİ                                   |                            |                             |                                 | 8  |
|----|--------------------------------------------------|----------------------------|-----------------------------|---------------------------------|----|
| 6  | donanım                                          |                            |                             |                                 |    |
|    | Numune girişlerinde GÖRÜNÜR ya da ZORUNLU alanlı | arı laboratuvarlara özel a | ayarlayabilir, sağ tıklayar | ak değerler tanımlayabiliriniz. |    |
|    | BÌLGİ                                            | GÖRÜNÜR                    | ZORUNLU                     |                                 |    |
| Þ  | ALINDIĞI ADRES                                   | V                          |                             |                                 |    |
|    | ALINDIĞI TARİH                                   | $\checkmark$               | $\checkmark$                |                                 |    |
|    | ALINDIĞI ÜNİTE                                   |                            |                             |                                 |    |
|    | ALINDIĞI YER                                     | $\checkmark$               |                             |                                 |    |
|    | AMBALAJ                                          |                            |                             |                                 |    |
|    | ANALİZ AMACI                                     | $\checkmark$               |                             |                                 |    |
|    | ANALİZ TÜRÜ                                      |                            |                             |                                 |    |
|    | ANALİZE UYGUNLUK                                 |                            |                             |                                 |    |
|    | EVRAK DURUMU                                     |                            |                             |                                 |    |
|    | EVRAK KONTROLÜ                                   |                            |                             |                                 |    |
|    | EVRAK NO                                         | $\checkmark$               |                             |                                 |    |
|    | EVRAK TARİHİ                                     | $\checkmark$               |                             |                                 |    |
|    | KİMLİK                                           |                            |                             |                                 |    |
|    | KORUMA ÖNLEMİ                                    |                            |                             |                                 |    |
|    | MEVZUAT                                          |                            |                             |                                 | -  |
|    | SAYI:31                                          |                            |                             |                                 |    |
|    |                                                  |                            |                             | 🚽 Kaydet 🛛 🔀 Kapa               | ıt |

Resim 2.14 ; Numune bilgilerinin düzenlenmesi

İstenen parametreye sağ tıklandığında ise ilgili parametreye ait değerler önceden seçilebilir. Bu şekilde daha önceden belirlenmiş değerlerin hızlıca kayıt yapılabilmesi sağlanır (*Resim 2.15*).

|    | NUM | IUNE Bİ   | NU | MUNE DEĞERLERİ        | 8  |            | × |
|----|-----|-----------|----|-----------------------|----|------------|---|
| ri | ?   | do<br>Nur | (  | NUMUNE ADI / ÖZELLİĞİ |    | biliriniz. |   |
| ρt | 1   | BİLGİ     |    | NUMUNE DEĞERİ         |    |            |   |
| Ν  |     | EVRAK     |    | BAĞIMSIZ KART         | •  |            | • |
| Zſ |     | EVRAK     |    | KİŞİSEL BİLGİSAYAR    |    |            |   |
| M  |     | EVRAK     |    | KURU NUMUNE           |    |            |   |
| в  |     | KİMLİK    |    | PCS BASKI             |    |            |   |
|    |     | KORUM     |    | TÜMLEŞİK KART         |    |            |   |
|    |     | MEVZU     |    |                       |    |            |   |
|    |     | МІ́КТА    |    |                       |    |            |   |
|    |     | MÜHÜI     |    |                       |    |            |   |
|    |     | NAKİL     |    |                       |    |            |   |
|    | P.  | NUMUI     | 00 |                       |    |            |   |
|    |     | NUMUN     |    |                       |    |            | _ |
|    |     | NUMUN     |    |                       |    |            |   |
|    |     | NUMUN     |    |                       |    |            |   |
|    |     | NUMUN     |    |                       |    |            |   |
|    |     | NUMUN     |    |                       | Υ. |            | • |
|    |     | SAYI:3    |    | SAY1:6                |    |            |   |
|    |     |           |    | Kaydet 🔀 Kapat        |    | 3 Kapat    |   |

Resim 2.15 ; Numuneye ait parametre değerlerinin belirlenmesi

Laboratuvara ait analiz sonuç raporu ve numune kabul formu tasarımlarını düzenlemek için ise "Analiz Sonuç Raporu Tasarımı" kısmına veya "Numune Kabul Formu Tasarımı" kısmına tıklanır. Açılan ekranda ilgili formun nasıl görüneceği görüntülenebilir. Bu ekranda, düzenleme butonuna tıklanıp rapor şablonu istenildiği gibi düzenlenebilir. Rapor düzenlemeye ait kullanım kılavuzu ayrı olarak hazırlanmıştır (bkz: Rapor Formatı Hazırlama Kılavuzu). Ayrıca istenirse ilgili form elektronik posta olarak gönderilebilir veya başka bir dijital formda (excel, pdf vs.) kaydedilebilir (*Resim 2.16*).

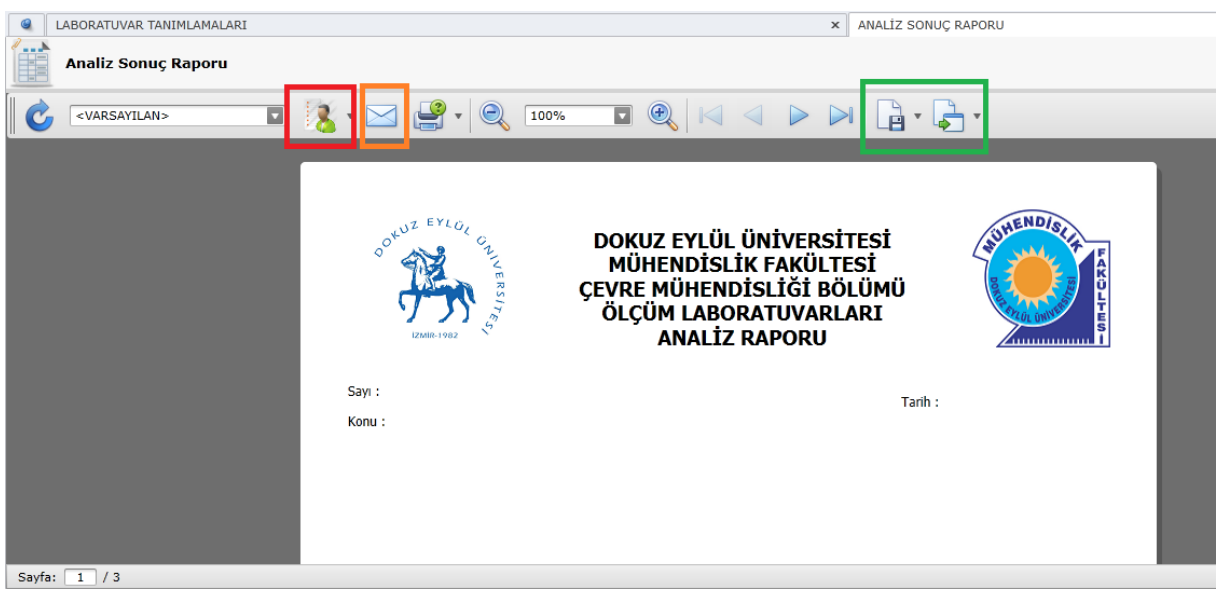

Resim 2.16 ; Analiz sonuç raporu tasarımı

DEÜ Mühendislik Fakültesi Laboratuvar Yönetim Sistemi Kullanım Kılavuzu Sürüm 1.0; 23/12/2015

Son olarak sorumlu olunan laboratuvara ait metinsel sonuç değerleri istenildiği gibi yönetilebilir. Bu değerler yapılan analizlerin sonuçlarının nümerik olmadığı durumlarda kullanılabilir. Fakültede bulunan laboratuvarlarda yer alan çok sayıda deney bulunmaktadır ve her deneyin sonucu nümerik olmayabilir (örneğin; bazı deneylerin sonucu "Uygun" olabilir). Nümerik olmayan sonuçlarda ise analizi yapan ve sisteme giriş yapan personelin hata yapma olasılığını azaltmak için önceden belirlenmiş değerlerin kullanılması sağlanır. Bu saye ilgili personel, laboratuvar sorumlusunun önceden belirlediği metinsel değer sonuçlarının dışında başka değer giremez. Eğer yeni bir metinsel deney sonucu eklenmesi gerekli olursa, laboratuvar sorumlusu bu değeri laboratuvar tanımlamaları ekranında ilgili laboratuvara sağ tıklayıp "Metinsel Sonuç Değerleri" kısmına tıklar. Açılan metinsel deney sonuç tanımları istenildiği şekilde yönetilebilir (*Resim 2.17*).

| ME | TÎNSEL DENEY SONUÇ TANIMLARI                                                                    | ● €                | 3 |
|----|-------------------------------------------------------------------------------------------------|--------------------|---|
|    | Metinsel Deney Sonuç Tanımları                                                                  |                    |   |
|    | Deney sonuçları girilirken numerik yerine metinsel girilebilecek değerleri tanımlayabilirsiniz. |                    |   |
|    | TANIM                                                                                           |                    |   |
| Þ  | SONUÇLAR AŞAĞIDADIR                                                                             |                    | • |
|    |                                                                                                 |                    |   |
|    |                                                                                                 |                    |   |
|    |                                                                                                 |                    |   |
|    |                                                                                                 |                    |   |
| ×  |                                                                                                 |                    |   |
|    |                                                                                                 |                    |   |
|    |                                                                                                 |                    |   |
| 9  |                                                                                                 |                    |   |
|    |                                                                                                 |                    |   |
|    |                                                                                                 |                    |   |
|    |                                                                                                 |                    |   |
|    |                                                                                                 |                    |   |
|    |                                                                                                 |                    | - |
|    |                                                                                                 | 😡 Kaydet 🛛 🔀 Kapat | J |

Resim 2.17 ; Metinsel deney sonuç tasarımları

## **3. NUMUNE KAYDI**

Numune kaydı, numune kabul işlemi için numune kabul sorumlusuna getirildiğinde, numuneye ait özelliklerin, hangi analizlerin yapılacağının ve firma bilgileri gibi önemli bilgilerin getiren yetkili kişiden alınması, ve bu bilgilerin Laboratuvar Yönetim Sistemine (LYS) girilmesi işlemidir. Bu işlemi, gerekli izinler ve onaylar sağlandıktan sonra, analiz işlemi ve raporlama işlemi takip eder. Numunenin analizinin doğru bir şekilde yapılabilmesi için, numune kaydının mutlak suretle düzgün yapılması gerekmektedir.

Numune kaydının yapılabilmesi için öncelikle bu işlemi yapabilme izininiz gerekmektedir. Bu izin "*Laboratuvar Sorumlusu*" veya "*Sistem Yöneticisi*" tarafından sağlanmış olmalıdır. Eğer numune kabul sorumlusu iseniz ve sistemde numune kaydı izniniz yoksa, belirtilen kişilerden izin sağlamanız gerekmektedir.

Gerekli izni sağladıktan sonra, öncelikle sisteme giriş yapılır. Sistemin genel ekran görüntüsü *Resim 3.1* ' de görülmektedir.

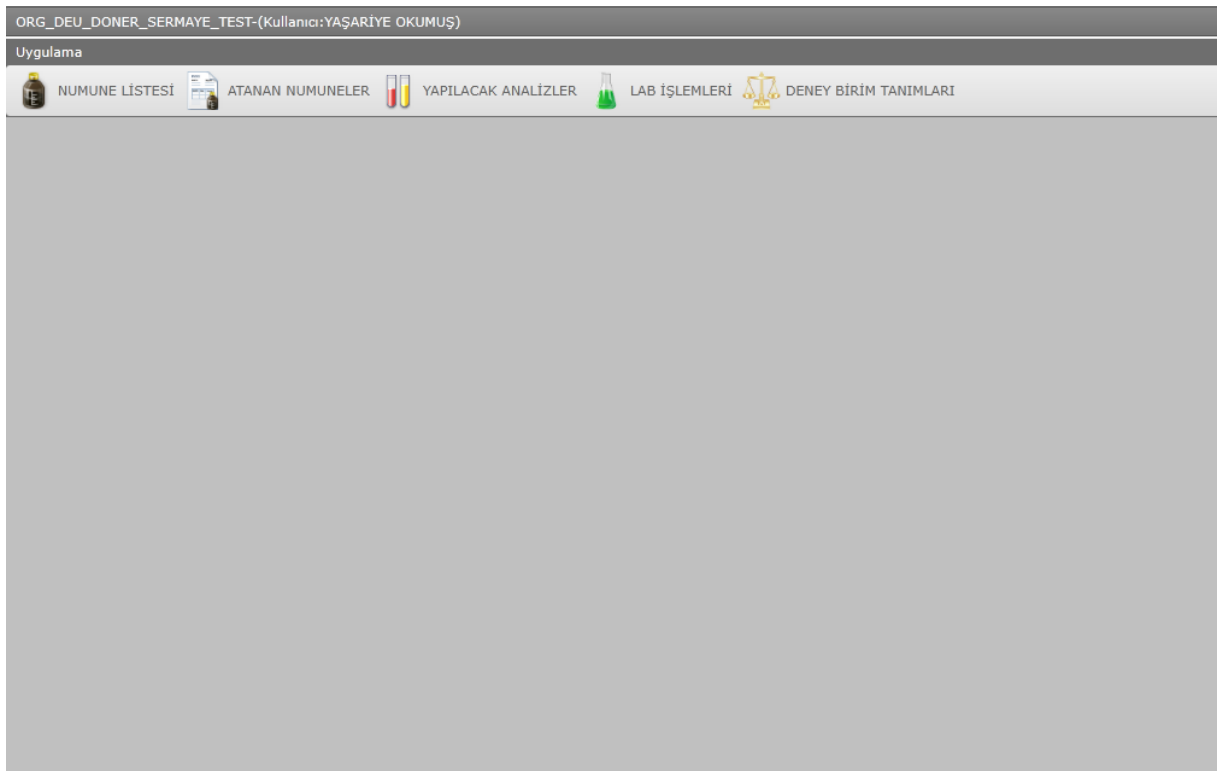

Resim 3.1; Numune Kabul Sorumlusu genel ekranı

Numune kaydı yapabilmek için ekranın sağ üst köşesinde yer alan "*NUMUNE LİSTESİ*" butonuna tıklanır. Numune listesi sekmesi otomatik olarak ekrana gelir (*Resim 3.2*).

| OR | IG_DE          | EU_DONE  | ER_SERM | IAYE_TE    | ST-(Kullanıcı:YA | ŞARİYE OKUMUŞ) |                                                                                                    |                 |                                                                                                    |             |               |                      |         |
|----|----------------|----------|---------|------------|------------------|----------------|----------------------------------------------------------------------------------------------------|-----------------|----------------------------------------------------------------------------------------------------|-------------|---------------|----------------------|---------|
| Uy | gulan          | na       |         | _          |                  |                |                                                                                                    |                 |                                                                                                    |             |               |                      |         |
|    | <b>N</b>       | IUMUNE I | LİSTESİ | - <u>-</u> | ATANAN NUMUNE    | ELER J YAPIL   | ACAK ANALİZLER                                                                                                    | LAB İŞLEMLERİ , | DENEY BIRIM TAN                                                                                                 | IMLARI      |               |                      |         |
| N  | NUMUNE LISTESI |          |         |            |                  |                |                                                                                                    |                 |                                                                                                    |             |               |                      |         |
|    |                | Num      | une Lis | stesi      | 💾 Yeni 🔹 🕨       |                | Geliş Tarihi: 01.10<br>Durum: <tüm< th=""><th>.2015 🔽 31.10.2</th><th>2015 Arama kri<br/><tüm laboratuvarla<="" th=""><th>teri<br/>R&gt;</th><th><u>⊆</u></th><th></th><th></th></tüm></th></tüm<> | .2015 🔽 31.10.2 | 2015 Arama kri<br><tüm laboratuvarla<="" th=""><th>teri<br/>R&gt;</th><th><u>⊆</u></th><th></th><th></th></tüm> | teri<br>R>  | <u>⊆</u>      |                      |         |
| G  | SIRIŞ          | LABORA   | TUVARI  | A R        | APOR KODU        | 2              |                                                                                                    |                 |                                                                                                    |             |               |                      |         |
|    |                |          |         |            |                  |                |                                                                                                    | ANALİZ TÜRÜ     | ANALİZ AMACI                                                                                                    | NUMUNE TÜRÜ | NUMUNE DURUMU | GİRİŞ LABORATUVARI 🔺 | GÖNDERE |
| т  |                |          |         |            |                  |                |                                                                                                    |                 |                                                                                                    |             |               |                      |         |
|    |                |          |         |            |                  |                |                                                                                                    |                 |                                                                                                    |             |               |                      |         |
|    |                |          |         |            |                  |                |                                                                                                    |                 |                                                                                                    |             |               |                      |         |
|    |                |          |         |            |                  |                |                                                                                                    |                 |                                                                                                    |             |               |                      |         |
|    |                |          |         |            |                  |                |                                                                                                    |                 |                                                                                                    |             |               |                      |         |
|    |                |          |         |            |                  |                |                                                                                                    |                 |                                                                                                    |             |               |                      |         |
|    |                |          |         |            |                  |                |                                                                                                    |                 |                                                                                                    |             |               |                      |         |
|    |                |          |         |            |                  |                |                                                                                                    |                 |                                                                                                    |             |               |                      |         |
|    |                |          |         |            |                  |                |                                                                                                    |                 |                                                                                                    |             |               |                      |         |
|    |                |          |         |            |                  |                |                                                                                                    |                 |                                                                                                    |             |               |                      |         |
|    |                |          |         |            |                  |                |                                                                                                    |                 |                                                                                                    |             |               |                      |         |
|    |                |          |         |            |                  |                |                                                                                                    |                 |                                                                                                    |             |               |                      |         |
| 6  |                |          |         |            |                  |                |                                                                                                    |                 |                                                                                                    |             |               |                      |         |
| 2  |                |          |         |            |                  |                |                                                                                                    |                 |                                                                                                    |             |               |                      |         |
|    |                |          |         |            |                  |                |                                                                                                    |                 |                                                                                                    |             |               |                      |         |
|    |                |          |         |            |                  |                |                                                                                                    |                 |                                                                                                    |             |               |                      |         |

Resim 3.2; Numune listesi sekmesi

Numune listesi sekmesi geldikten sonra, yine sol üstte yer alan "*Yeni*" butonuna tıklanır ve gelen numunenin şekline göre "*Tek Numune*" veya "*Çoklu Numune*" butonlarına tıklanır (*Resim 3.3*).

| Uygulama   | (Aktif Menü:L | AB MENU)     |              |                 |              |                             |                     |             |
|------------|---------------|--------------|--------------|-----------------|--------------|-----------------------------|---------------------|-------------|
|            | NE LİSTESİ    | ATANAN NUMU  | JNELER       | YAPILACAI       | K ANALİZLER  | LAB İŞLEMLER                | İ 🛺 deney birim tan | IMLARI      |
| NUMUNE LİS | STESİ         |              |              |                 |              |                             |                     |             |
| 💼 Nu       | imune Liste   | esi 💾 Yeni   | Tek Nu Çoklu | umune<br>Numune |              | 2015 💽 31.10<br>DURUMLAR> 🔽 | 0.2015 Arama kri    | teri<br>R>  |
| GİRİŞ LABO | ORATUVARI     | A RAPOR KODU | Y            |                 |              |                             |                     |             |
|            |               | KOD          |              | ▼ (             | GELİŞ TARİHİ | ANALİZ TÜRÜ                 | ANALİZ AMACI        | NUMUNE TÜRÜ |
| т          |               |              |              |                 |              |                             |                     |             |
|            |               |              |              |                 |              |                             |                     |             |
|            |               |              |              |                 |              |                             |                     |             |
|            |               |              |              |                 |              |                             |                     |             |
|            |               |              |              |                 |              |                             |                     |             |
|            |               |              |              |                 |              |                             |                     |             |

Resim 3.3; Yeni numune eklenmesi

Daha sonra gelen numunelerin hangi laboratuvara gideceğinin seçilmesi için laboratuvar seçim ekranı ekrana gelir (*Resim 3.4*). Buradaki listede, sadece kabul sorumlusunun erişim izni olduğu laboratuvarlar gelir. Bu listeden istenen laboratuvar seçilir.

| SORUMLU OLI  | JNAN LABORATUVAR SEÇ                     | 8           |
|--------------|------------------------------------------|-------------|
| 📩 Labo       | əratuvar Seçim                           |             |
| Sorun        | nlu olduğunuz laboratuvarlar listelenir. |             |
| Laboratuvar: | Atıksu Laboratuvarı                      |             |
|              |                                          | Seç 🔀 Kapat |

Resim 3.4 ; Laboratuvar seçim penceresi

İstenen laboratuvar seçildikten sonra, seçilen numunenin şekline göre tekli veya çoklu numune sekmesi açılır (*Resim 3.5*). Bu sekmede numuneye ait temel bilgiler, numunenin ait olduğu kuruma ait cari bilgiler ve teslim bilgileri güncellenebilir. Eğer eski numunelerden kopyalama yapılırsa bazı bilgiler otomatik olarak ekranda dolu olarak gelecektir (cari bilgiler vs.).

| Uygulama (Aktif Men  | ü:LAB MENU)          |                      |                                          |                       |             |               |   |
|----------------------|----------------------|----------------------|------------------------------------------|-----------------------|-------------|---------------|---|
| NUMUNE LISTESI       |                      | APILACAK ANALİZLER   | LAB İŞLEMLERİ 🔬 DENEY BİRİ               | M TANIMLARI           |             |               |   |
| NUMUNE LİSTESİ       |                      |                      |                                          | ×                     | TEKLÍ NUMU  | JNE - YENİ    |   |
| tekli numune         | Kod:                 | Dur                  | Durum: ANALİZ TANIMLANDI Analiz Başlangı |                       |             | Analiz Bitiş: | • |
| Genel Deneyler / Ata | malar Diğer Bilgiler |                      |                                          |                       |             |               |   |
| т                    | EMEL BİLGİLER        |                      | CARİ BİLGİLERİ                           |                       |             |               |   |
| Geliş Tarihi:        | 08.10.2015 🔽 09:36   | Protokol:            | 🎻 🗹 He                                   | psi Aynı Cari         |             |               |   |
| Numune Türü:         | <yok></yok>          | Gönderen Ünvanı:     |                                          | ▼ +                   | 🥂 -         |               |   |
| Analiz Amacı:        | <yok></yok>          | Rapor Ünvanı:        |                                          |                       | -           |               |   |
| Analiz Türü:         | <yok></yok>          | Cari Ünvanı:         |                                          | <b>V</b>              | -           |               |   |
| Kimlik:              | <yok></yok>          |                      | TESLİM BİLGİLERİ                         |                       |             |               |   |
| Mevzuat:             | <yok></yok>          | Teslim Eden:         | <yok> +</yok>                            | Tutanak:              | <yok></yok> |               |   |
| Num. Alma Özelliği:  | <yok></yok>          | Alan Kişi / Kurum:   | <yok> +</yok>                            | Tutanak Geliş Şekli:  | <yok></yok> |               |   |
| Ambalaj:             | <y0k></y0k>          | Alındığı Adres:      | <yok> +</yok>                            | Sıcaklık:             |             |               |   |
| Numune Mühürü:       | <yok></yok>          | Alındığı Yer:        | <yok> +</yok>                            | Ph:                   |             |               |   |
| Koruma Önlemi:       | <y0k></y0k>          | Alındığı Ünite:      | <yok> +</yok>                            | Alındığı Tarih:       |             | 00:00         |   |
| Ön İşlem:            | <yok> +</yok>        | Num. Adı / Özelliği: | <yok> +</yok>                            | Evrak Tarihi:         |             |               |   |
| Analize Uygunluk:    | <y0k></y0k>          | Nakil Koşulları:     | <yok></yok>                              | Evrak No:             |             |               |   |
| Miktar (Yaklaşık):   |                      | Evrak Durumu:        | <yok></yok>                              | Teslim Alan Personel: |             |               |   |
| Numune Yeterli:      | <y0k></y0k>          | Evrak Kontrolü:      | <yok></yok>                              | ]                     |             |               |   |
|                      |                      |                      |                                          |                       |             |               |   |

Resim 3.5; Numune bilgileri giriş ekranı

Numune bilgileri giriş ekranında, kırmızı ile belirtilmiş olan bilgiler doldurulması zorunlu olan bilgileri ifade eder. Bu bilgiler doldurulmazsa numune kaydı başarılı olmaz. Kırmızı ile belirtilmemiş diğer bilgilerin ise, doldurulması zorunlu değildir fakat, bazı alanların boş bırakılması halinde kabul formunda bazı alanlar otomatik olarak boş gelecektir.

### **3.1. Numune Bilgileri**

Numune kayıt ekranında "*Genel*" bölmesinde, numuneye ait bazı bilgiler bulunmaktadır. Bu bilgiler, gerekmediği takdirde ekrandan kaldırılabilir veya zorunluluğu kaldırabilir. Bu bilgilerin görünürlüğü ve zorunluluğu, laboratuvar sorumlusu tarafından değiştirilebilir. Bu işlem her laboratuvarın kendine hastır ve laboratuvar sorumlusunun yetkisi dahilindedir.

Numune bilgileri, numuneye ait temel bilgiler, numunenin ait olduğu kuruma/kuruluşa ait cari bilgiler ve numune teslim bilgileri olarak üçe ayrılır.

### **3.1.1. Temel Bilgiler**

Numuneye ait temel bilgiler, numune listesi sekmesinde "*Genel*" bölmesinde sol tarafta bulunur (*Resim 3.1.1.1*). Bu bilgiler genel olarak şöyle sıralanabilir;

| Uygulama (Aktif Men  | Uygulama (Aktif Menü:LAB MENU) |                    |                              |                          |                     |   |  |  |  |  |
|----------------------|--------------------------------|--------------------|------------------------------|--------------------------|---------------------|---|--|--|--|--|
| numune listesi       | ATANAN NUMUNELER               | APILACAK ANALİZLER | 🛓 lab işlemleri 🔬 deney biri | M TANIMLARI              |                     |   |  |  |  |  |
| NUMUNE LİSTESİ       |                                |                    |                              | ×                        | TEKLÍ NUMUNE - YENÍ |   |  |  |  |  |
| 💧 TEKLİ NUMUNE       | Kod:                           | Du                 | rum: ANALİZ TANIMLANDI Ar    | aliz Başlangıcı: 08.10.2 | 015 🔽 Analiz Bitiş: | • |  |  |  |  |
| Genel Deneyler / Ata | amalar Diğer Bilgiler          |                    |                              |                          |                     |   |  |  |  |  |
| т                    | TEMEL BİLGİLER CARİ BİLGİLERİ  |                    |                              |                          |                     |   |  |  |  |  |
| Geliş Tarihi:        | 08.10.2015 🔽 09:36             | Protokol           | : 🛛 🖉 🗹 He                   | epsi Aynı Cari           |                     |   |  |  |  |  |
| Numune Türü:         | <yok></yok>                    | Gönderen Ünvanı    |                              | ▼ +                      | <u>/</u> -          |   |  |  |  |  |
| Analiz Amacı:        | <y0k></y0k>                    | Rapor Ünvanı       |                              | •                        |                     |   |  |  |  |  |
| Analiz Türü:         | <yok></yok>                    | Cari Ünvanı        |                              | <b>v</b>                 |                     |   |  |  |  |  |
| Kimlik:              | <yok></yok>                    | 1                  | TESLİM BİLGİLERİ             |                          |                     |   |  |  |  |  |
| Mevzuat:             | <yok></yok>                    | Teslim Eder        | : <yok> +</yok>              | Tutanak:                 | <yok></yok>         |   |  |  |  |  |
| Num. Alma Özelliği:  | <y0k></y0k>                    | Alan Kişi / Kurum  | : <yok> +</yok>              | Tutanak Geliş Şekli:     | <yok></yok>         |   |  |  |  |  |
| Ambalaj:             | <yok></yok>                    | Alındığı Adres     | : <yok> +</yok>              | Sıcaklık:                |                     |   |  |  |  |  |
| Numune Mühürü:       | <y0k></y0k>                    | Alındığı Yei       |                              | Ph:                      |                     |   |  |  |  |  |
| Koruma Önlemi:       | <y0k></y0k>                    | Alındığı Ünite     | :: <yok> +</yok>             | Alındığı Tarih:          | 00:0                | 0 |  |  |  |  |
| Ön İşlem:            | <yok> •</yok>                  | lum. Adı / Özelliğ | i: <yok> +</yok>             | Evrak Tarihi:            |                     |   |  |  |  |  |
| Analize Uygunluk:    | <yok></yok>                    | Nakil Koşullar     | : <yok></yok>                | Evrak No:                |                     |   |  |  |  |  |
| Miktar (Yaklaşık):   |                                | Evrak Durumu       | :: <yok></yok>               | Teslim Alan Personel:    |                     |   |  |  |  |  |
| Numune Yeterli:      | <yok></yok>                    | Evrak Kontroli     | i: <yok></yok>               |                          |                     |   |  |  |  |  |

Resim 3.1.1.1; Numuneye ait temel bilgiler

**Geliş Tarihi**: Numunenin, kabul sorumlusuna kayıt için getirildiği tarihtir. Geliş tarihi, numunenin analizi için gerekli olan azami sürenin hesaplanması için gerekli olabilir. Genel olarak raporlarda gösterilmesi istenir. Bu alan, numune kaydı yapılırken otomatik olarak doldurulur. İstenildiği takdirde değiştirilebilir.

Numune Türü: Kabul sorumlusuna getirilen numunenin türünü belirlemek için gerekli olan alandır. Bu alana manuel olarak giriş yapılamaz. Bunun yerine her laboratuvara has olan ve laboratuvar sorumlusunun belirlediği numune türleri, listeden seçilebilir. Eğer istenilen numune türü listede bulunmuyorsa, laboratuvar

sorumlusuna listeye eklenmesi için başvurulabilir. Numunenin türü, laboratuvarda yapılacak analizler için çok gerekli olabilir çünkü yapılacak olan analizler, numunenin türüne göre değişebilir ( Arıtma çamuru, atık su, atık yağ vs. ).

Analiz Amacı: Numunenin, hangi amaçla analiz yapılacağının belirlendiği alandır. Bu alana da tıpkı numune türüne olduğu gibi, manuel olarak giriş yapılamaz ve listeden seçim yapılır. Bu liste ise her laboratuvara has olup, değiştirme yetkisi laboratuvar sorumlusunda bulunmaktadır.

**Analiz Türü**: Numuneye yapılacak olan analizin türünün belirlendiği alandır. Bu alana da manuel olarak giriş yapılamaz ve listeden seçim yapılır. Bu liste ise her laboratuvara has olup, değiştirme yetkisi laboratuvar sorumlusunda bulunmaktadır.

**Kimlik**: Numunenin hangi kimlikle analize geldiğini belirler. Genel de "Özel" veya "*Resmi*" olarak iki şekilde gösterilebilir. Manuel olarak giriş yapılamaz ve listeden seçim yapılır. Bu liste de her laboratuvara has olup, değiştirme yetkisi laboratuvar sorumlusunda bulunmaktadır.

**Mevzuat**: Analiz yapılacak numunenin, önceden belirlenmiş bir mevzuat kapsamında olup olmadığını belirtir. Mevzuatın farklı olması, numuneye yapılacak olan analizlerin veya daha sonrasında yapılacak raporlamaların farklı prosedürler takip edilerek yapılamasına olanak verir. Bu yüzden resmi olarak, raporlamada olması istenebilir. Bu alana da, tıpkı diğer alanlar gibi manuel olarak giriş yapılamaz ve listeden seçim yapılır. Bu liste ise her laboratuvara has olup, değiştirme yetkisi laboratuvar sorumlusunda bulunmaktadır.

Numune Alma Özelliği: Numunenin kayda getirilirken belirtilmesi gereken ayırt edici özelliklerinin belirtildiği alandır. Örneğin bazı numunelerin kaynaktan bir saat önce alınmış olması ile iki saat önce alınmış olması analizin seyrini tamamen değiştirebilmektedir. Daha önceden laboratuvar sorumlusunun belirlemiş olduğu listeden seçim yapılır. Manuel olarak giriş yapılmaz.

**Ambalaj:** Numunenin nakliye edilirken bulunan ambalajının belirlendiği alandır. Getirilen ambalajın türü veya cinsi numuneleri ayırt edilirken kullanılabilir. Daha önceden laboratuvar sorumlusunun belirlemiş olduğu listeden seçim yapılır. Manuel olarak giriş yapılmaz.

**Numune Mührü:** Bazı resmi kurumlar numuneleri getirirken mühürle muhafaza ederler. Bu şekilde numunelerin analize gelmeden önce herhangi bir müdahaleye uğramaması garantiye alınmaktadır. Manuel olarak seçim yapılamaz, laboratuvar sorumlusunun daha önceden belirlediği listeden seçim yapılır.

Koruma Önlemi: Numune kaydına getirilen numunelerin hangi koruma önlemi ile muhafaza edildiği bu alanda belirtilir. Örneğin cam şişe numunesi getirilirken alınmış bir önlem bulunabilir.

Ön İşlem: Numuneler kayıt kabul birimine gelmeden önce numunelere herhangi bir işlem uygulanıp uygulanmadığı bu alanda belirtilir. Eğer laboratuvar sorumlusu tarafından uygun görülürse ön işlemler analiz raporunda göteriliyor. Bu yüzden ön işlem temel bilgilerin içinde önemli olan alanlardandır. Bu alana manuel olarak giriş yapılabilir. Sistem otomatik olarak daha önceki kayıtları listeler ve bu sayede listeden de hızlı bir biçimde seçim yapılabilir.

Analize Uygunluk: Numune kaydına getirilen numunelerin görünüm, şekil veya başka özelliklerinin analize uygun olup olmadığı bu alanda belirtilir. Eğer uygun değilse daha sonra Laboratuvar tarafında belirli işlemlerden geçip uyguna hale getirilebilir. Bu alan genel olarak "*Uygun*" veya "*Uygun Değil*" olarak belirlendiği için listeden seçim yapılır. Manuel olarak giriş yapılamaz.

**Miktar:** Kayda getirilen numunelerin miktar olarak yaklaşık ne kadar olduğu bu alanda belirtilir. Bu alana istenilen formatta (nümerik veya metinsel) manuel olarak giriş yapılabilir. Bu alana girilecek parametrelerin sayısı çok fazla olabileceği için sistem eski parametreleri otomatik olarak kaydetmez.

**Numune Yeterli:** Kayda getirilen numunelerin analiz için yeterli olup olmadığının belirtildiği alandır. Bu alana laboratuvar sorumlusunun daha önceden belirlediği listeden seçim yapılarak giriş yapılır.

### 3.1.2. Cari Bilgiler

Numuneye ait cari bilgiler, numune ve numuneye yapılacak olan analizlerlin atfedileceği ünvanların belirlendiği alandır. Bu alan numune bilgileri giriş ekranında sağ üste tarafta bulunur (*Resim 3.1.2.1*). Bu alanda bulunan üç adet ayrı ünvan bulunmaktadır. Bu ünvanların ayrılması, numuneyi getiren kurum, raporun teslim edileceği kurum ve faturalandırılacak kurumların farklı olabilmelerine olanak verir. Eğer numuneleri gönderen kurum veya firma, raporun ithaf edileceği kurum ve faturalandırılacak kurumsa "*Hepsi Aynı Cari*" checkbox 'ına tıklanır.

Numune kaydı yapılırken eğer daha önceden belirlenmiş bir protokol bulunuyorsa "*Protokol*" kısmından giriş yapılabilir.

| Uygulama (Aktif Men  | ü:LAB MENU)                                                                                       |                      |                             |                        |                             |  |  |  |  |  |
|----------------------|---------------------------------------------------------------------------------------------------|----------------------|-----------------------------|------------------------|-----------------------------|--|--|--|--|--|
| NUMUNE LİSTESİ       | 💼 NUMUNE LISTESI 📑 ATANAN NUMUNELER 👖 YAPILACAK ANALIZLER 🚡 LAB IŞLEMLERI 🎡 DENEY BİRİM TANIMLARI |                      |                             |                        |                             |  |  |  |  |  |
| NUMUNE LİSTESİ       |                                                                                                   |                      |                             | ×                      | TEKLÍ NUMUNE - YENÍ         |  |  |  |  |  |
| tekli numune         | Kod:                                                                                              | Durt                 | IIII: ANALİZ TANIMLANDI Ana | liz Başlangıcı: 08.10. | 2015 🔽 Analiz Bitiş:        |  |  |  |  |  |
| Genel Deneyler / Ata | Genel Deneyler / Atamalar Diğer Bilgiler                                                          |                      |                             |                        |                             |  |  |  |  |  |
| т                    | TEMEL BİLGİLER CARİ BİLGİLERİ                                                                     |                      |                             |                        |                             |  |  |  |  |  |
| Geliş Tarihi:        | 08.10.2015 🔽 09:36                                                                                | Protokol:            | 📝 🗹 He                      | psi Aynı Cari          |                             |  |  |  |  |  |
| Numune Türü:         | <yok></yok>                                                                                       | Gönderen Ünvanı:     |                             | ▼ +                    | 2 -                         |  |  |  |  |  |
| Analiz Amacı:        | <yok></yok>                                                                                       | Rapor Ünvanı:        |                             | V                      | -                           |  |  |  |  |  |
| Analiz Türü:         | <yok></yok>                                                                                       | Cari Ünvanı:         |                             | V                      | •                           |  |  |  |  |  |
| Kimlik:              | <yok></yok>                                                                                       |                      | TESLIM                      | BILGILERI              |                             |  |  |  |  |  |
| Mevzuat:             | <yok></yok>                                                                                       | Teslim Eden:         | <yok> • +</yok>             | Tutanak                | <yok></yok>                 |  |  |  |  |  |
| Num. Alma Özelliği:  | <yok></yok>                                                                                       | Alan Kişi / Kurum:   | <yok> • +</yok>             | Tutanak Geliş Şekli    | <pre>&lt; <yok></yok></pre> |  |  |  |  |  |
| Ambalaj:             | <yok></yok>                                                                                       | Alındığı Adres:      | <yok> • +</yok>             | Sıcaklık               | :                           |  |  |  |  |  |
| Numune Mühürü:       | <yok></yok>                                                                                       | Alındığı Yer:        | <yok> +</yok>               | Ph                     | :                           |  |  |  |  |  |
| Koruma Önlemi:       | <yok></yok>                                                                                       | Alındığı Ünite:      | <yok> +</yok>               | Alındığı Tarih         | 00:00                       |  |  |  |  |  |
| Ön İşlem:            | <yok> +</yok>                                                                                     | Num. Adı / Özelliği: | <yok> +</yok>               | Evrak Tarihi           | :                           |  |  |  |  |  |
| Analize Uygunluk:    | <yok></yok>                                                                                       | Nakil Koşulları:     | <yok></yok>                 | Evrak No               | :                           |  |  |  |  |  |
| Miktar (Yaklaşık):   |                                                                                                   | Evrak Durumu:        | <yok></yok>                 | Teslim Alan Personel   | :                           |  |  |  |  |  |
| Numune Yeterli:      | <yok></yok>                                                                                       | Evrak Kontrolü:      | <yok></yok>                 |                        |                             |  |  |  |  |  |
|                      |                                                                                                   |                      |                             |                        |                             |  |  |  |  |  |

Resim 3.1.2.1 ; Numune cari bilgileri

**Protokol:** Daha önceden belirlenmiş bir protokol bulunuyorsa bu alana giriş yapılabilir. Kayıtlı protokolleri görebilmek için metin kutusunun yanındaki klasör butonuna tıklanır.

**Gönderen Ünvanı:** Numuneyi kayda gönderen firmanın veya kurumun ünvanının yer aldığı alandır. Eğer analiz raporunun atfedileceği firma veya kurum ve faturalandırılacak firma veya kurum aynıysa "*Hepsi Aynı Cari*" chekbox 'ı işaretlenir.

**Rapor Ünvanı:** Numune analizleri yapıldıktan sonra analiz sonuç raporunun atfedileceği firma/kurum ünvanıdır.

**Cari Ünvanı:** Numuneye ait analizlerin faturalandırılmasının hangi cari ünvana yapılacağının belirlendiği alandır.

### 3.1.3. Teslim Bilgileri

Numunenin, numune kaydına getirilirken sahip olduğu teslim bilgileri bu kısımdaki alanlarda belirtilir. Teslim bilgileri, numuneye yapılacak gerek analizlerin yöntemi açısından, gerekse analizin seyri açısından çok önemlidir. Çünkü bazı analizlerde numunelerin teslim edilmeden önceki durumu, nakil koşulları veya kaynaktan alındığı zaman gibi parametreler analizleri tamamen değiştirebilir. Bu da daha doğru analizlerin yapılabilmesi için büyük önem taşımaktadır. Numune teslim bilgileri numune kayıt ekranın sağ alt tarafında bulunur (*Resim 3.1.3.1*).

| Uygulama (Aktif Menü:LAB MENU)           |                                                                                                   |                      |                          |                          |                    |   |  |  |  |  |  |
|------------------------------------------|---------------------------------------------------------------------------------------------------|----------------------|--------------------------|--------------------------|--------------------|---|--|--|--|--|--|
| numune listesi                           | 💼 NUMUNE LISTESI 📑 ATANAN NUMUNELER 📗 YAPILACAK ANALIZLER 🚡 LAB IŞLEMLERI 💯 DENEY BIRIM TANIMLARI |                      |                          |                          |                    |   |  |  |  |  |  |
| NUMUNE LİSTESİ                           | NUMUNE LİSTESİ × TEKLİ NUMUNE - YENİ                                                              |                      |                          |                          |                    |   |  |  |  |  |  |
| 🍵 TEKLİ NUMUNE                           | Kod:                                                                                              | Dur                  | um: ANALİZ TANIMLANDI An | aliz Başlangıcı: 08.10.2 | 2015 Analiz Bitiş: | • |  |  |  |  |  |
| Genel Deneyler / Atamalar Diğer Bilgiler |                                                                                                   |                      |                          |                          |                    |   |  |  |  |  |  |
| т                                        | TEMEL BİLGİLER CARİ BİLGİLERİ                                                                     |                      |                          |                          |                    |   |  |  |  |  |  |
| Geliş Tarihi:                            | 08.10.2015 🔽 09:36                                                                                | Protokol:            | 📝 🗹 He                   | psi Aynı Cari            |                    |   |  |  |  |  |  |
| Numune Türü:                             | <yok></yok>                                                                                       | Gönderen Ünvanı:     |                          | ▼ +                      | - 🚺                |   |  |  |  |  |  |
| Analiz Amacı:                            | <yok></yok>                                                                                       | Rapor Ünvanı:        | apor Ünvanı:             |                          |                    |   |  |  |  |  |  |
| Analiz Türü:                             | <yok></yok>                                                                                       | Cari Ünvanı:         | vani: 🔤 -                |                          |                    |   |  |  |  |  |  |
| Kimlik:                                  | <yok></yok>                                                                                       |                      | TESLİM                   | BİLGİLERİ                |                    |   |  |  |  |  |  |
| Mevzuat:                                 | <yok></yok>                                                                                       | Teslim Eden:         | <yok> • +</yok>          | Tutanak                  | <yok></yok>        |   |  |  |  |  |  |
| Num. Alma Özelliği:                      | <yok></yok>                                                                                       | Alan Kişi / Kurum:   | <yok> +</yok>            | Tutanak Geliş Şekli      | <yok></yok>        |   |  |  |  |  |  |
| Ambalaj:                                 | <yok></yok>                                                                                       | Alındığı Adres:      | <yok> • +</yok>          | Sıcaklık                 | :                  |   |  |  |  |  |  |
| Numune Mühürü:                           | <yok></yok>                                                                                       | Alındığı Yer:        | <yok> +</yok>            | Ph                       | :                  |   |  |  |  |  |  |
| Koruma Önlemi:                           | <yok></yok>                                                                                       | Alındığı Ünite:      | <yok> +</yok>            | Alındığı Tarih           | : 00:00            |   |  |  |  |  |  |
| Ön İşlem:                                | <yok></yok>                                                                                       | Num. Adı / Özelliği: | <yok> +</yok>            | Evrak Tarihi             | :                  |   |  |  |  |  |  |
| Analize Uygunluk:                        | <yok></yok>                                                                                       | Nakil Koşulları:     | <yok></yok>              | Evrak No                 | :                  |   |  |  |  |  |  |
| Miktar (Yaklaşık):                       |                                                                                                   | Evrak Durumu:        | <yok></yok>              | Teslim Alan Personel     | :                  |   |  |  |  |  |  |
| Numune Yeterli:                          | <yok></yok>                                                                                       | Evrak Kontrolü:      | <yok></yok>              | ]                        |                    |   |  |  |  |  |  |
|                                          |                                                                                                   |                      |                          |                          |                    |   |  |  |  |  |  |

Resim 3.1.3.1 ; Numune teslim bilgileri

**Teslim Eden**: Numuneyi kayıt kabul sorumlusuna getiren kişinin isminin belirtilir. Bu parametre daha sonra numunenin alımı ile ilgili sorunları önlemek içindir. Bu alana manuel olarak giriş yapılabilir. Sistem daha kullanışlı olması için daha önceden yapılan girişleri kaydettiği için istenirse listeden de seçim yapılabilir.

Alan Kişi/Kurum: Numuneyi kaynağından analiz yaptırmak amacı ile alıp numune kaydına getiren kişi veya kurum bilgisinin belirtildiği alandır. Numuneyi kaynaktan veya üniteden alan kişi veya kurum cari bilgilerle tamamen farklı olabilir. Bu alana da manuel giriş yapılabilir, veya sistemin daha önceden otomatik olarak kaydettiği parametre listesinden seçim yapılabilir.

**Alındığı Adres**: Numunenin elde edildiği kaynağın adresinin belirtildiği alandır. Örneğin: Kaya numunesi ise alındığı fabrikanın adresi bu alanda belirtilir. Bu alana da manuel giriş yapılabilir, veya sistemin daha önceden otomatik olarak kaydettiği parametre listesinden seçim yapılabilir. **Alındığı Yer**: Numunenin elde edildiği kaynağın yerinin belirtildiği alandır. Adresten farklı olarak sadece alınan yer özellik olarak belirtilir. Örneğin, akarsu, göl vs. Bu alan da tıpkı alındığı adres bilgileri gibi manuel giriş yapılabilir, veya sistemin daha önceden otomatik olarak kaydettiği parametre listesinden seçim yapılabilir.

**Alındığı Ünite**: Numunenin elde edildiği kaynağın ünitesinin belirtildiği alandır. Bu alan bazı laboratuvarlar için analizin seyri ve yöntemi açısından önemlidir. Çünkü numunenin elde edildiği her ünite aynı yöntemle numune üretmeyebilir. Bu alana da manuel giriş yapılabilir, veya sistemin daha önceden otomatik olarak kaydettiği parametre listesinden seçim yapılabilir.

**Numune Adı/ Özelliği**: Numunenin basit olarak adının ve özelliğinin belirtildiği alandır. Örneğin; Beyaz gömlek veya paslanmaz çelik metal parça vs. Bu alan numune teslim bilgilerinde manuel olarak giriş yapılabilecek ve otomatik olarak kayıt yapan son alandır.

**Nakil Koşulları**: Numunenin numune kabul sorumlusuna nakil edilirken maruz kaldığı nakil koşulları bu alanda belirtilir. Bu parametre bazı analizler için çok önemli olmaktadır. Örneğin; Buzlu olarak taşınması gereken bir numunenin gereğine uyguna olarak taşınması gerekmektedir. Bu alana daha önceden laboratuvar sorumlusunun belirlemiş olduğu listeden seçim yapılarak giriş yapılır. Manuel olarak giriş yapılmaz.

**Evrak Durumu**: Kayda getirilen numunenin evrak durumu bu alanda belirtilir. Eğer numuneleri getiren firma veya kurum mühürlü numune gönderiyorsa, numuneler beraberinde tutanak ile gelebilir. Bu alan daha sonradan evrak kontrolünün düzgün bir şekilde yapılabilmesi için büyük önem arz etmektedir. Daha önceden laboratuvar sorumlusunun belirlemiş olduğu listeden seçim yapılır.

**Evrak Kontrolü**: Kayda getirilen numunenin evrak kontrolünün yapılıp yapılmaması bu alanda belirtilir. Eğer getirilen evrak var ise yapılması gereklidir. Daha önceden laboratuvar sorumlusunun belirlemiş olduğu listeden seçim yapılır.

**Tutanak**: Resmi bazı kurumların numuneleri getirilirken tutanak ile birlikte gelir. Bazen numunelere ait mühürlerde zedelenme olduğunda ise de yine tutanak kontrolü gerekmektedir. Bu alanda tutanak varsa belirtilir ve açıklaması yapılır.

**Tutanak Geliş Şekli**: Numune kaydına tutanak ile birlikte getirilen numunelere ait tutanağın prosedüre uygun olup olmadığı bu alanda belirtilir.

**Sıcaklık**: Numune kaydına getirilen numunelerin eğer gerekli ise sıcaklık değerlerinin belirtildiği alandır. Bazı analizler için önceden belirtilmesi gerekmektedir. Bu alana istenilen şekilde manuel giriş yapılabilir.

**pH**: Numune kaydına getirilen numunelerin pH değerlerinin belirtildiği alandır. Bu alan bazı laboratuvarlar için analizin seyri ve yöntemi açısından önemlidir. Bu alana istenilen şekilde manuel giriş yapılabilir.

**Alındığı Tarih**: Numunenin kaynağından ve/veya ünitesinden alındığı tarihin belirtildiği alandır. Eğer önemli ise alındığı saat de bu alanda giriş yapılabilir.

**Evrak Tarihi**: Numuneye ait herhangi bir evrak varsa bu evrağın hazırlandığı tarihin belirtildiği alandır.

**Evrak No**: Numuneye ait herhangi bir evrak varsa bu evrağın numarasının belirtildiği alandır. Bu alan daha sonradan evrak kontrolünün daha kolay yapılabilmesi için önemli olabilir. Bu alan istenildiği gibi manuel giriş yapılabilir.

**Teslim Alan Personel**: Numune kaydını yapıp numuneleri teslim alan numune kabul personelinin adının belirtildiği alandır. Bu alanda daha önceden belirlenmiş olan listeden seçim yapılır.

## **3.2. Deneyler ve Atamalar**

Numune temel bilgileri girilip kaydedildikten sonra, numuneye yapılacak olan deneylerin girilmesi gerekir. Deney ataması yapılabilmesi için numune kayıt ekranından "Deneyler / Atamalar" sekmesine tıklanır ve atama ekranı açılır (*Resim 3.2.1*).

| ė.  | TEKLİ NUM        | JNE         | к              | od: CEV.ASL. | NMN.015.0005 | Durum: | NALİZ AŞ | SAMASINDA     | Analiz  | z Başlangıcı: 🛛 |
|-----|------------------|-------------|----------------|--------------|--------------|--------|----------|---------------|---------|-----------------|
| Gei | el Deneyler      | / Atamalar  | Di er Bilgiler |              |              |        |          |               |         |                 |
| De  | neyler           |             |                |              |              |        |          |               |         |                 |
|     | DENEY KODU       | DENEY       |                | PAKET        | EK BİLGİ     | FİYAT  |          | ANALİZİ YAPAN |         | ANALİZ DEĞE     |
| Þ   | CEV.ASL.00       | 03 Antim    | on (Sb)        |              |              |        | 0,00     | SERKAN MANTOĞ | LU      | 15              |
|     |                  |             |                |              |              |        |          |               |         |                 |
|     |                  |             |                |              |              |        |          |               |         |                 |
|     |                  |             |                |              |              |        |          |               |         |                 |
|     |                  |             |                |              |              |        |          |               |         |                 |
|     |                  |             |                |              |              |        |          |               |         |                 |
|     |                  |             |                |              |              |        |          |               |         |                 |
| At  | ama Yapılan      | Laboratuva  | arlar          |              |              |        |          |               |         |                 |
|     | AKTİF LA         | BORATUVAR   | 2              | ATAMA        | DURUMU       | NOT    |          | OLUŞTURM      | 1A TARİ | Hİ              |
| Þ   | Ai               | tiksu Labor | atuvarı        | LAB. O       | NAYLADI      |        |          | 06.11.20      | 15 17:  | 15              |
|     |                  |             |                |              |              |        |          |               |         |                 |
|     |                  |             |                |              |              |        |          |               |         |                 |
|     |                  |             |                |              |              |        |          |               |         |                 |
|     |                  |             |                |              |              |        |          |               |         |                 |
|     |                  |             |                |              |              |        |          |               |         |                 |
| _   |                  |             |                |              |              |        |          |               |         |                 |
| Ö   | nerileriniz için | : dsts@deu. | .edu.tr        |              |              |        |          |               |         |                 |

Resim 3.2.1 ; Numune Deney atamaları

Deneyler / Atamalar sekmesindeki "Deneyler" alanındaki ekle butonuna ("+") tıklayarak İlgili laboratuvardaki deney listesi açılır. Açılan listeden istenilen deneyler seçilir ve tamam butonuna tıklanır.

İstenilen deneyler eklendikten sonra deneyler alanında listelenir Resim (*Resim 3.2.2*). "Atama Yapılan Laboratuvarlar" kısmında ise atanan deneylerin yapılacağı laboratuvarlar listelenir (*Resim 3.2.3*).

| â T   | EKLİ NU   | MUNE     |          | Ko             | d: CEV.ASL. | NMN.015.0005 | 5 | Durum: | ANALİZ A | ŞAMASINDA     | Anal    | iz Başlangıcı | 06.11. |
|-------|-----------|----------|----------|----------------|-------------|--------------|---|--------|----------|---------------|---------|---------------|--------|
| Genel | Deneyle   | er / Ata | malar    | Diğer Bilgiler |             |              |   |        |          |               |         |               |        |
| Dene  | yler      |          |          |                |             |              |   |        |          |               |         |               |        |
| D     | ENEY KOD  | υ        | DENEY    |                | PAKET       | EK BİLGİ     |   | FİYAT  |          | ANALİZİ YAPAN |         | ANALİZ DE     | ĞERİ   |
| ) (   | EV.ASL.0  | 0003     | Antimo   | n (Sb)         |             |              |   |        | 0,00     | SERKAN MANTO  | ĞLU     | 15            |        |
| L     |           |          |          |                |             |              |   |        |          |               |         |               |        |
|       |           |          |          |                |             |              |   |        |          |               |         |               |        |
|       |           |          |          |                |             |              |   |        |          |               |         |               |        |
|       |           |          |          |                |             |              |   |        |          |               |         |               |        |
|       |           |          |          |                |             |              |   |        |          |               |         |               |        |
|       |           |          |          |                |             |              |   |        |          |               |         |               |        |
| Atan  | na Yapıla | n Lab    | oratuva  | rlar           |             |              |   |        |          |               |         |               |        |
| A     | KTİF      | LABOR    | ATUVAR   |                | ATAMA       | DURUMU       |   | NOT    |          | OLUŞTUR       | RMA TAF | thi           |        |
|       | <b>V</b>  | Atıksı   | ı Labora | ituvarı        | LAB. C      | ONAYLADI     |   |        |          | 06.11.2       | 015 17  | :15           |        |
|       |           |          |          |                |             |              |   |        |          |               |         |               |        |
|       |           |          |          |                |             |              |   |        |          |               |         |               |        |
|       |           |          |          |                |             |              |   |        |          |               |         |               |        |
|       |           |          |          |                |             |              |   |        |          |               |         |               |        |

💡 Önerileriniz için : dsts@deu.edu.tr

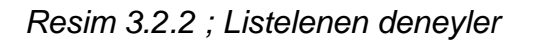

| è   | TEKL         | і лимил     | 1E        | Kod            | CEV.ASL | NMN.015.0005 | Durum: | ANALİZ A | ŞAMASINDA     | Anali  | iz Başlangıcı: 06.11 |
|-----|--------------|-------------|-----------|----------------|---------|--------------|--------|----------|---------------|--------|----------------------|
| Gen | el De        | eneyler / A | Atamalar  | Diğer Bilgiler |         |              |        |          |               |        |                      |
| De  | neyler       |             |           |                |         |              |        |          |               |        |                      |
|     | DENE         | Y KODU      | DENEY     |                | PAKET   | EK BİLGİ     | FİYAT  |          | ANALİZİ YAPAN |        | ANALİZ DEĞERİ        |
| Þ   | CEV.         | ASL.0003    | B Antim   | on (Sb)        |         |              |        | 0,00     | SERKAN MANTOĞ | LU     | 15                   |
|     |              |             |           |                |         |              |        |          |               |        |                      |
|     |              |             |           |                |         |              |        |          |               |        |                      |
|     |              |             |           |                |         |              |        |          |               |        |                      |
|     |              |             |           |                |         |              |        |          |               |        |                      |
|     |              |             |           |                |         |              |        |          |               |        |                      |
|     |              |             |           |                |         |              |        |          |               |        |                      |
| At  | ama Y        | apılan La   | aboratuva | arlar          |         |              |        |          |               |        |                      |
|     | AKTİF        | LAB         | ORATUVAR  | 1              | ATAMA   | DURUMU       | NOT    |          | OLUŞTURM      | 1A TAR | İHİ                  |
| Þ   | $\checkmark$ | Atık        | su Labor  | atuvarı        | LAB. (  | DNAYLADI     |        |          | 06.11.20      | 15 17: | :15                  |
|     |              |             |           |                |         |              |        |          |               |        |                      |
| L   |              |             |           |                |         |              |        |          |               |        |                      |
|     |              |             |           |                |         |              |        |          |               |        |                      |
|     |              |             |           |                |         |              |        |          |               |        |                      |
| _   |              |             |           |                |         |              |        |          |               |        |                      |

💡 Önerileriniz için : dsts@deu.edu.tr

Resim 3.2.3 ; Atama yapılan laboratuvarlar
Deneyler ve atamalar yapıldıktan sonra atanan laboratuvarın üstüne fare ile sağ tıklanıp, "Laba gönder" kısmına tıklanır. Bu işlem, atanan laboratuvar sorumlusunun ekranında istenilen deneylerin listelenmesini sağlar. İlgili laboratuvar sorumlusu, istenilen deneyleri onayladıktan sonra, deney personelleri deneyleri yapabilirler.

Arıca, atanan laboratuvarın üstüne sağ tıklandığında, "Durum Geçmişi" kısmından numunenin atama durum geçmişi kontrol edilebilir. Bu sayede, numunenin işlendiği süreç detaylı olarak kontrol edilebilir (*Resim 3.2.4 ve Resim 3.2.5*).

| NUMUNE LİSTESİ                 |                |          |             |      | x     | CEV.ASL.  | NMN.015. |
|--------------------------------|----------------|----------|-------------|------|-------|-----------|----------|
| or tekli numune                | Kod            | CEV.ASL. | NMN.015.000 | 5 Du | ırum: | ANALİZ AŞ | ŞAMASIND |
| Genel Deneyler / Atamalar      | Diğer Bilgiler |          |             |      |       |           |          |
| Deneyler                       |                |          |             |      |       |           |          |
| DENEY KODU DENEY               |                | PAKET    | EK BİLGİ    | F    | İYAT  |           | ANALİZİ  |
| CEV.ASL.0003 Antim             | on (Sb)        |          |             |      |       | 0,00      | SERKA    |
| Atama Yanilan Laborating       | arlar          |          |             |      |       |           |          |
| AKTÍF LABORATU A               | 2              | ATAMA    | DURUMU      | ٩    | NOT   |           |          |
| Atıksu Lal o                   | rat            | 1.00.0   | YLADI       |      |       |           |          |
|                                | Durum Ge       | eçmişi   |             |      |       |           |          |
| 💡 Önerileriniz için : dsts@deu | .edu.tr        |          |             |      |       |           |          |

Resim 3.2.4 ; Numunenin atama durum geçmişinin açılması

| AT/                  | ama durum geçmi | şi                  | NACINAL DAE DOOF TENI |          | 8 |
|----------------------|-----------------|---------------------|-----------------------|----------|---|
| 01.09 Ac<br>01.09 Ac | Atıksu Labo     | oratuvarı           |                       |          |   |
| 41.09.1c<br>41.09.1c | 📝 Atama geçmişi | i                   |                       |          |   |
|                      | TARİH           | OLUŞTURAN           | DURUM                 | AÇIKLAMA | E |
|                      | ▼ LABORATUVAR:  | Atıksu Laboratuvarı |                       |          | - |
|                      | 06.11.2015 1    | 7:15 ZİHNİ YILMAZ   | BEKLEMEDE             |          |   |
|                      | 06.11.2015 1    | 7:17 ZİHNİ YILMAZ   | LAB. ONAYI BEKLEN     | İYOR     |   |
|                      | 06.11.2015 1    | 7:18 ZİHNİ YILMAZ   | LAB. ONAYLADI         |          |   |
|                      |                 |                     |                       |          |   |
|                      |                 |                     |                       |          |   |
|                      |                 |                     |                       |          |   |

Resim 3.2.5 ; Numunenin atama durum geçmişinin görüntülenmesi

Bu işlemler yapıldıktan sonra numune istenilen laboratuvara gönderilmiş olur. Bu işlme sonunda numune kabul sorumlusu "Numune Listesi" kısmından ilgili numunenin hangi aşamada olduğunu kontrol edebilir (*Resim 3.2.6*).

| Tanır | nlamalar Diğer                                                                                                    | Uygulama    |                       |             |                     |                |                 |                   |                     |                              |
|-------|----------------------------------------------------------------------------------------------------|-------------|-----------------------|-------------|---------------------|----------------|-----------------|-------------------|---------------------|------------------------------|
| Þ     | FAALİYETLER 🔻                                                                                                    |             | BORATUVAR İŞLEMLERİ 🔻 | 📑 LYS 🔹 🌞 S | ATIN ALMA TALEPLERİ | M 🔍 KURUM / Bİ | RİM İŞLEMLERİ 🔻 | MUHASEBE 🔹 🌾      | FATURALAR 🔻 😃 ÇIK   | IŞ                           |
| 6     | NUMUNE LİSTES                                                                                                    | i           |                       |             |                     |                |                 |                   |                     | x                            |
| ľ     | Numune Listesi         + Yeni         Gelig Tarihli:         01.11.2015         01.12.015         Arama kriteri           Durum:         CTÜN DURUMLAR> <tüm laboratuvarlar="">          &lt;</tüm> |             |                       |             |                     |                |                 |                   |                     |                              |
| GİF   | İŞ LABORATUVARI                                                                                                    | ▲ RAP       | OR KODU               |             |                     |                |                 |                   |                     |                              |
|       |                                                                                                    |             |                       |             | ANALİZ TÜRÜ         |                |                 |                   |                     |                              |
| Ĭ     | ▼ GİRİŞ LABORAT                                                                                                    | UVARI: Atıl | ksu Laboratuvarı      |             |                     |                |                 |                   |                     |                              |
|       | ▼ RAPOR KO                                                                                                    | DU: CEV.AS  | L.DRP.015.0007        | 0.11.2015   |                     |                | ATTICL          | DACTI MAYA UA 710 | Ablass Laboratorian | FC MARTINA CAMARE VE TH      |
|       | V RAPOR KO                                                                                                    |             | DRP.015.0005          | 9.11.2015   |                     |                | ATIKSU          | DASILMATA HAZIK   | Atiksu Laboratuvari | 55 MAKINA SANATI VE TIC      |
|       | TTS                                                                                                    | TEK         | CEV.ASL.NMN.015.0005  | 6.11.2015   |                     |                | ATIKSU          | ANALİZ AŞAMASINDA | Atıksu Laboratuvarı | 100. Yıl Üniversitesi Rektör |
|       | TTS                                                                                                    | TEK         | CEV.ASL.NMN.015.0004  | 5.11.2015   |                     |                | ATIKSU          | BASILMAYA HAZIR   | Atıksu Laboratuvarı | Abaş Prefabrik A.Ş           |
|       | V GIRIŞ LABORAT                                                                                                    | UVARI: Kin  | туа                   |             |                     |                |                 |                   |                     |                              |
|       | <b>V</b> RAPOR KO                                                                                                    | DU: MDN.K   | MY.DRP.015.0007       |             |                     |                |                 |                   |                     |                              |
|       |                                                                                                    | TEK         | MDN.KMY.NMN.015.0007  | 4.11.2015   |                     |                |                 | ANALİZ TANIMLANDI | Kimya               | ABK AYVACIK JEOTERMAL        |
|       | <b>V</b> RAPOR KO                                                                                                    | DU: MDN.K   | MY.DRP.015.0003       |             |                     |                |                 |                   |                     |                              |
|       | TTS                                                                                                    | TEK         | MDN.KMY.NMN.015.0003  | 3.11.2015   |                     |                |                 | ANALİZ TANIMLANDI | Kimya               | BAĞ-SAN BAĞLANTI ELEM.       |
|       | <b>V</b> RAPOR KO                                                                                                    | DU: MDN.K   | MY.DRP.015.0002       |             |                     |                |                 |                   |                     |                              |
| 1     | TTS                                                                                                    | TEK         | MDN.KMY.NMN.015.0002  | 2.11.2015   |                     |                |                 | BASILMAYA HAZIR   | Kimva               | 55 MAKINA SANAYI VE TIC 😌    |
|       |                                                                                                    |             | SAYI:6                |             |                     |                |                 |                   |                     |                              |

Resim 3.2.6 ; Numune Listesi

## 3.3. Kayıtlı Numune İle İlgili Diğer İşlemler

Numune kabul sorumlusunun, "Numune Listesi" ekranında çeşitli numuneler listelenir. Bu numuneler tekli veya çoklu olarak eklenmiş olabilirler. Numuneler durumlarına göre farklı renkte görüntülenirler.

Yeni eklenen ve temel bilgileri, deneyleri/atamaları girilen numunenin durumu "ANALİZ TANIMANDI" olarak başlar ve kırmızı renkte görüntülenir. Atanan numune, gönderildiğinde ilgili laboratuvara ise numunenin durumu, "LAB ONAYI BEKLENİYOR" olarak değişir ve yeşil renkte görüntülenir. İlgili laboratuvar sorumlusu, atanan numuneyi analize kabul ederse, numunenin durumu "ANALİZ AŞAMASINDA" olarak değişir ve turuncu renkte görüntülenir. İlgili laboratuvar, analiz işlemini tamamlayıp işlem laboratuvar sorumlusu tarafından onaylandığında, numunenin durumu "BASILMAYA HAZIR" olarak değişir ve mor renkte görüntülenir (Resim 3.3.1).

| GİRİŞ    | IRIŞ LABORATUVARI 🔺 RAPOR KODU 🔻 |       |            |                      |                |             |              | 08          |                   |                      |                              |
|----------|----------------------------------|-------|------------|----------------------|----------------|-------------|--------------|-------------|-------------------|----------------------|------------------------------|
|          |                                  |       |            | KOD                  | 🔻 GELİŞ TARİHİ | ANALİZ TÜRÜ | ANALİZ AMACI | NUMUNE TÜRÜ | NUMUNE DURUMU     | GİRİŞ LABORATUVARI 🔺 | GÖNDEREN CARÍ                |
| т        |                                  |       |            |                      |                |             |              |             |                   |                      |                              |
|          | GİRİŞ LABOR                      | ATUV/ | ARI: Atıks | u Laboratuvarı       |                |             |              |             |                   |                      | •                            |
|          | RAPOR K                          | ODU:  | CEV.ASL.   | DRP.015.0007         |                |             |              |             |                   |                      |                              |
|          | TTS                              |       | ТЕК        | CEV.ASL.NMN.015.0007 | 9.11.2015      |             |              | ATIKSU      | BASILMAYA HAZIR   | Atıksu Laboratuvarı  | 55 MAKİNA SANAYİ VE TİC      |
|          | RAPOR K                          | ODU:  | CEV.ASL.   | DRP.015.0005         |                |             |              |             |                   |                      |                              |
|          | TTS                              |       | ТЕК        | CEV.ASL.NMN.015.0005 | 6.11.2015      |             |              | ATIKSU      | ANALİZ AŞAMASINDA | Atıksu Laboratuvarı  | 100. Yıl Üniversitesi Rektor |
| <b>6</b> | RAPOR K                          | ODU:  | CEV.ASL.   | DRP.015.0004         |                |             |              |             |                   |                      |                              |
| 9        | TTS                              |       | TEK        | CEV.ASL.NMN.015.0004 | 5.11.2015      |             |              | ATIKSU      | BASILMAYA HAZIR   | Atıksu Laboratuvarı  | Abaş Prefabrik A.Ş           |
|          | GİRİŞ LABOR                      | ATUV  | ARI: Kimy  | 3                    |                |             |              |             |                   |                      |                              |
|          | RAPOR K                          | ODU:  | MDN.KM     | .DRP.015.0007        |                |             |              |             |                   |                      |                              |
|          |                                  |       | ТЕК        | MDN.KMY.NMN.015.0007 | 4.11.2015      |             |              |             | ANALİZ TANIMLANDI | Kimya                | ABK AYVACIK JEOTERMAL        |
|          | RAPOR K                          | ODU:  | MDN.KM     | .DRP.015.0003        |                |             |              |             |                   |                      |                              |
|          | TTS                              |       | ТЕК        | MDN.KMY.NMN.015.0003 | 3.11.2015      |             |              |             | ANALİZ TANIMLANDI | Kimya                | BAĞ-SAN BAĞLANTI ELEM        |
|          | RAPOR K                          | ODU:  | MDN.KM     | .DRP.015.0002        |                |             |              |             |                   |                      |                              |
|          | TTS                              |       | TEK        | MDN.KMY.NMN.015.0002 | 2.11.2015      |             |              |             | BASILMAYA HAZIR   | Kimva                | 55 MAKINA SANAYI VE TIC 😋    |
|          |                                  |       |            | SAYI:6               |                |             |              |             |                   |                      |                              |

Resim 3.3.1 ; Numune Listesi ve farklı renkteki görüntülenen numuneler

Numune listesinde herhangi bir numuneye sağ tıklandığında numune ile ilgili yapılacak işlemler görüntülenir (*Resim 3.3.2*).

| 9 | İncele                                | I  |
|---|---------------------------------------|----|
| 2 | Düzenle                               |    |
| × | Sil                                   | ŀ  |
|   |                                       |    |
|   | Durum Değiştir (TTS Olduğundan Pasif) | 5  |
|   | Durum Geçmişi                         |    |
| - | Farklı Kaydet                         | ł. |
|   |                                       | I  |
| 1 | TTS Formu                             | ł  |
| V | Kabul Formu Görüntüle                 | ł  |
| 1 | Sonuç Raporu Görüntüle                | ŀ  |
| - |                                       | ł  |
|   | Personel Bilgileri                    | ł  |
|   | Rapor Bilgileri                       | ŀ  |
|   | Rapor Değerlendirmesi                 | ľ  |
|   |                                       |    |
| 4 | TTS İncele                            |    |
|   | TTS Sil                               |    |
|   |                                       |    |
|   | Dokümanlar                            | -  |

Resim 3.3.2 ; Numune listesinde sağ tıklama işlemi

Fare ile sağ tıklandığında *Resim 3.3.2'* de görüldüğü gibi numune ile ilgili farklı işlemler yapılabilir. Eklenen numuneyi incelemek için, "İncele" kısmı tıklanır. Bu şekilde temel bilgiler, deneyler / atamalar ve gönderilen laboratuvarlar görülebilir. Aynı şekilde "Düzenle" kısmından numuneye ait bilgiler ve deneyler / atamalar değiştirilebilir. Eğer laboratuvar analize başlamışsa, deneyler ve atamalar değiştirilemez, sadece ek olarak yeni deneyler eklenebilir.

Numuneyi silmek için sağ tıklandığında gelen ekranda "Sil" kısmına tıklanır. Numunenin durum geçmişini görmek için ise "Durum Geçmişi" kısmına tıklanır. Numune durum geçmişi numunenin geçtiği durumları daha rahat kontrol etmemizi sağlar (*Resim 3.3.3*). Numune durum geçmişi ekranında numunenin daha önce hangi durumlarda olduğu, bu durumların kimler tarafından oluşturulduğu tarihleri ile birlikte detaylı olarak listelenir. Ayrıca açılan ekranda "Laboratuvar Atamaları" kısmından atama durum geçmişi de kontrol edilebilir.

| NUM                                             | UNE DURUM GEÇMİŞİ     |                    |                   |                                    | 8    |  |  |  |  |
|-------------------------------------------------|-----------------------|--------------------|-------------------|------------------------------------|------|--|--|--|--|
| 41.09 July on<br>41.09 July on<br>41.09 July on | CEV.ASL.NMN.01        | 5.0004             |                   |                                    |      |  |  |  |  |
| 41.09 la ton<br>41.09 la ton<br>41.09 la ton    | Durum geçmişi         |                    |                   |                                    |      |  |  |  |  |
| Num                                             | une Laboratuvar Atama | arı                |                   |                                    |      |  |  |  |  |
|                                                 | TARİH                 | OLUŞTURAN          | DURUM             | AÇIKLAMA                           |      |  |  |  |  |
| Þ                                               | 05.11.2015 09:26      | YAŞARİYE OKUMUŞ    | ANALİZ TANIMLANDI |                                    | -    |  |  |  |  |
|                                                 | 05.11.2015 10:17      | ÖZGE ÖNER TAŞDELEN | ANALİZ AŞAMASINDA |                                    |      |  |  |  |  |
|                                                 | 05.11.2015 10:24      | ZİHNİ YILMAZ       | SONUÇLAR GİRİLDİ  |                                    |      |  |  |  |  |
|                                                 | 05.11.2015 10:24      | ZİHNİ YILMAZ       | BASILMAYA HAZIR   |                                    |      |  |  |  |  |
|                                                 | 05.11.2015 10:37      | ZİHNİ YILMAZ       | ANALİZ TANIMLANDI | Sistem tarafından senkronize edile |      |  |  |  |  |
|                                                 | 05.11.2015 10:41      | ZİHNİ YILMAZ       | ANALİZ AŞAMASINDA |                                    |      |  |  |  |  |
|                                                 | 05.11.2015 20:21      | YAŞARİYE OKUMUŞ    | ANALİZ TANIMLANDI | Sistem tarafından senkronize edile |      |  |  |  |  |
|                                                 | 05.11.2015 20:25      | ZİHNİ YILMAZ       | ANALİZ AŞAMASINDA |                                    |      |  |  |  |  |
| ٩                                               | 05.11.2015 20:28      | ÖZGE ÖNER TAŞDELEN | SONUÇLAR GİRİLDİ  |                                    |      |  |  |  |  |
|                                                 | 05.11.2015 20:29      | ZİHNİ YILMAZ       | BASILMAYA HAZIR   |                                    |      |  |  |  |  |
|                                                 |                       |                    |                   |                                    |      |  |  |  |  |
|                                                 |                       |                    |                   |                                    |      |  |  |  |  |
|                                                 |                       |                    |                   |                                    |      |  |  |  |  |
|                                                 |                       |                    |                   |                                    |      |  |  |  |  |
|                                                 |                       |                    |                   |                                    |      |  |  |  |  |
|                                                 |                       |                    |                   |                                    |      |  |  |  |  |
|                                                 |                       |                    |                   |                                    |      |  |  |  |  |
|                                                 |                       |                    |                   | 🔀 к                                | apat |  |  |  |  |

Resim 3.3.3 ; Numune Durum Geçmişi

Çoklu numune ekleyeceğimiz zamanda, eğer ekleyeceğimiz numune daha önce kayıtlı olan numunelerden bir veya daha fazlası ile ortak özellikler taşıyorsa (Temel bilgiler; cari ismi, numune türü vs.), benzer kayıtlı numunenin üstüne sağ tıklayıp "Farklı Kaydet" kısmına tıklanır. Bu sayede temel bilgileri tekrar girilmek zorunda kalmadan tekli veya çoklu olarak numune kaydı yapılabilir (*Resim 3.3.4*). Burada ilk olarak kaydedilen numune bizim referans numunemiz olup, bilgileri kopyalanacak olan numune ilk kaydedilen numunedir.

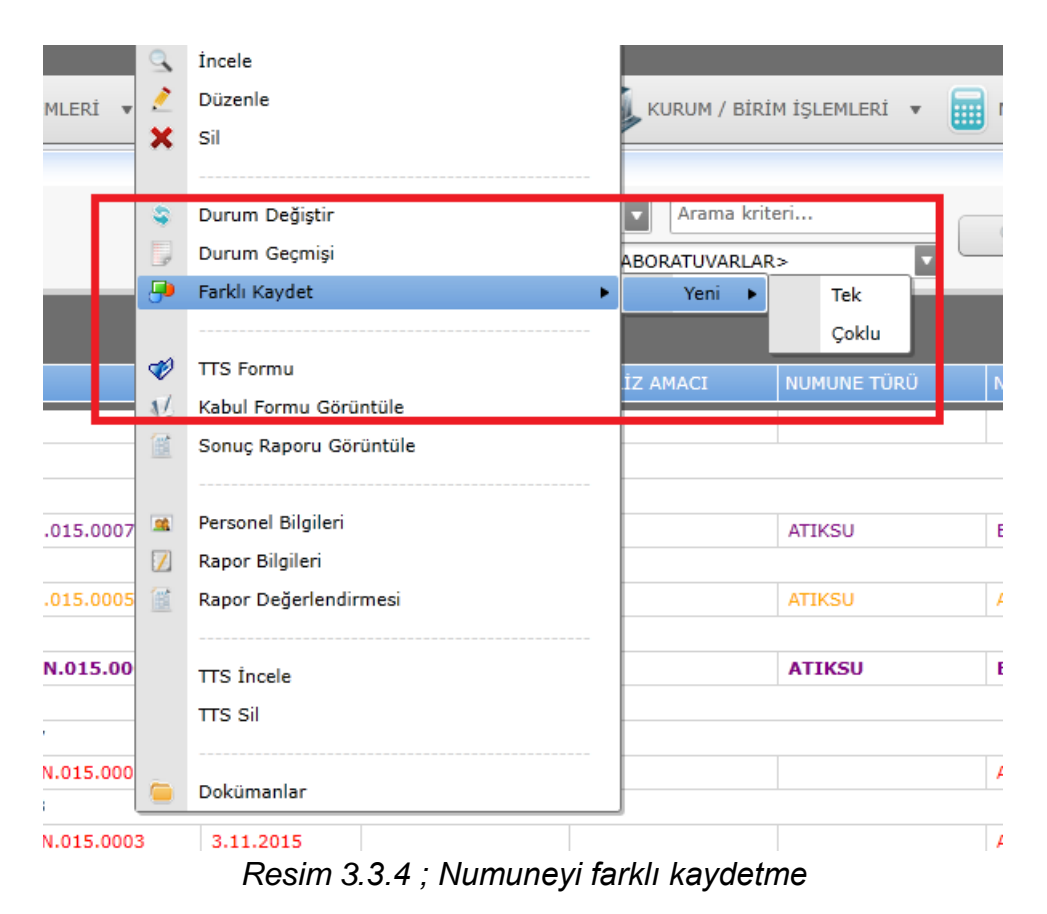

Kaydı yapılan herhangi bir numuneye ait TTS (Talep Teklif Sözleşme formu) bulunmuyorsa kabul formu ve sonuç raporu görüntüleme kısmı pasif durumda olur (tıklama yapılamaz). Kayıtlı numunenin analizine başlanabilmesi için TTS formunun

Numuneye TTS formu eklemek için, numune listesinde numunenin üstüne fare ile gelip sağ tıklanır ve "TTS Formu" kısmına tıklanır. Bu şekilde numunenin cari bilgileri kopyalanıp yeni TTS formu sayfası ekranı açılır. Açılan ekranda sadece işveren türü seçilip TTS formu kaydedilir. Bu şekilde hızlı bir şekilde TTS formu da oluşturulmuş olur.

"Kabul Formu Görüntüle" kısmına tıklandığında Numune Kabul Formu ekranı açılır, eğer isteniyorsa kabul formu görüntülenip müşteri firma için çıktı alınabilir. İstenildiği takdirde üst kısımda bulunan mektup butonuna tıklanarak firma adresine elektronik posta gönderilebilir. Eğer düzenleme yetkisi varsa kabul formu istenilen şekilde düzenlenebilir (*Resim 3.3.5*). Numune kabul formunu düzenlemek için "Rapor Formatı Düzenleme Kılavuzu" incelenebilir.

oluşturulması gerekmektedir.

| NUMUNE LİSTESİ                        | × NUMUNE KABUL FORMU                | J - CEV.ASL.DRP.015.0004          |                  |                 |  |
|---------------------------------------|-------------------------------------|-----------------------------------|------------------|-----------------|--|
| Numune Kabul Formu                    | TTS Formu                           |                                   |                  |                 |  |
| VARSAYILAN>                           | 🔹 🧏 • 🖂 🔮 • 🔍 100%                  |                                   | 🔓 • 📮 •          |                 |  |
|                                       |                                     |                                   |                  |                 |  |
|                                       | NT EYLOR                            |                                   | Doküman No:      | KYF.508-1       |  |
|                                       | of and only                         |                                   | Revizyon No:     | 08 / 23.07.2010 |  |
|                                       | NUMUI 🕴 💏                           | NE KABUL FORMU                    | Yürürlük Tarihi: | 15/06/2006      |  |
|                                       | 127MBR-1902                         |                                   | Sayfa :          | 1/1             |  |
|                                       | Numune No                           |                                   |                  |                 |  |
|                                       | Numuneyi Gönderen Kurum/Kuruluş Adı | Abaş Prefabrik A.S                |                  |                 |  |
|                                       | Numuneyi Gönderen Kurum Adresi      | Manisa Yolu 4.Km Emiralem Beldesi |                  |                 |  |
|                                       | Talep Durumu                        |                                   |                  |                 |  |
|                                       | Mühür                               | MÜHÜRLÜ                           |                  |                 |  |
|                                       | Numune Türü                         | ATIKSU                            |                  |                 |  |
|                                       | Numune Alma Ozelliği                |                                   |                  |                 |  |
|                                       | Numunenin Ambalaj Şekli             | KAVANOZ                           |                  |                 |  |
|                                       | Numunenin Miktari                   | SIT / YEIERLI                     |                  |                 |  |
|                                       |                                     | 05.11.2015                        |                  |                 |  |
|                                       | Numune Kapul Tarihi                 | 11.11.2015                        |                  |                 |  |
|                                       | Numune Ambalais                     |                                   |                  |                 |  |
| Sayfa: 1 / 1                          |                                     |                                   |                  |                 |  |
| ○ Önerileriniz icin : dsts@deu.edu.tr |                                     |                                   |                  |                 |  |

Resim 3.3.5 ; Numune Kabul Formu ekranı ve düzenleme butonu

Numuneye ait olan analizler tamamlanmışsa, artık sonuç raporu basılmaya hazırdır (Numune durumu BASILMAYA HAZIR olmalıdır). Sonuç raporu görüntülemek ve çıktı almak için, numunenin üstüne fare ile gelip sağ tıklanır, daha sonra "Sonuç Raporu Görüntüle" kısmında tıklanır. Bu şekilde Sonuç raporu görüntüleme ekranı açılır. Tıpkı kabul formu ekranında olduğu gibi, düzenleme yetkisi varsa rapor formatı istenildiği gibi düzenlenebilir. Eğer numune analizleri süreçli / seçimli analizler ise, üst kısımda bulunan "Süreçli / Seçimli Analizleri Dahil Et" kutucuğu işaretlenir. İstenildiği takdirde üst kısımda bulunan mektup butonuna tıklanarak firma adresine elektronik posta gönderilebilir (*Resim 3.3.6*).

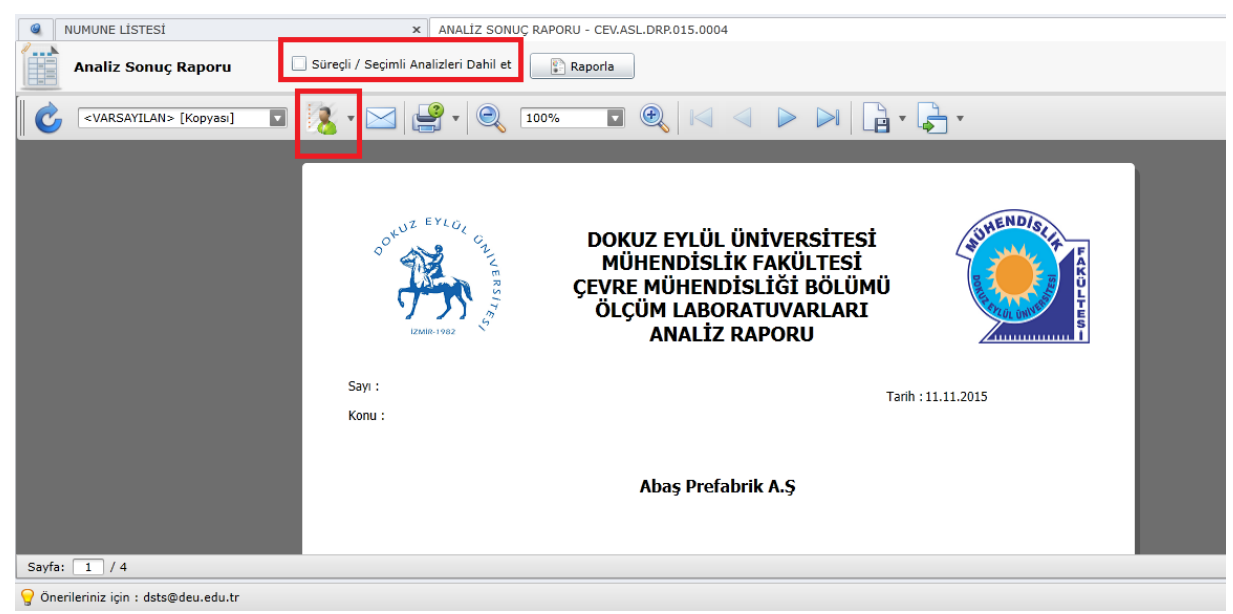

Resim 3.3.6 ; Sonuç Raporu Görüntüleme ekranı

Numuneye yapılacak analizlerin sorumlu personellerini görüntülemek için ise "Personel Bilgileri" kısmına tıklanır. Açılan pencerede raporlamada imza alanlarında ismi görünecek personeller seçilebilir. Ayrıca analizden sorumlu kişiler de "Analiz Sorumluları" alanında görüntülenebilir (*Resim 3.3.7*).

| PE | RSONEL BİLGİLERİ     |                                     |                       |                 | 8       |
|----|----------------------|-------------------------------------|-----------------------|-----------------|---------|
|    | CEV.ASL.N            | MN.015.0004                         |                       |                 |         |
|    | 🐔 Raporlarda im      | nza alanlarında gözükecek personell | eri yönetebilirsiniz. |                 |         |
|    | Bölüm Başkar         | MEHMET NECDET ALPASLAN              | ▼                     |                 |         |
|    | Siriş Lab. Sorumlusı | u: ZİHNİ YILMAZ                     | •                     |                 |         |
|    | Numune Sorumlus      | u: CEMİLE YÜCEL                     | •                     |                 |         |
|    | Analia Camundulau    |                                     |                       |                 |         |
|    | Analiz Sorumiular    | ri:                                 |                       |                 |         |
|    | KOD                  | LABORATUVAR                         | SORUMLU               | DENEY SORUMLUSU |         |
| ►  | ASL                  | Atıksu Laboratuvarı                 | ZİHNİ YILMAZ          | <y0k></y0k>     | •       |
|    |                      |                                     |                       |                 |         |
|    |                      |                                     |                       |                 |         |
|    |                      |                                     |                       |                 |         |
|    |                      |                                     |                       |                 |         |
|    |                      |                                     |                       |                 |         |
|    |                      |                                     |                       |                 |         |
|    |                      |                                     |                       |                 | •       |
|    |                      |                                     |                       | 😡 Kaydet        | 🔀 Kapat |

Resim 3.3.7; Numuneye ait deneylerin personel bilgileri

Numunenin basılacak olan sonuç raporuna ait rapor bilgilerini görüntülemek için ise "Rapor Bilgileri" kısmına tıklanır. Açılan ekranda raporun gönderim şeklini, varsa raporun revizyon numarasını ve revizyon sebebini görüp değiştirebilirsiniz (*Resim 3.3.8*).

|   | CEV.ASL.DRP.015.0004                                |   |
|---|-----------------------------------------------------|---|
| _ | Rapor Gönderme Şekli: 🗌 Kargo 🗌 Faks 📄 Elden 🗌 Mail |   |
|   | Revizyon No: 0                                      |   |
|   | Revizyon Sebebi:                                    |   |
|   |                                                     | ļ |
|   | 😡 Kaydet 🛛 🔀 Kapat                                  | ļ |

Resim 3.3.8 ; Numuneye ait rapor bilgileri

Numuneye ait sonuç raporunda laboratuvar sorumluları veya başka bir yetkili tarafından yapılacak değerlendirme / yorum bulunuyorsa "Rapor Değerlendirmesi" kısmına yazılır (*Resim 3.3.9*).

| 9        | İncele                                |
|----------|---------------------------------------|
| 2        | Düzenle                               |
| ×        | Sil                                   |
|          |                                       |
| 4        | Durum Değiştir (TTS Olduğundan Pasif) |
|          | Durum Geçmişi                         |
| -        | Farklı Kaydet 🕨                       |
|          |                                       |
| <b>V</b> | TTS Formu                             |
| V        | Kabul Formu Görüntüle                 |
|          | Sonuç Raporu Görüntüle                |
|          |                                       |
|          | Personel Bilgileri                    |
|          | Rapor Bilgileri                       |
| 1        | Rapor Değerlendirmesi                 |
|          |                                       |
| -        | TTS İncele                            |
|          | TTS Sil                               |
|          |                                       |
|          | Dokümanlar                            |

Resim 2.1.3.9 ; Rapor Değerlendirmesi

Rapor değerlendirmesi, raporda bulunan analizlere ait tabloların açıklamaları olarak da düşünülebilir. Genellikle laboratuvar sorumlusunun yetkisi ile değerlendirme kısmının raporda bulunup bulunmayacağı belirlenir (*Resim 3.3.10*).

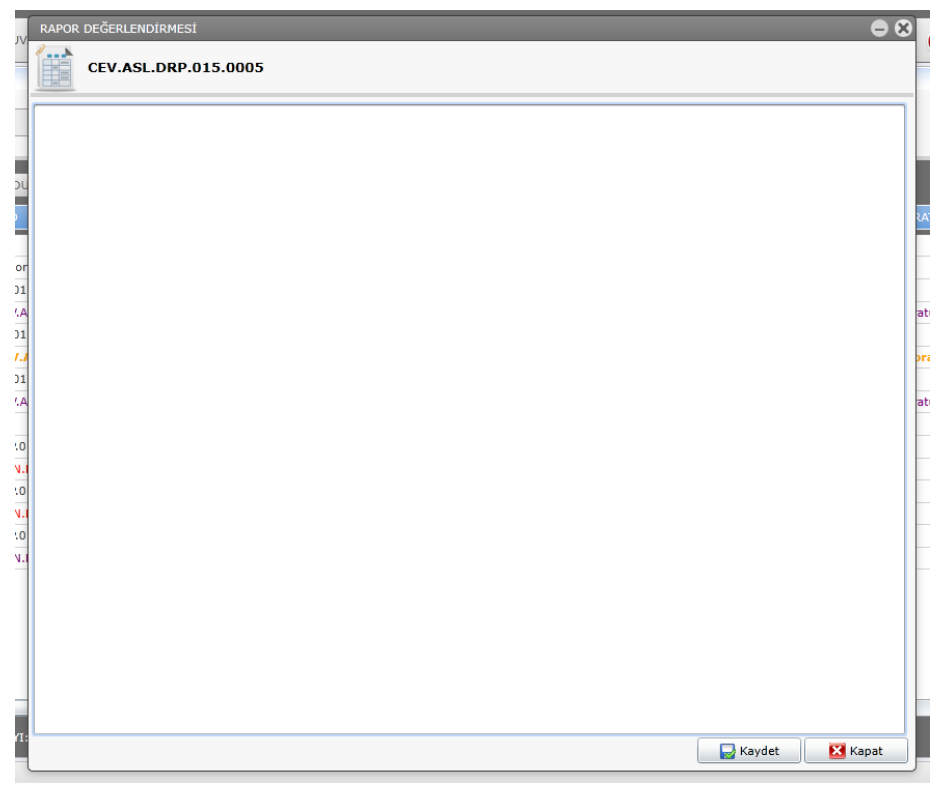

Resim 3.3.10 ; Sonuç raporuna olması istenen değerlendirmeler yazılabilir

İlgili numuneye / numunelere ait talep teklif sözleşme formlarını incelemek veya eğer yetki dahilinde silmek için numune listesinde sağ tıklandıktan sonra, "TTS İncele" veya "TTS Sil" alanlarına tıklanır (*Resim 3.3.11*).

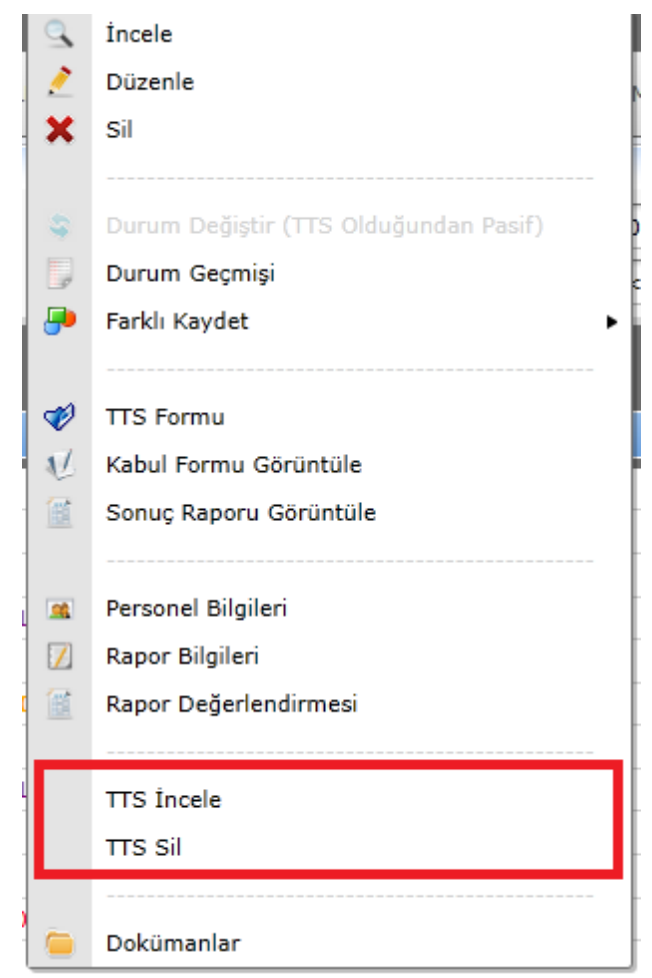

Resim 3.3.11 ; Numuneye ait TTS inceleme veya silme

İlgili numunelere / rapora ait herhangi bir doküman veya bulunuyorsa ve bu doküman veya yazının dijital ortamda saklanması gerekiyorsa bu objeler "Doküman" kısmında saklanır(*Resim 3.3.12*).

| 9  | İncele                                | I |
|----|---------------------------------------|---|
| 2  | Düzenle                               |   |
| ×  | Sil                                   |   |
|    |                                       |   |
| \$ | Durum Değiştir (TTS Olduğundan Pasif) | þ |
|    | Durum Geçmişi                         |   |
| -  | Farklı Kaydet                         |   |
|    |                                       | I |
| 1  | TTS Formu                             | ł |
| V  | Kabul Formu Görüntüle                 |   |
| 1  | Sonuç Raporu Görüntüle                | ł |
|    |                                       | ł |
|    | Personel Bilgileri                    | ł |
|    | Rapor Bilgileri                       | ł |
|    | Rapor Değerlendirmesi                 | ľ |
| ]  |                                       |   |
| 4  | TTS İncele                            |   |
|    | TTS Sil                               |   |
|    |                                       |   |
|    | Dokümanlar                            |   |

Resim 3.3.12 ; Numuneye veya Rapora ait Dokümanları saklama

Dokümanlar kısmı açıldıktan sonra sağ üst taraftaki ekle butonuna tıklanır ve eklenmek istenen belge seçildikten sonra yüklenir (*Resim 3.3.13*).

| İ  | DOKÜMANLAR - CEV.ASL.NMN.015.0004                 |      |
|----|---------------------------------------------------|------|
|    | CEV.ASL.NMN.015.0004                              |      |
|    | Bu ekranda numune dokümanlarını yönetebilirsiniz. |      |
| •  | Dokümanlar                                        | ±    |
| IJ |                                                   |      |
|    |                                                   |      |
|    |                                                   | 4.E  |
| _  |                                                   | _    |
| 0  |                                                   |      |
| N  |                                                   | at   |
| 0  |                                                   |      |
| N  |                                                   | at   |
| -  |                                                   |      |
|    |                                                   |      |
| 0  |                                                   |      |
| ŕ. |                                                   |      |
| 0  |                                                   | _    |
| 0  |                                                   |      |
| r. |                                                   |      |
| Í  |                                                   | anat |
|    |                                                   |      |
|    |                                                   |      |

Resim 3.3.13; Numune dokümanlarının eklenmesi

Numune Kabul sorumlusu, laboratuvar sorumlusunun numune durumunu "Basılmaya Hazır" olarak değiştirmesinden sonra analiz sonuç raporunu yazdırabilir. Analiz sonuç raporunun çıktısı alındıktan sonra ise numune listesinde sağ tıklanıp "Durum Değiştir" kısmına tıklanıp, numune durumu "YAZDIRILDI" olarak değiştirilir (*Resim 3.3.14*). Analiz raporu çıktısı alındıktan sonra ise gerekli imzalar toplanır ve ilgili firmaya / kuruma teslim edilir.

|                                                                                                    | Geliş Tarihi: 01.<br>Durum: <       | Arama kriteri  M DURUMLAR> CTÜM LABORATUVARLAR>                                                                  | <u>s</u> =        |
|----------------------------------------------------------------------------------------------------|-------------------------------------|----------------------------------------------------------------------------------------------------|-------------------|
|                                                                                                    | ▼ GELİŞ TARİH                       | ANALIZ TURU ANALIZ AMACI NUMUNE TURU                                                                             | IUMUNE DURUMU     |
| Dratuvari<br>115.0007<br><b>ASL.NMN.015.0007</b><br>115.0005<br><b>ASL.NMN.015.0005</b><br>115.0004<br>ASL.NMN.015.0004 | 9.11.2015<br>6.11.2015<br>5.11.2015 | NUMUNE DURUMU DEĞİŞTİR 🛞<br>Numune Durumu<br>Numunenin durumunu değiştirebilirsiniz.<br>Yeni Durum: YAZDIRILDI 💌 | ANALİZ AŞAMASINDA |
| 015.0007                                                                                                    |                                     |                                                                                                    |                   |
| I.KMY.NMN.015.0007                                                                                                    | 4.11.2015                           |                                                                                                    | ANALİZ TANIMLANDI |
| 015.0003                                                                                                    |                                     |                                                                                                    |                   |
| I.KMY.NMN.015.0003                                                                                                    | 3.11.2015                           |                                                                                                    | ANALİZ TANIMLANDI |

Resim 3.3.14 ; Numune durumunun "YAZDIRILDI" olarak değiştirilmesi.

# 4. LABORATUVAR İŞLEMLERİ

Laboratuvar işlemleri numunelerin kayıt olduktan sonra laboratuvara getirilmesi ile başlayıp analiz raporunun onayına kadar olan tüm işlemleri kapsar. Bazı laboratuvarlarda ayrı bir numune kayıt birimi olmadığı için numune kaydı da laboratuvarda yapılabilmektedir. Bunun yanında ayrıca yetkilendirilmiş numune kabul sorumlusu da bulunmayabilir. Böyle durumlarda bir personele birden fazla rol verilebilir.

Laboratuvar işlemleri, laboratuvarda bulunan üç rol ele alınarak anlatılmıştır. Bu üç rol; Laboratuvar Sorumlusu, Deney Sorumlusu ve Deney Personelidir.

Laboratuvar sorumlusu, laboratuvardaki hiyerarşik düzende en üst pozisyondaki kişidir. Laboratuvardaki tüm işlemlere müdahale edebilir. Bir laboratuvarda genel olarak bir adet laboratuvar sorumlusu ve bir adet yedek laboratuvar sorumlusu bulunur. Laboratuvar sorumlusu ve yedek laboratuvar sorumlusu dekanlık tarafında sistemde yetkilendirilir. Laboratuvar sorumlusu numunelerin laboratuvara gönderilmesi, numunelerin laboratuvara onayı, analiz sonuçlarının onayı, deney sorumlularının ve deney personellerinin atanması, deney tanımlamalarının ve birimlerinin belirlenmesi, numune kaydı yapılırken görünecek ve zorunlu numune bilgilerinin belirlenmesi ve analiz sonuç raporu ve numune kabul raporu tasarımı gibi birçok önemli yetkiye sahiptir.

Laboratuvar sorumlusundan sonra laboratuvardaki en yetkili kişi ise deney sorumlusudur. Deney sorumlusu laboratuvar sorumlusu tarafından atanır ve laboratuvara atanan analizleri kabul veya ret yetkisine sahiptir. Deney sorumlusu laboratuvarda yapılan deneyleri kontrol edip sonuçları hazır durumuna çeviren kişidir. Ayrıca deney sorumlusu daha önceden laboratuvar sorumlusu tarafından herhangi bir analize atanmışsa (dolayısıyla o deneyin personeli olmuş oluyor), analiz sonuçlarının girişlerini yapabilir. Bir laboratuvarda birden fazla deney sorumlusu ve yedek deney sorumlusu bulunabilir. Bunun tasarruf yetkisi laboratuvar sorumlusudur.

Laboratuvarda kendilerine laboratuvar sorumlusu tarafından atanmış deneyleri yapan deney personelleri bulunmaktadır. Deney personelleri sadece kendilerine atanan analizleri yaparlar. Deney personellerinin başka bir alanda görevleri bulunmamaktadır.

### 4.1 Laboratuvar Sorumlusu İşlemleri

Laboratuvar sorumluları, laboratuvarda yapılan tüm işlemlerdeki en yetkili kişidir ve tüm işlemler onun onayından geçmektedir. Bir laboratuvara gelen numunenin kabul edilmesi, deneyleri yapacak personelin seçimi, raporlamanın şekli, laboratuvarda kullanılabilecek tüm birimler ve tanımlamalar, yapılan analizlerin uygunluğu ve onayı, yapılan analizlerin değerlendirilmesi ve son olarak sonuç raporunun basıma hazır hale getirilmesi gibi önemli işlemler laboratuvar sorumlusunun yetkileri dahilindedir. Laboratuvar Yönetim Sistemi'nde laboratuvar sorumlusu analizin ve hatta numune kaydının tüm işlemlerini sırasıyla kontrol edebilir. Eğer yapılan işlemler uygun ise onay verdikten sonra bir sonraki işleme geçilir. Onay vermeyip reddederse işlemler iptal olur ve tekrar başlanması gerekir. Laboratuvar sorumlusunun ana ekranı *Resim 4.1.1*' de görülmektedir.

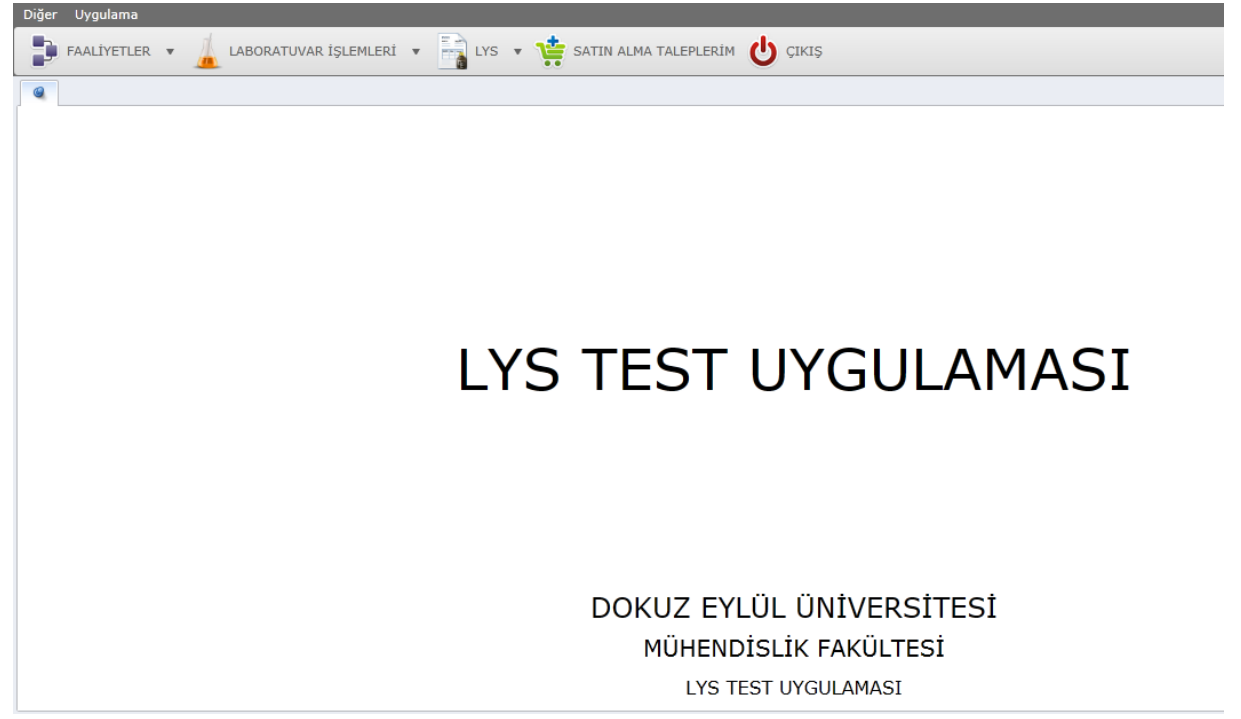

Resim 4.1.1 ; Laboratuvar Sorumlusu ana ekranı

Laboratuvar sorumlusu sorumlu olduğu laboratuvarları görüntülemek için ana ekranında "LABORATUVAR İŞLEMLERİ" kısmına, daha sonra "Tanımlamalar" kısmına tıklar. Bu tanımlamalar laboratuvar ilk oluşturulurken başta yapılaması gereken bazı atama ve değer belirleme işlemlerini içerir. Bu işlemler detaylı olarak ikinci bölümde anlatılmıştır. Bundan dolayı bu bölümde sadece numune analizi ile ilgili kısımlar anlatılacaktır.

Numune kaydı yapıldıktan sonra laboratuvara gönderilen numuneler, laboratuvarda analize başlanabilmesi için laboratuvar sorumlusu tarafından

onaylanması gerekmektedir. Laboratuvara atana numuneleri görüntüleyip yönetmek için ana ekranda "LYS" butonuna tıklanıp "Laboratuvara Atanan Numuneler" kısmına tıklanır (*Resim 4.1.2*).

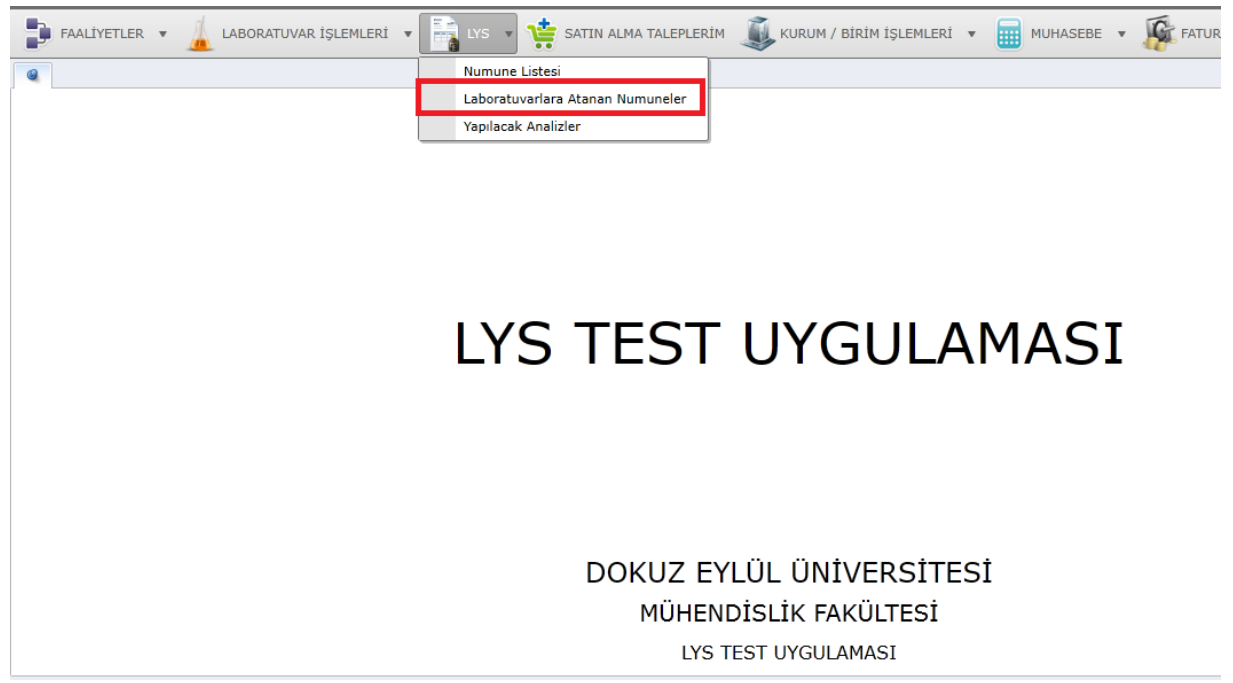

Resim 4.1.2; Laboratuvara atanan numunelerin görüntülenmesi

Laboratuvara numune kabul sorumlu tarafından gönderilen tüm numuneler ve numunelerin durumları atanan numuneler listesinde listelenir. Numuneye kod, geliş tarihi, analiz türü, numune türü, atama durumu ve numune durumu gibi birçok bilgi listede görülebilir.

Atanan numune listesinde ilgili numunenin bilgilerini veya analiz sonuçlarını görüntülemek için ilgili numuneye sağ tıklanıp incele veya düzenle alanlara tıklanır (*Resim 4.1.3*).

| 6   | ATANAN NUMUN  | ELER LİSTESİ      |                   |           |                                                                                                    |              |           |         |                    |          |
|-----|---------------|-------------------|-------------------|-----------|----------------------------------------------------------------------------------------------------|--------------|-----------|---------|--------------------|----------|
|     | Atanan Nu     | muneler Liste     | si                | Geliş     | Tarihi: 01                                                                                              | .11.2015 30. | 11.2015   | Arama   | kriteri            |          |
|     | Deney yapılac | ak numuneleri yön | etebilirsiniz.    | C         | urum: <t< td=""><td>ÜM DURUMLAR&gt;</td><td>TÜM LABC</td><td>RATUVAR</td><td>LAR&gt;</td><td></td></t<> | ÜM DURUMLAR> | TÜM LABC  | RATUVAR | LAR>               |          |
| RAP | OR KODU       |                   |                   |           |                                                                                                    |              |           |         |                    |          |
| к   | OD            |                   | GELİŞ TARİHİ      | ANALİZ TÜ | RÜ                                                                                                    | ANALİZ AMACI | NUMUNE TÜ | İRÜ     | ATAMA DURUMU       | NUMUNE D |
|     | RAPOR KODU: 0 | CEV.ASL.DRP.015.0 | 004               |           |                                                                                                    |              |           |         |                    |          |
|     | CEV.ASL.NMN   | .015.0004         | 5.11.2015         |           |                                                                                                    |              | ATIKSU    |         | SONUÇLAR ONAYLANDI | BASILMAY |
|     | CEV.ASL.NMN   | .015.0004         | 5.11.2015         |           |                                                                                                    |              | ATIKSU    |         | İPTAL EDİLDİ       | BASILMAY |
|     | CEV.ASL.NMN   | .015.0004         | 5.11.2015         |           |                                                                                                    |              | ATIKSU    |         | İPTAL EDİLDİ       | BASILMAY |
|     | RAPOR KODU: 0 | CEV.ASL.DRP.015.0 | 005               |           |                                                                                                    |              |           |         |                    |          |
| P   | CEV.ASL       | İncele            |                   |           |                                                                                                    |              | ATIKSU    |         | LAB. ONAYLADI      | ANALİZ A |
|     | RAPOR KOL     | Düzenle           |                   |           |                                                                                                    |              |           |         |                    |          |
|     | CEV.ASL.      | Duzenie           |                   |           |                                                                                                    |              | ATIKSU    |         | SONUÇLAR ONAYLANDI | BASILMAY |
|     | CEV.ASL.N     |                   |                   |           |                                                                                                    |              | ATIKSU    |         | SONUÇLAR ONAYLANDI | BASILMAY |
|     | 🛡 RAPOR KOD 🔍 | Sonuçlar Hazır    |                   |           |                                                                                                    |              |           |         |                    |          |
|     | MDN.KMY.      | Durum Geçmiş      | i                 |           |                                                                                                    |              |           |         | SONUÇLAR ONAYLANDI | BASILMAY |
|     |               |                   |                   |           |                                                                                                    |              |           |         |                    |          |
|     |               | Analiz Yapacak    | Personellere Mail | Gönder    |                                                                                                    |              |           |         |                    |          |
|     | _             |                   |                   |           |                                                                                                    |              |           |         |                    |          |
|     |               |                   |                   |           |                                                                                                    |              |           |         |                    |          |
| •   | _             | _                 | _                 | _         |                                                                                                    |              | _         | _       |                    |          |
|     |               |                   | SAYI:7            |           |                                                                                                    |              |           |         |                    |          |

Resim 4.1.3 ; Atanan numunelerin inceleme ve düzenlenmesi

Analiz sonuçları sayfasında ise yapılmış veya henüz yapılmamış deneyler listelenir. İstenen deneye sağ tıklanıp süreçli / seçimli analizleri incelenebilir (*Resim 4.1.4 ve Resim 4.1.5*). Süreçli / seçimli analizler, genel olarak tüm laboratuvarlarda kullanılmayan, sadece belirli laboratuvarlarda kullanılan analiz çeşitleridir. Laboratuvar Yönetim Sistemi tüm laboratuvarlara olan esnekliğini korumak için süreçli / seçimli analizlerin girişine olanak vermektedir. Süreçli / seçimli analizlerin üç kademesi bulunmaktadır. Analiz işlem tanımlamalarına sağ tıklayarak kriterler, kriterlere sağ tıklayarak süreçler tanımlanabilir.

| 6 |    | ATANAN NUMUNELER   | LİSTESİ         |                   |                               | × | ANALİZ SONUÇLARI - C | EV.ASL.NMN.015.0005 |               |    |
|---|----|--------------------|-----------------|-------------------|-------------------------------|---|----------------------|---------------------|---------------|----|
| ê |    | Numune Kodu: CEV.A | SL.NMN.015.0005 | Numune Tür        | ü: ATIKSU                     |   | Analiz Türü:         |                     | Analiz Amacı: |    |
|   | DE | ENEY KODU          | DENEY           |                   | DENEY AÇIKLAMASI              | I | EK BİLGİ             | DEĞER (NUMERİK)     | ANALİZ BİRİ   | Mİ |
|   |    | 7 :                |                 |                   |                               |   |                      |                     |               |    |
|   |    | CEV.ASL.0003       | Antimon (Sb)    | Süreçli / Seçimli | SM 3120 B: 200 5<br>Analizler |   |                      | 15                  | mg/lt         |    |
|   |    |                    |                 |                   |                               |   |                      |                     |               |    |
|   |    |                    |                 |                   |                               |   |                      |                     |               |    |
|   |    |                    |                 |                   |                               |   |                      |                     |               |    |
|   |    |                    |                 |                   |                               |   |                      |                     |               |    |
|   |    |                    |                 |                   |                               |   |                      |                     |               |    |
|   |    |                    |                 |                   |                               |   |                      |                     |               |    |
|   |    |                    |                 |                   |                               |   |                      |                     |               |    |
|   |    |                    |                 |                   |                               |   |                      |                     |               |    |
|   |    |                    |                 |                   |                               |   |                      |                     |               |    |
|   |    |                    |                 |                   |                               |   |                      |                     |               |    |
|   |    |                    |                 |                   |                               |   |                      |                     |               |    |
| 4 | _  |                    |                 |                   |                               |   |                      |                     |               |    |

Resim 4.1.4 ; Analiz sonuçlarının incelenmesi

| Sürece d     | ayalı ya da seçimli alt analizlerin de | ğerlerini yönetebilirsiniz. | 🔶 Guncei ianimiama | alari Yeniden Yukie |
|--------------|----------------------------------------|-----------------------------|--------------------|---------------------|
| İŞLEM YAP    | TANIM                                  | DEĞER                       |                    |                     |
| <b>V</b>     | коі                                    | ÖLÇÜLEN DEĞER               |                    | <b>^</b>            |
| $\checkmark$ | 1 mg                                   | 1                           |                    |                     |
| $\checkmark$ | 1 gün                                  | 10 MG                       |                    |                     |
| $\checkmark$ | 2. gün                                 | 20 MG                       |                    |                     |
| $\checkmark$ | 3. gün                                 | 30 MG                       |                    |                     |
| $\checkmark$ | 10 mg                                  | 10                          |                    |                     |
| $\checkmark$ | 100 mg                                 | 100                         |                    |                     |
| $\checkmark$ | 1000 mg                                | 1000                        |                    |                     |
|              |                                        |                             | Kaj                | ydet                |

Resim 4.1.5 ; Süreçli / Seçmeli analizlerin değerlerinin yönetimi

Laboratuvara atanan numunelerin durum geçmişini kontrol etmek için ise atanan numuneler listesinde sağ tıklanıp "Durum Geçmişi" kısmına tıklanır. Açılan atama durum geçmişi ekranında ilgili numunenin o zamana kadar yapılan atamaları tarihi, oluşturan personeli, ve açıklamaları ile listelenir (*Resim 4.1.6*).

|   | ATA                                                                        | MA DURUM GEÇMİŞİ      |                  |                       |            | 8       |
|---|----------------------------------------------------------------------------|-----------------------|------------------|-----------------------|------------|---------|
| r | 01.09 5cs<br>01.09 5cs<br>01.09 5cs<br>01.09 5cs<br>01.09 5cs<br>01.09 5cs | Atama geçmişi         |                  |                       |            |         |
| l |                                                                            | TARİH                 | OLUŞTURAN        | DURUM                 | AÇIKLAMA   |         |
|   | Þ                                                                          | ▼ LABORATUVAR: Atıksu | Laboratuvarı     |                       |            | -       |
| ł |                                                                            | 06.11.2015 17:15      | ZİHNİ YILMAZ     | BEKLEMEDE             |            |         |
| I |                                                                            | 06.11.2015 17:17      | ZİHNİ YILMAZ     | LAB. ONAYI BEKLENİYOR |            |         |
| ł |                                                                            | 06.11.2015 17:18      | ZİHNİ YILMAZ     | LAB. ONAYLADI         |            |         |
|   |                                                                            |                       |                  |                       |            | ▼<br>V  |
| l |                                                                            |                       |                  |                       |            | - ruput |
|   |                                                                            | R                     | esim 4.1.6 ; Nur | nuneye ait atama dur  | um geçmişi |         |

Laboratuvar sorumlusu, eğer tüm analiz sonuçları girilmiş ve analiz sonuçlarının tümü hazırlanmış ise, "Sonuçlar Hazır" kısmına tıklanır. Bu şekilde artık tüm sonuçlar laboratuvar sorumlusu tarafından onaylanmış olur ve laboratuvar atama durumu "Sonuçlar Hazır" olarak değişir. Numune durumu ise "Sonuçlar Girildi" olarak değişir. Laboratuvar sorumlusunun bundan sonra yapması gereken analiz sonuç raporunu kontrol etmek ve atanan numuneler listesinde analiz sonuçlarını onaylamaktır. Sonuçlar onaylandıktan sonra atama durumu "Sonuçlar Onaylandı" durumuna, numune durumu da "Basılmaya Hazır" durumuna geçer. Numune durumu basılmaya hazır olan numuneler için, artık analiz sonuç raporu basılmaya hazırdır. Numune kabul sorumlusu raporun çıktısını alıp gerekli imzaları topladıktan sonra ilgili firma/ kuruma teslim eder. Numune kabul sorumlusu, analiz sonuç raporunu yazdırdıktan sonra numune listesinde numune durumunu "Yazdırıldı" olarak değiştirir.

Ayrıca laboratuvar sorumlusu, analizi yapacak personelleri elektronik posta ile haberdar etmek istiyorsa "Analizi Yapacak Personellere Mail Gönder" kısmına tıklanır. Bu işlemden sonra, laboratuvar sorumlusu tarafından daha önce analizlere atama yapılmış tüm personellere otomatik olarak elektronik posta gönderilir (*Resim 4.1.7*).

|          | FAALİYETLER 🔻 🗼 LABORATU                                   | VAR İŞLEMLERİ              | • 📑 LY:                   | s 🔹 🏥                                                                                                    | SATIN ALMA TALEPLE                | rim 🧕 kurum / B | irim işlemleri 🔻  |
|----------|------------------------------------------------------------|----------------------------|---------------------------|----------------------------------------------------------------------------------------------------|-----------------------------------|-----------------|-------------------|
| 9        | ATANAN NUMUNELER LİSTESİ                                   |                            |                           |                                                                                                    |                                   |                 |                   |
|          | Atanan Numuneler Listes<br>Deney yapılacak numuneleri yöne | <b>i</b><br>etebilirsiniz. | Geliş T<br>D <sup>ı</sup> | Tarihi: 01.:<br>urum: <tü< th=""><th>11.2015 💽 30.11<br/>JM DURUMLAR&gt; 💽</th><th>.2015 Arama</th><th>kriteri<br/>LAR&gt;</th></tü<> | 11.2015 💽 30.11<br>JM DURUMLAR> 💽 | .2015 Arama     | kriteri<br>LAR>   |
| RAPO     | JR KODU 🔺                                                  |                            |                           |                                                                                                    |                                   |                 |                   |
| K        | OD                                                         | GELİŞ TARİHİ               | ANALİZ TÜR                |                                                                                                    | ANALİZ AMACI                      | NUMUNE TÜRÜ     | ATAMA DURUMU      |
|          | RAPOR KODU: CEV.ASL.DRP.015.00                             | 004                        |                           |                                                                                                    |                                   |                 |                   |
|          | CEV.ASL.NMN.015.0004                                       | 5.11.2015                  |                           |                                                                                                    |                                   | ATIKSU          | SONUÇLAR ONAYLANI |
|          | CEV.ASL.NMN.015.0004                                       | 5.11.2015                  |                           |                                                                                                    |                                   | ATIKSU          | İPTAL EDİLDİ      |
|          | CEV.ASL.NMN.015.0004                                       | 5.11.2015                  |                           |                                                                                                    |                                   | ATIKSU          | İPTAL EDİLDİ      |
| 1 N      | RAPOR KODU: CEV.ASL.DRP.015.00                             | 005                        |                           |                                                                                                    |                                   |                 |                   |
| P .      | CEV.ASL.                                                   | C 44 3045                  |                           |                                                                                                    |                                   | ATIKSU          | LAB. ONAYLADI     |
|          | RAPOR KOD                                                  |                            |                           |                                                                                                    |                                   |                 |                   |
|          | CEV.ASL.N / Duzenie                                        |                            |                           |                                                                                                    |                                   | ATIKSU          | SONUÇLAR ONAYLANI |
|          | CEV.ASL.N                                                  |                            |                           |                                                                                                    |                                   | ATIKSU          | SONUÇLAR ONAYLANI |
| <b>1</b> | 🛚 RAPOR KOD 💐 Sonuçlar Hazır                               |                            |                           |                                                                                                    |                                   |                 |                   |
|          | MDN.KMY. 🗾 Durum Geçmişi                                   |                            |                           |                                                                                                    |                                   |                 | SONUÇLAR ONAYLANI |
|          | Analiz Yapacak                                             | Personellere Mail          | Gönder                    |                                                                                                    |                                   |                 |                   |
|          |                                                            |                            |                           |                                                                                                    |                                   |                 |                   |
| 4        |                                                            |                            |                           |                                                                                                    |                                   |                 |                   |
|          |                                                            | SAYI:7                     |                           |                                                                                                    |                                   |                 |                   |

Resim 4.1.7; Sonuçların hazırlanması ve analiz personeline mail gönderilmesi

### 4.2. Deney Sorumlusu İşlemleri

Deney sorumluları ise, laboratuvar hiyerarşisinde laboratuvar sorumlularından bir pozisyon alttaki rol gurubudur. Kendinden alt pozisyonda ise deney personelleri bulunur. Bu nedenle deney sorumluları, deney personellerinin tüm işleyişlerini kontrol ve müdahale edebilir. Laboratuvar sorumlusu numunelerin laboratuvara gönderilmesini onayladıktan sonra deney sorumluları yapılacak anlizleri onaylar veya reddedebilir. Ayrıca istenirse ilgili personellere elektronik posta gönderip, ilgili personele atanan analizi bildirebilir. Deney sorumluları, analiz bitiminden sonra tüm sonuçların sisteme kaydı tamamlanmışsa "sonuçlar hazır" durumunu onaylar ve artık sonuçların son analiz sonuç onayı, laboratuvar sorumlularına kalır.

Deney sorumlusu, laboratuvara atanan numuneleri görmek için "*LYS*" butonuna tıklayıp, "*Laboratuvara Atanan Numuneler*" seçeneğine tıklamalıdır (Resim 4.2.1).

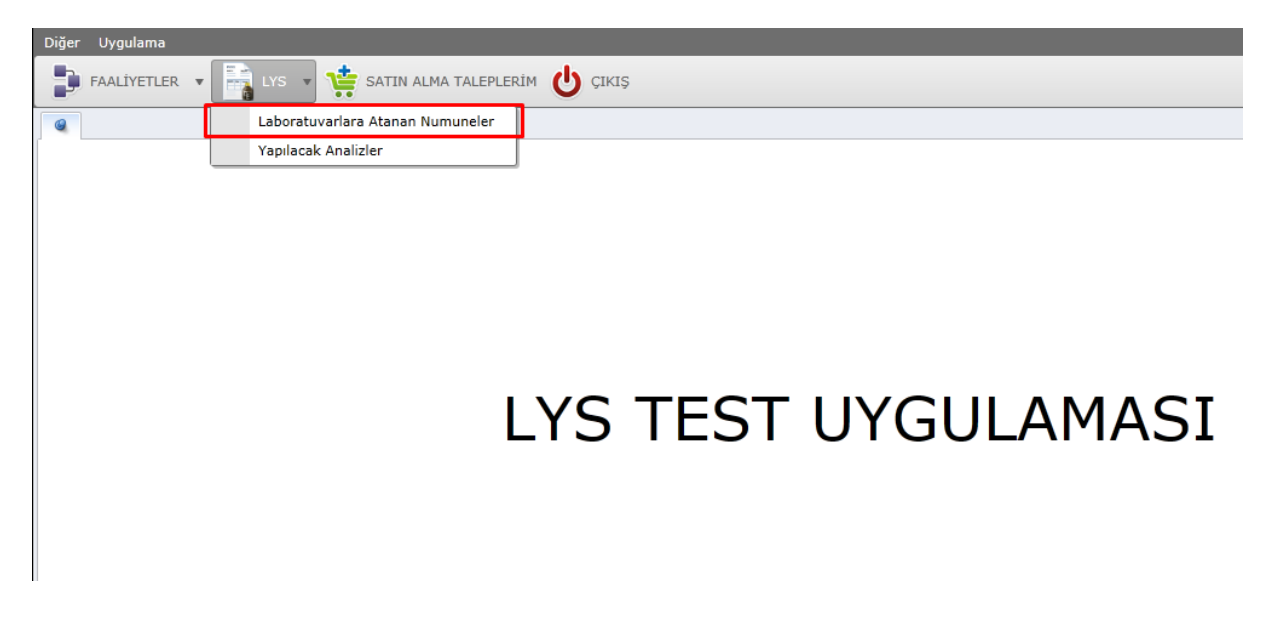

Resim 3.2.1. ; Laboratuvara atanan numunelerin görüntülenmesi

Laboratuvara atanan numuneler "*Geliş Tarihi*", "*Analiz Türü*", "*Analiz Amacı*", "*Numune Türü*", "*Atama Durumu*" gibi bilgilerin yer aldığı tabloda listelenir. Listelenen tabloda istenilen kritere göre sıralama yapılır. Satırlar ve yazıları 'Analiz Raporu' alanına göre daha kolay takip edilebilmesi için renklendirilmiştir (*Resim* 4.2.2).

| Diğ | jer Uygulama                        |                   |                  |               |               |                       |                   |              |                     |   |
|-----|-------------------------------------|-------------------|------------------|---------------|---------------|-----------------------|-------------------|--------------|---------------------|---|
|     | 🖡 FAALİYETLER 🔹 📑 LYS 🔹             | SATIN ALM         | A TALEPLERIM 😃 🤇 | , IKIŞ        |               |                       |                   |              |                     |   |
| 6   | ATANAN NUMUNELER LİSTESİ            |                   |                  |               |               |                       |                   |              |                     | × |
| -   | Atanan Numuneler List               | tesi              | Gelis Tarihi: 0  | 1.11.2015 30  | .11.2015 Arar | na kriteri            |                   |              |                     |   |
|     |                                     |                   |                  |               |               |                       | <u>⊆</u> ⊨        |              |                     |   |
|     | Deney yapılacak numuneleri y        | rönetebilirsiniz. | Durum: <         | TOM DOROMLAR> |               | ARLAR>                |                   |              |                     |   |
| R   | APOR KODU 🔻                         |                   |                  |               |               |                       |                   |              |                     |   |
|     |                                     |                   |                  |               |               |                       |                   |              |                     |   |
|     | ▼ RAPOR KODU: CEV.ASL.DRP.01        | 5.0012            |                  |               |               |                       |                   |              |                     | - |
|     | CEV.ASL.NMN.015.0012                | 16.11.2015        |                  | ÖZEL          | ATIKSU        | SONUÇLAR ONAYLANDI    | BASILMAYA HAZIR   | Tümü Girildi | Atiksu Laboratuvari |   |
|     | ▼ RAPOR KODU: CEV.ASL.DRP.01        | 5.0011            |                  |               |               |                       |                   |              |                     |   |
|     | CEV.ASL.NMN.015.0011                | 13.11.2015        |                  |               | ATIKSU        | LAB. ONAYI BEKLENİYOR | ANALİZ TANIMLANDI |              | Atıksu Laboratuvarı |   |
|     | CEV.ASL.NMN.015.0011                | 13.11.2015        |                  |               | ATIKSU        | İPTAL EDİLDİ          | ANALİZ TANIMLANDI |              | Atıksu Laboratuvarı |   |
|     | ▼ RAPOR KODU: CEV.ASL.DRP.01        | 5.0010            |                  |               |               |                       |                   |              |                     |   |
|     | CEV.ASL.NMN.015.0010                | 13.11.2015        |                  |               | ATIKSU        | LAB. ONAYLADI         | ANALİZ AŞAMASINDA | Tümü Girildi | Atıksu Laboratuvarı |   |
|     | CEV.ASL.NMN.015.0010                | 13.11.2015        |                  |               | ATIKSU        | İPTAL EDİLDİ          | ANALİZ AŞAMASINDA | Tümü Girildi | Atıksu Laboratuvarı |   |
|     | CEV.ASL.NMN.015.0010                | 13.11.2015        |                  |               | ATIKSU        | İPTAL EDİLDİ          | ANALİZ AŞAMASINDA | Tümü Girildi | Atıksu Laboratuvarı |   |
|     | ▼ RAPOR KODU: CEV.ASL.DRP.01        | 5.0007            |                  |               |               |                       |                   |              |                     |   |
|     | CEV.ASL.NMN.015.0007                | 09.11.2015        |                  |               | ATIKSU        | İPTAL EDİLDİ          | ANALİZ TANIMLANDI | Tümü Girildi | Atıksu Laboratuvarı |   |
|     | ▼ RAPOR KODU: CEV.ASL.DRP.01        | 5.0005            |                  |               |               |                       |                   |              |                     |   |
|     | CEV.ASL.NMN.015.0005                | 06.11.2015        |                  |               | ATIKSU        | SONUÇLAR HAZIR        | SONUÇLAR GİRİLDİ  | Tümü Girildi | Atıksu Laboratuvarı | _ |
|     | ▼ RAPOR KODU: CEV.ASL.DRP.01        | 5.0004            |                  |               |               |                       |                   |              |                     |   |
|     | CEV.ASL.NMN.015.0004                | 05.11.2015        |                  |               | ATIKSU        | LAB. ONAYLADI         | ANALİZ AŞAMASINDA | Tümü Girildi | Atıksu Laboratuvarı |   |
|     | CEV.ASL.NMN.015.0004                | 05.11.2015        |                  |               | ATIKSU        | İPTAL EDİLDİ          | ANALİZ AŞAMASINDA | Tümü Girildi | Atıksu Laboratuvarı | - |
| •   |                                     | SAYI:12           |                  |               |               |                       |                   |              |                     | ļ |
| 0   | Önerileriniz için : dsts@deu.edu.tr |                   |                  |               |               |                       |                   |              |                     |   |

Resim 4.2.2. ; Laboratuvara atanan numunelerin listelenmesi

Deney sorumlusu kişinin, laboratuvara atanan numunelere yapılabilecek işlemleri kısıtlıdır. Bu işlemler, numunenin durumuna göre değişiklik göstermektedir, örneğin sonuçlarını onaylanan bir numune için yapılabilecek işlemler;

- İncele,
- Durum Geçmişi,
- Analiz Yapacak Personellere Mail Gönder'dir (Resim 4.2.3).

| R/ | POR                                | KODU T                       |              |        |    |    |      |                         |             |   |                       |
|----|------------------------------------|------------------------------|--------------|--------|----|----|------|-------------------------|-------------|---|-----------------------|
|    | KOD                                |                              | GELİŞ TARİHİ | ANALİZ | ΤÜ | RÜ |      | ANALİZ AMACI            | NUMUNE TÜRÜ |   | ATAMA DURUMU          |
|    | <b>V</b> F                         | APOR KODU: CEV.ASL.DRP.015.0 | 012          |        |    |    |      |                         |             | _ |                       |
| •  |                                    | CEV.ASL.NMN.015.0012         | 16.11.2015   |        |    | 0  | tere | 8351                    | ATTICOL     |   | SONUÇLAR ONAYLANDI    |
|    | <b>V</b> F                         | APOR KODU: CEV.ASL.DRP.015.0 | 011          |        |    |    | Ince |                         |             |   |                       |
|    |                                    | CEV.ASL.NMN.015.0011         | 13.11.2015   |        |    | 1  |      |                         |             |   | İPTAL EDİLDİ          |
|    |                                    | CEV.ASL.NMN.015.0011         | 13.11.2015   |        |    |    |      |                         |             |   | LAB. ONAYI BEKLENİYOR |
|    | <b>▼</b> F                         | APOR KODU: CEV.ASL.DRP.015.0 | 010          |        |    | 3  | Duru | ım Geçmişi              |             |   |                       |
|    |                                    | CEV.ASL.NMN.015.0010         | 13.11.2015   |        |    |    |      |                         |             |   | İPTAL EDİLDİ          |
|    |                                    | CEV.ASL.NMN.015.0010         | 13.11.2015   |        |    |    | Anal | iz Yapacak Personellere | Mail Gönder |   | İPTAL EDİLDİ          |
| ٩  |                                    | CEV.ASL.NMN.015.0010         | 13.11.2015   |        |    | _  | _    |                         | ATIKSU      |   | LAB. ONAYLADI         |
|    | ▼ RAPOR KODU: CEV.ASL.DRP.015.0007 |                              |              |        |    |    |      |                         |             |   |                       |
|    | CEV.ASL.NMN.015.0007 09.11.2015    |                              |              |        |    |    |      |                         | ATIKSU      |   | İPTAL EDİLDİ          |

Resim 4.2.3 ; Sonuçları onaylanan numuneler için yapılabilecek işlemler

Analiz aşamasında olan bir numune için yapılabilecek işlemler;

- İncele,
- Düzenle,
- Sonuçlar Hazır,
- Durum Geçmişi,
- Analiz Yapacak Personellere Mail Gönder'dir (Resim 4.2.4).

| R/ | APOR | KODU V                        |              |             |     |       |              |                         |        |                 |                   |
|----|------|-------------------------------|--------------|-------------|-----|-------|--------------|-------------------------|--------|-----------------|-------------------|
|    | KOE  |                               | GELİŞ TARİHİ | ANALİZ TÜRÜ | ANA | LİZ / | AMACI        | NUMUNE TÜRÜ             | АТАМА  | DURUMU          | NUMUNE DURUMU     |
|    |      | CEV.ASL.NMN.015.0011          | 13.11.2015   |             |     |       |              | ATIKSU                  | ÍPTAL  | EDİLDİ          | ANALİZ TANIMLANDI |
|    |      | CEV.ASL.NMN.015.0011          | 13.11.2015   |             |     |       |              | ATIKSU                  | LAB. O | NAYI BEKLENİYOR | ANALİZ TANIMLANDI |
|    | V F  | RAPOR KODU: CEV.ASL.DRP.015.0 | 010          |             |     |       |              |                         |        |                 |                   |
|    |      | CEV.ASL.NMN.015.0010          | 13.11.2015   |             |     |       |              | ATIKSU                  | İPTAL  | EDİLDİ          | ANALİZ AŞAMASINDA |
|    |      | CEV.ASL.NMN.015.0010          | 13.11.2015   |             |     |       |              | ATIKSU                  | İPTAL  | EDİLDİ          | ANALİZ AŞAMASINDA |
| Þ  |      | CEV.ASL.NMN.015.0010          | 13.11.2015   |             | _   |       |              | ATIKSU                  | LAB. C | NAYLADI         | ANALİZ AŞAMASINDA |
|    | V F  | RAPOR KODU: CEV.ASL.DRP.015.0 | 007          |             |     | 9     | İncele       |                         |        |                 |                   |
|    |      | CEV.ASL.NMN.015.0007          | 09.11.2015   |             |     | 2     | Düzenle      |                         |        | DİLDİ           | ANALİZ TANIMLANDI |
| 9  | V F  | RAPOR KODU: CEV.ASL.DRP.015.0 | 005          |             |     |       |              |                         |        |                 |                   |
|    |      | CEV.ASL.NMN.015.0005          | 06.11.2015   |             |     |       | Sonuçlar Haz | ur                      |        | LAR HAZIR       | SONUÇLAR GİRİLDİ  |
|    | V    | RAPOR KODU: CEV.ASL.DRP.015.0 | 004          |             |     |       | Durum Geor   | iisi                    |        |                 |                   |
|    |      | CEV.ASL.NMN.015.0004          | 05.11.2015   |             |     |       |              |                         |        | DİLDİ           | ANALİZ AŞAMASINDA |
|    |      | CEV.ASL.NMN.015.0004          | 05.11.2015   |             |     |       | a l' M       | -l. D                   |        | DİLDİ           | ANALİZ AŞAMASINDA |
|    |      | CEV.ASL.NMN.015.0004          | 05.11.2015   |             |     | _     | Analiz Yapac | ak Personellere Mail Go | naer   | DİLDİ           | ANALİZ AŞAMASINDA |
|    |      | CEV.ASL.NMN.015.0004          | 05.11.2015   |             |     |       |              | ATIKSU                  | LAB. O | NAYLADI         | ANALİZ AŞAMASINDA |

Resim 4.2.4 ; Analiz aşamasında olan numune için yapılabilecek işlemler

Durum geçmişi görüntülenmek istenilen numunenin üzerine sağ tıklanır ve "Durum Geçmişi" seçeneğine tıklar. Açılan pencerede durum geçmişi "Tarih", "Oluşturan", "Durum" ve "Açıklama" bölümleri bulunur (*Resim* 4.2.5). Böylece deney sorumlusu numunenin geçmişi ile ilgili detayları görebilmektedir.

| AT                                                       | AMA DURUM GEÇMİŞİ     |                 |                       |          | 8       |
|----------------------------------------------------------|-----------------------|-----------------|-----------------------|----------|---------|
| 01.09 Ar<br>01.09 Ar<br>01.09 Ar<br>01.09 Ar<br>01.09 Ar | Atama geçmişi         |                 |                       |          |         |
|                                                          | TARİH                 | OLUŞTURAN       | DURUM                 | AÇIKLAMA | 88      |
| •                                                        | ▼ LABORATUVAR: Atıksu | Laboratuvarı    |                       |          | -       |
|                                                          | 16.11.2015 09:37      | YAŞARİYE OKUMUŞ | BEKLEMEDE             |          |         |
|                                                          | 16.11.2015 09:40      | YALÇIN ÇEBİ     | LAB. ONAYI BEKLENİYOR |          |         |
|                                                          | 16.11.2015 09:44      | YALÇIN ÇEBİ     | LAB. ONAYLADI         |          |         |
|                                                          | 16.11.2015 09:44      | YALÇIN ÇEBİ     | SONUÇLAR HAZIR        |          |         |
|                                                          | 16.11.2015 09:44      | YALÇIN ÇEBİ     | SONUÇLAR ONAYLANDI    |          |         |
| 6                                                        |                       |                 |                       |          |         |
| ٩                                                        |                       |                 |                       |          |         |
|                                                          |                       |                 |                       |          |         |
|                                                          |                       |                 |                       |          |         |
|                                                          |                       |                 |                       |          |         |
|                                                          |                       |                 |                       |          |         |
|                                                          |                       |                 |                       |          |         |
|                                                          |                       |                 |                       |          |         |
|                                                          |                       |                 |                       |          | •       |
|                                                          |                       |                 |                       |          | 🔀 Kapat |

Resim 4.2.5 ; Numune için işlem geçmişinin görüntülenmesi

Deney sorumlusu, deney yaptığı numunelerin deney sonuçlarını düzenlemek istediğinde, numune üzerine sağ tıklayıp "*Düzenle*" seçeneğine tıklamalıdır. Düzenle seçeneğine tıklandığında numuneye yapılan deneyler listelenir. Bu deneylerin sonuç bilgilerini ve diğer bilgileri açılan pencere üzerinden girer (*Resim* 4.2.6). Deney için analiz birimi varsayılan olarak seçilmemiş ise listeden ilgili deney için belirtilen birimlerden biri seçilir (*Resim* 4.2.7).

| Diğe | r u | Jygulama            |                               |                   |                       |                     |               |                  |
|------|-----|---------------------|-------------------------------|-------------------|-----------------------|---------------------|---------------|------------------|
|      | FA  | ALİYETLER 🔻 📑       | LYS 🔻 🏥 SATIN ALMA TALEPLERİM | Çıkış             |                       |                     |               |                  |
| ۲    | A   | TANAN NUMUNELER L   | ISTESİ                        | ×                 | ANALİZ SONUÇLARI - CE | EV.ASL.NMN.015.0010 |               |                  |
| Ê    | N   | Numune Kodu: CEV.AS | L.NMN.015.0010 Numune Tür     | ü: ATIKSU         | Analiz Türü:          | Ani                 | aliz Amacı:   |                  |
|      | DEN | EY KODU             | DENEY                         | DENEY AÇIKLAMASI  | EK BİLGİ              | DEĞER (NUMERİK)     | ANALİZ BİRİMİ | DEĞER (METİNSEL) |
|      | •   | :                   |                               |                   |                       |                     |               |                  |
|      |     | CEV.ASL.0024        | Civa (Hg)                     | DEU ASL 001       |                       |                     |               | UYGUN            |
|      | V   | : Tablo 21-1        |                               |                   |                       |                     |               |                  |
| 1    |     | CEV.ASL.0017        | Askıda Katı Madde (AKM)       | SM 2540 D: 2005   |                       |                     |               | UYGUN            |
|      |     | CEV.ASL.0002        | Alüminyum ve pH               | Volumetrik Analiz |                       | 8000                | mg/lt         |                  |

Resim 4.2.6 ; Deney sonuçlarının düzenlenmesi

| DENEY BİRİMİ SEÇ          |         |         | 8 |
|---------------------------|---------|---------|---|
| CEV.ASL.0017              |         |         |   |
| Deney için birim seçiniz. |         |         |   |
| BIRIM                     | VARSA   | YILAN   |   |
| mg/lt                     |         |         | - |
|                           |         |         |   |
|                           |         |         |   |
|                           |         |         |   |
|                           |         |         |   |
|                           |         |         |   |
|                           |         |         |   |
|                           |         |         |   |
|                           |         |         |   |
|                           |         |         |   |
|                           |         |         |   |
|                           |         |         | - |
| SAYI:1                    |         |         |   |
|                           | 🗸 Tamam | 🔀 Kapat |   |

Resim 4.2.7 ; Deney sonucunu için analiz birimi seçilmesi

Deneyleri yapılan numune için bütün deney sonuçları girildiğinde ve sonuçlar hazır olduğunda, numune üzerine sağ tıklanır ve "*Sonuçlar Hazır*" seçeneğine tıklanır(*Resim* 4.2.8). Sonuçlar hazır seçeneğine tıklandığında "*Atama Durumu*" alanının "*Sonuçlar Hazır*" olarak değiştiği gözlenir.

| R                                  | APOR | KODU V                        |              |             | or kodu 🔻 |      |              |                         |        |                 |                   |
|------------------------------------|------|-------------------------------|--------------|-------------|-----------|------|--------------|-------------------------|--------|-----------------|-------------------|
|                                    | KOD  | )                             | GELİŞ TARİHİ | ANALİZ TÜRÜ | ANALİ     | iz A | MACI         | NUMUNE TÜRÜ             | АТАМА  | DURUMU          | NUMUNE DURUMU     |
|                                    |      | CEV.ASL.NMN.015.0011          | 13.11.2015   |             |           |      |              | ATIKSU                  | İPTAL  | EDİLDİ          | ANALİZ TANIMLANDI |
|                                    |      | CEV.ASL.NMN.015.0011          | 13.11.2015   |             |           |      |              | ATIKSU                  | LAB. O | NAYI BEKLENİYOR | ANALİZ TANIMLANDI |
| ▼ RAPOR KODU: CEV.ASL.DRP.015.0010 |      |                               |              |             |           |      |              |                         |        |                 |                   |
|                                    |      | CEV.ASL.NMN.015.0010          | 13.11.2015   |             |           |      |              | ATIKSU                  | İPTAL  | EDİLDİ          | ANALİZ AŞAMASINDA |
|                                    |      | CEV.ASL.NMN.015.0010          | 13.11.2015   |             |           |      |              | ATIKSU                  | İPTAL  | EDİLDİ          | ANALİZ AŞAMASINDA |
| Þ                                  |      | CEV.ASL.NMN.015.0010          | 13.11.2015   |             |           | _    |              | ATIKSU                  | LAB. C | NAYLADI         | ANALİZ AŞAMASINDA |
|                                    | V F  | RAPOR KODU: CEV.ASL.DRP.015.0 | 007          |             |           | 3    | İncele       |                         |        |                 |                   |
|                                    |      | CEV.ASL.NMN.015.0007          | 09.11.2015   |             |           | ?    | Düzenle      |                         |        | DİLDİ           | ANALİZ TANIMLANDI |
| ٩                                  | V F  | RAPOR KODU: CEV.ASL.DRP.015.0 | 005          |             |           |      |              |                         |        |                 |                   |
|                                    |      | CEV.ASL.NMN.015.0005          | 06.11.2015   |             | 1         | 1    | Sonuçlar Haz | ur                      |        | LAR HAZIR       | SONUÇLAR GİRİLDİ  |
|                                    | V    | RAPOR KODU: CEV.ASL.DRP.015.0 | 004          |             |           |      | Durum Geom   | nisi                    |        |                 |                   |
|                                    |      | CEV.ASL.NMN.015.0004          | 05.11.2015   |             |           | y'   |              |                         |        | DİLDİ           | ANALİZ AŞAMASINDA |
|                                    |      | CEV.ASL.NMN.015.0004          | 05.11.2015   |             |           |      |              | 1.5 U. M. 1.6.          |        | DİLDİ           | ANALİZ AŞAMASINDA |
|                                    |      | CEV.ASL.NMN.015.0004          | 05.11.2015   |             |           |      | Analiz Yapac | ak Personellere Mail Go | naer   | DİLDİ           | ANALİZ AŞAMASINDA |
|                                    |      | CEV.ASL.NMN.015.0004          | 05.11.2015   |             |           |      |              | ATIKSU                  | LAB. O | NAYLADI         | ANALİZ AŞAMASINDA |

Resim 4.2.8 ; Deney sonucunu için analiz birimi seçilmesi

Yapılacak analizlerin direkt olarak görüntülenmesi için "*LYS*" butonu üzerinden "*Yapılacak Analizler*" seçeneği tıklanmalıdır (*Resim* 4.2.9). Açılan pencerede yapılacak analizler, "*Kod*", "*Geliş Tarihi*", "*Analiz Türü*", "*Analiz Amacı*", "*Numune Türü*", "*Laboratuvar*", "*Oluşturulma Tarihi*", "*Güncelleme Tarihi*" bilgileri ile görüntülenir (*Resim* 4.2.10). Listelenen deneyler üzerinden sadece inceleme ve düzenleme işlemi yapılabilir.

| Diğer Uyguları | ıa    |                  |                     |             |
|----------------|-------|------------------|---------------------|-------------|
|                | LER 🔻 | 📑 LYS 🔻 🌞        | SATIN ALMA TALEPLER | rim 😃 çıkış |
| 0              |       | Laboratuvarlara  | Atanan Numuneler    |             |
|                |       | Yapılacak Analiz | ler                 |             |
|                |       |                  |                     |             |
|                |       |                  |                     |             |
|                |       |                  |                     |             |

Resim 4.2.9 ; Yapılacak Analizler seçeneği

| Dig | jer Uygulama                                               |                   |                         |              |             |                       |                    |                   |   |   |
|-----|------------------------------------------------------------|-------------------|-------------------------|--------------|-------------|-----------------------|--------------------|-------------------|---|---|
|     | 🖡 FAALİYETLER 💌 📑 LYS 💌                                    | SATIN ALMA        | TALEPLERİM 😃 ÇI         | IKIŞ         |             |                       |                    |                   |   |   |
| 6   | ATANAN NUMUNELER LİSTESİ                                   |                   |                         |              | × YAPILA    | CAK ANALİZLER LİSTESİ |                    |                   | × | : |
|     | Yapılacak Analizler     Ataması yapılan ve sizin tarafınız | zdan sonuç beklen | en deneyler listelenir. | S Listele    |             |                       |                    |                   |   |   |
| L   | ABORATUVAR                                                 |                   |                         |              |             |                       |                    |                   |   |   |
|     | KOD                                                        | GELİŞ TARİHİ      | ANALİZ TÜRÜ             | ANALİZ AMACI | NUMUNE TÜRÜ | LABORATUVAR           | ▲ OLUŞTURMA TARİHİ | GÜNCELLEME TARİHİ |   |   |
| Þ   | V LABORATUVAR: Atiksu Laboratuva                           | ari               |                         |              |             |                       |                    |                   |   | - |
|     | CEV.ASL.NMN.015.0010                                       | 13.11.2015        |                         |              | ATIKSU      | Atıksu Laboratuvarı   | 13.11.2015 12:14   | 13.11.2015 12:15  |   |   |
|     | CEV.ASL.NMN.015.0004                                       | 05.11.2015        |                         |              | ATIKSU      | Atıksu Laboratuvarı   | 13.11.2015 10:55   | 13.11.2015 16:32  |   |   |
|     |                                                            |                   |                         |              |             |                       |                    |                   |   |   |
|     |                                                            | Re                | sim 4.2.                | 10 : Yapi    | lacak Ar    | nalizlerin Lis        | telenmes           | i                 |   |   |

### 4.3. Deney Personeli İşlemleri

Laboratuvarda en düşük hiyerarşide bulunan personel, deney personelleridir. Laboratuvar sorumlusu bir kereye mahsus olmak üzere, hangi analizi hangi personelin yapacağını sistemde belirler ve analizler onaylandıktan sonra deney personelleri artık görevlendirildiği analizi yapabilir ve sonuçlarını sisteme girebilir. Deney personelleri, analiz sonuçları girildikten sonra, kendi sonuçlarını onaylar, onaylamayı yapmadan önce kendi sonuçlarını değiştirebilir. Bir deney personeli, birden fazla deney için görevlendirilmiş olabilir. Her laboratuvarda yeterli sayıda personel bulunmadığı için bu şekilde yetkilendirme yapılarak efektif işleyiş sağlanır. Deney personelleri, yapacağı analizleri kendilerine gönderilen elektronik posta ile veya laboratuvar sorumlusu ve deney sorumlusu onaylarından sora kendi ekranlarında analizlerin görüntülenmesi ile haberdar olur.

Deney personeli genel ekranında sadece yapılacak anlizler listesi kısmı bulunur (*Resim 4.3.1*). Çünkü deney personelinin görevi sadece laboratuvar sorumlusu tarafından ona atanmış analizleri gerçekleştirip sisteme kaydını yapmaktır. Analiz sonuçları sisteme girildikten sonra onaylanır ve laboratuvar sorumlusunun onayına sunulur.

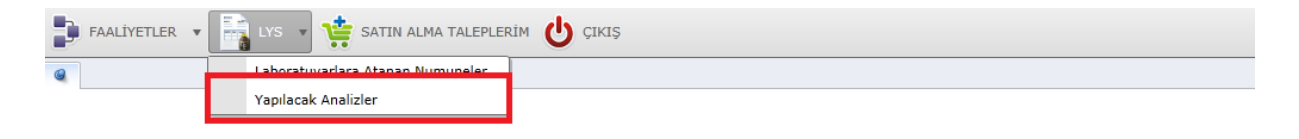

# LYS TEST UYGULAMASI

DOKUZ EYLÜL ÜNİVERSİTESİ MÜHENDİSLİK FAKÜLTESİ LYS TEST UYGULAMASI

💡 Önerileriniz için : dsts@deu.edu.tr

Resim 4.3.1 ; Deney personeli ana ekranı

Deney personeli kendisine atanan deneyleri elektronik posta yoluyla haber alabilir (laboratuvar sorumlusu veya deney sorumlusu mail gönderdiyse). Ayrıca laboratuvar sorumlusunun ve deney sorumlusunun laboratuvara atanan numuneleri onaylamasından sonra eğer atanmış analiz varsa otomatik olarak "Yapılacak Analizler" listesinde listelenir (*Resim 4.3.2*).

|    | Mapila<br>Atamasi | <b>cak Analizler</b><br>yapılan ve sizin tarafınız | dan sonuç beklene | n deneyler listelenir. | Listele      |             |                     |                  |                   |
|----|-------------------|----------------------------------------------------|-------------------|------------------------|--------------|-------------|---------------------|------------------|-------------------|
| LA | ABORATUVAR        | A                                                  |                   |                        |              |             |                     |                  |                   |
|    | KOD               |                                                    | GELİŞ TARİHİ      | ANALİZ TÜRÜ            | ANALİZ AMACI | NUMUNE TÜRÜ | LABORATUVAR         | OLUŞTURMA TARİHİ | GÜNCELLEME TARİHİ |
| Þ  | V LABORAT         | UVAR: Atıksu Laboratuva                            | n                 |                        |              |             |                     |                  |                   |
|    | CEV.AS            | L.NMN.015.0010                                     | 13.11.2015        |                        |              | ATIKSU      | Atıksu Laboratuvarı | 13.11.2015 12:14 | 13.11.2015 12:15  |
|    | CEV.AS            | L.NMN.015.0004                                     | 05.11.2015        |                        |              | ATIKSU      | Atıksu Laboratuvarı | 13.11.2015 10:55 | 13.11.2015 16:32  |
|    |                   |                                                    |                   |                        |              |             |                     |                  |                   |
|    |                   |                                                    | 1                 | 1                      |              |             |                     |                  |                   |
|    |                   |                                                    | SAVI:2            |                        |              |             |                     |                  |                   |
| 9  | Önerileriniz içi  | n : dsts@deu.edu.tr                                |                   |                        |              |             |                     |                  |                   |

Resim 4.3.2 ; Deney personeli yapılacak analizler listesi

Deney personeli, yapması gereken analizleri laboratuvar ortamında yaptıktan sonra analiz sonuçlarını sisteme kaydeder. Analiz sonuçlarını sisteme kaydetmek için yapılacak analizler listesinde sağ tıklanıp "Düzenle" kısmına tıklanır (*Resim 4.3.3*). Bu işlemden sonra analiz sonuçları giriş ekranı açılır (*Resim 4.3.4*).

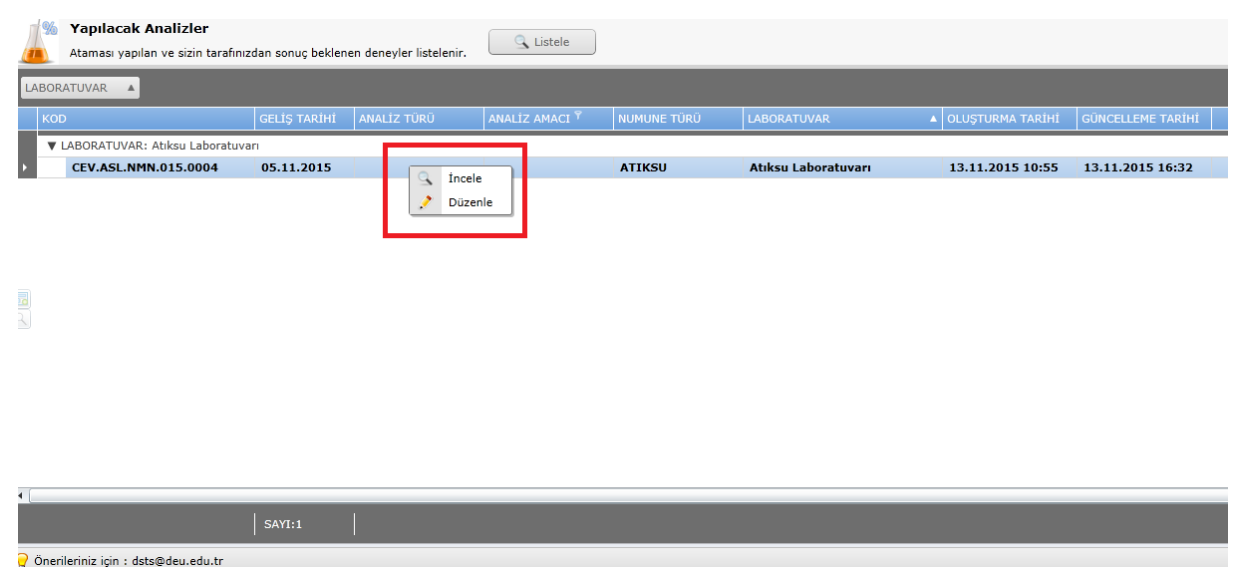

Resim 4.3.3 ; Yapılacak analizlerin incelenme veya düzenlenmesi

| t   | Numune Kodu: CEV.4          | ASL.NMN.015.0004 Num    | une Türü: ATIKSU  | Analiz Türü: |                 | Analiz Amacı: |                  |              |          |   |
|-----|-----------------------------|-------------------------|-------------------|--------------|-----------------|---------------|------------------|--------------|----------|---|
|     | DENEY KODU                  | DENEY                   | DENEY AÇIKLAMASI  | EK BİLGİ     | DEĞER (NUMERİK) | ANALİZ BİRİMİ | DEĞER (METİNSEL) | ANALİZ NOTU  | ÖLÇÜM BE |   |
|     | ▼ :                         |                         |                   |              |                 |               |                  |              |          | • |
|     | CEV.ASL.0002                | Alüminyum ve pH         | Volumetrik Analiz |              | 210             | mg/lt         |                  | tarık deneme |          |   |
|     | ▼ : Tablo 21-1              |                         |                   |              |                 |               |                  |              |          |   |
| 1   | CEV.ASL.0017                | Askıda Katı Madde (AKM) | SM 2540 D: 2005   |              | 550             | mg/lt         |                  | tarık deneme |          |   |
|     | CEV.ASL.0002                | Alüminyum ve pH         | Volumetrik Analiz |              | 70              | mg/lt         |                  | tarık deneme |          |   |
|     |                             |                         |                   |              |                 |               |                  |              |          |   |
|     |                             |                         |                   |              |                 |               |                  |              |          |   |
|     |                             |                         |                   |              |                 |               |                  |              |          |   |
|     |                             |                         |                   |              |                 |               |                  |              |          |   |
|     |                             |                         |                   |              |                 |               |                  |              |          |   |
|     |                             |                         |                   |              |                 |               |                  |              |          |   |
|     |                             |                         |                   |              |                 |               |                  |              |          |   |
|     |                             |                         |                   |              |                 |               |                  |              |          |   |
|     |                             |                         |                   |              |                 |               |                  |              |          |   |
|     |                             |                         |                   |              |                 |               |                  |              |          |   |
|     |                             |                         |                   |              |                 |               |                  |              |          | Ļ |
| 4   |                             |                         |                   |              |                 |               |                  |              | +        |   |
|     | SAYI:3                      |                         |                   |              |                 |               |                  |              |          |   |
|     |                             |                         |                   |              |                 |               |                  | Raydet       | 🔀 Kapat  |   |
| o č | Önerileriniz icin : dsts@de | eu.edu.tr               |                   |              |                 |               |                  |              |          |   |

Resim 4.3.4 ; Analiz sonuçları giriş ekranı.

Analiz sonuçları girişi yapılırken birkaç farklı çeşit analiz sonuç değeri girilebilir. Bunun sebebi her analizin sonucunun nümerik veya metinsel olmamasıdır. Laboratuvar Yönetim Sisteminde deney sonuçları nümerik, daha önceden laboratuvar sorumlusu tarafından belirlenmiş metinsel değerler veya serbest giriş olarak yapılabilir. Analiz birimleri ise laboratuvar sorumlularının daha önceden belirlediği birimlerden seçim yapılarak giriş yapılır. Birim belirlemek için ise analiz sonucuna sağ tıklanıp "Birim Değiştir" kısmına tıklanır (*Resim 3.3.5 ve Resim 3.3.6*).

| ê   | N      | umune Kodu: CEV.A      | SL.NMN.015.0004 Numune Tür | ū: ATIKSU         | A    | naliz Ti | ara:      |                   | Analiz Amacı: |   |                  |              |        |   |
|-----|--------|------------------------|----------------------------|-------------------|------|----------|-----------|-------------------|---------------|---|------------------|--------------|--------|---|
|     | DEN    | EY KODU                | DENEY                      | DENEY AÇIKLAMASI  | EK E | lilgi    |           | DEĞER (NUMERİK)   | ANALİZ BİRİM  | İ | DEĞER (METİNSEL) | ANALİZ NOTU  | ÖLÇÜME | - |
|     | ▼ :    |                        |                            |                   |      |          |           |                   |               |   |                  |              |        |   |
|     |        | CEV.ASL.0002           | Alüminyum ve pH            | Volumetrik Analiz |      |          |           | 210               | mg/lt         |   |                  | tarık deneme |        |   |
|     | ▼ :    | Tablo 21-1             |                            |                   |      |          |           |                   |               |   |                  |              |        |   |
| P.  |        | CEV.ASL.0017           | Askıda Katı Madde (AKM)    | SM 2540 D: 2005   |      | siz      | Risim De  | EE0               | mg/lt         |   |                  | tarık deneme |        |   |
|     |        | CEV.ASL.0002           | Alüminyum ve pH            | Volumetrik Analiz |      |          | Diriti De |                   | mg/lt         |   |                  | tarık deneme |        |   |
|     |        |                        |                            |                   | - 1  |          | Sureçii / | Seçimli Analizier |               |   |                  |              |        |   |
|     |        |                        |                            |                   | . L  |          |           |                   |               |   |                  |              |        |   |
|     |        |                        |                            |                   |      |          |           |                   |               |   |                  |              |        |   |
|     |        |                        |                            |                   |      |          |           |                   |               |   |                  |              |        |   |
|     |        |                        |                            |                   |      |          |           |                   |               |   |                  |              |        |   |
|     |        |                        |                            |                   |      |          |           |                   |               |   |                  |              |        |   |
|     |        |                        |                            |                   |      |          |           |                   |               |   |                  |              |        |   |
|     |        |                        |                            |                   |      |          |           |                   |               |   |                  |              |        |   |
|     |        |                        |                            |                   |      |          |           |                   |               |   |                  |              |        |   |
|     |        |                        |                            |                   |      |          |           |                   |               |   |                  |              |        |   |
|     |        |                        |                            |                   |      |          |           |                   |               |   |                  |              |        |   |
|     |        |                        |                            |                   |      |          |           |                   |               |   |                  |              |        | • |
| •   | -      |                        |                            |                   | -    | -        | _         |                   |               | - | _                | _            | ,      |   |
|     |        | 1:3                    |                            |                   |      |          |           |                   |               |   |                  |              |        |   |
|     |        |                        |                            |                   |      |          |           |                   |               |   |                  | - Kaydet     | Kanat  |   |
|     |        |                        |                            |                   |      |          |           |                   |               |   |                  | i dyoct      | Kuput  |   |
| 🖯 Ö | nerile | eriniz için : dsts@deu | u.edu.tr                   |                   |      |          |           |                   |               |   |                  |              |        |   |

Resim 4.3.5 Analiz birimi ve süreçli / seçimli analizler

| × Ye       | DENEY       | BİRİMİ SEÇ     | errei       |                       | N AN  | UTZ COM |          | CEV.ASL.NM |
|------------|-------------|----------------|-------------|-----------------------|-------|---------|----------|------------|
| umune Türü | 517         | CEV.ASL.0      | 017         |                       |       |         |          |            |
|            | <u>a</u> Ta | Deney için bir | im seçiniz. |                       |       |         |          | timi d     |
|            | BİR         | йM             |             |                       | VARSA | YILAN   |          |            |
|            | mg          | /lt            |             |                       |       |         | <b>^</b> |            |
| _          |             |                |             |                       |       |         |          |            |
|            |             |                |             |                       |       |         |          |            |
|            |             |                |             |                       |       |         |          |            |
|            |             |                |             |                       |       |         |          |            |
|            |             |                |             |                       |       |         |          |            |
|            |             |                |             |                       |       |         |          |            |
|            |             |                |             |                       |       |         |          |            |
|            |             |                |             |                       |       |         |          |            |
|            |             |                |             |                       |       |         |          |            |
|            |             |                |             |                       |       |         |          |            |
|            |             |                |             |                       |       |         |          |            |
|            |             |                | _           | _                     | 1     |         | Ŧ        |            |
|            | SA          | YI:1           |             |                       |       |         |          |            |
|            |             |                |             | <ul> <li>✓</li> </ul> | Tamam | 🔣 Ka    | apat     |            |
|            |             |                |             |                       |       |         |          |            |

Resim 4.3.6 ; Deney Birimi Seçimi

Yapılan analiz eğer süreçli / seçimli analiz ise, süreçli / seçimli analiz işlem tanımlamaları yapabilmek için "Süreçli / Seçimli Analizler" kısmına tıklanır (*Resim 4.3.5*). Analiz işlem tanımlamalarına sağ tıklayarak kriterler, kriterlere sağ tıklayarak süreçler tanımlanabilir (*Resim 4.3.7*).

| IşLEM YAP         TANIM         DEĞER           ♥         KOI         OLÇÜLEN DEĞER           ♥         1 mg         1           ♥         1 gün         10 MG           ♥         2. gün         20 MG           ♥         3. gün         30 MG           ♥         100 mg         100           ♥         1000 mg         1000                                                                                                    |   |
|----------------------------------------------------------------------------------------------------|---|
| Image         OLÇÜLEN DEĞER           Image         1           Image         1           <                                                                                                    |   |
| Img       1         Img       1 GM         Img       1 MG         Img       20 MG         Img       30 MG         Img       10 mg         Img       10 mg         Img       100 mg         Img       1000 mg                                                                                                    | • |
| I gün       10 MG         I 2. gün       20 MG         I 3. gün       30 MG         I 10 mg       10         I 10 mg       100         I 100 mg       100         I 100 mg       100                                                                                                    |   |
| Image: Constraint of the second second se              |   |
| Image: Signal of the system     30 MG       Image: Image:                                 |   |
| IO mg       10         IO mg       100         IO mg       100         IO mg       1000                                                                                                    |   |
| Image: With a state of the state of the |   |
| Image: Windowski with a state of the state of the st |   |
|                                                                                                    |   |
|                                                                                                    |   |
| kaydet                                                                                                    | ٦ |

Resim 4.3.7 ; Süreçli / Seçimli analizler

Deney personelleri kendilerine atanan analizleri yapıp siteme girişlerini yaptıktan sonra laboratuvar sorumlusu bu değerleri kontrol edebilir. Laboratuvar sorumlusu uygun görürse analiz sonucunun tekrar edilmesini isteyebilir. Laboratuvar sorumlusu deney personelinin analiz sonuçlarını onayladıktan sonra rapor hazırlanması için gerekli prosedürler uygulanır.

# 5. EKLER

### 5.1 Rapor Formatı Hazırlama Kılavuzu

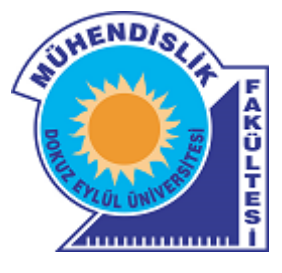

# Dokuz Eylül Üniversitesi Mühendislik Fakültesi Laboratuvar Yönetim Sistemi

# Rapor Formatı Hazırlama Kılavuzu

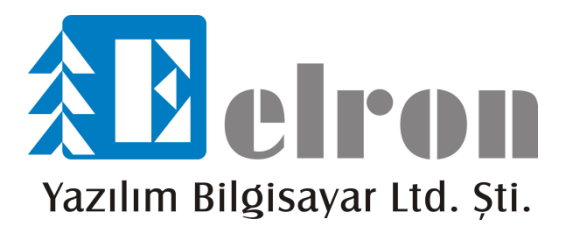

Elron Yazılım © 2015

# İçindekiler

## 1.Giriş

Bu kılavuz Dokuz Eylül Üniversitesi Mühendislik Fakültesi, Ölçüm Laboratuvarları için yapılan Laboratuvar Yönetim Sisteminde (LYS), rapor formatlarını isteğe bağlı olarak düzenlemek ve rapor tasarım aracını açıklamak için hazırlanmıştır.

Rapor formatı genel olarak belirlendikten sonra, istenen dinamik parametreler, otomatik olarak rapora aktarılabilir. Rapor genel olarak uzunluğu dinamik olarak belirlenen bantlardan oluşur. Bu bantlar isteğe bağlı olarak rapor içeriğine koyulup kaldırılabilir.

Rapor bantları Rapor Başlığı, Sayfa Başlığı, Grup Başlığı ve Detay Bantları olarak sıralanabilir. Bu bantlar oluşturulduktan sonra içerikleri ve uzunlukları dinamik olarak belirlenir ve eğer sayfaya sığmazsa bir sonraki sayfaya otomatik olarak aktarılır.

Rapor Başlığı bandı genel olarak her raporun sadece başında olması gereken bilgileri göstermek için kullanılır (Örneğin; Rapor Kapak Sayfası). Bu bantta oluşturulanlar raporun diğer sayfalarında (eğer varsa) görülmez sadece raporun başında. görünür (Örneğin; Rapor Kapak Sayfasındaki bazı logolar ve yazılar sadece Rapor kapak sayfasında gösterilir ve raporun detay sayfasında gösterilmez).

Sayfa Başlığı bandı ise, raporun kapak sayfası haricindeki her sayfasında gösterilir bu nedenle her sayfada gösterilmesi gereken bilgiler (antet vs. gibi) bu banda eklenir. Ayrıca her sayfanın sonuna eklenmek istenen bilgiler Sayfa Başlığı bandının sonuna eklenir (sayfa numarası gibi).

Grup Başlığı bantları ise dinamik olarak getirilen parametreleri, yine istenen parametreye göre gruplandırmak için kullanılır (Örneğin; Rapor sonuç değerleri Laboratuvara göre gruplandırılmak istenildiğinde, Grup Başlığı bandında Laboratuvar ismine göre gruplandırma yapılır)

Detay Bandı ise en içte yer alan banttır. Bu bandın içinde ise dinamik olarak getirilen parametreler gösterilir. Bu bantlar daha sonra örnekler verilerek açıklanacaktır.

Rapor tasarım aracının genel görünümü *Resim 1.1* 'de görülebilir. Ekranın üst kısmında rapora eklenebilen alanlar görünmektedir. Ekranın sağ tarafında ise sayfa yapısı ve getirilebilecek dinamik parametreler görülmektedir. Orta kısımda ise raporun genel görünümü bulunmaktadır.

| R TASARIMI                                |                          |                 |                      |                            | 8                                                     |
|-------------------------------------------|--------------------------|-----------------|----------------------|----------------------------|-------------------------------------------------------|
| × ✔ B I U = Ξ Ξ Tahoma                    | v 0 v A v                | A • Sol: 0      | .00 Üst: 0,00 G: 0,0 | )0 Y: 0,00 🔳 🚊 🗍 🚍 🛄 🛚     | · · · · · · · · · · · · · · · · · · ·                 |
| ▼ A 🗹 🔛 🦯 🕖 ▼ 📗 Format:                   | Fonksiyon: <yok></yok>   | Açı:            |                      | Çerçeve Kalınlığı: 0 📑 🔳 🔻 |                                                       |
| 1 2 3 4 5 6 7                             |                          | 3 14 15         | 16 17 18 19 2        | 0 21 22 23 24 25 26        | Şablon Tanımı ve Alanlar 🛛 🕸                          |
|                                           |                          |                 |                      |                            | Tanım:                                                |
| UZ EYLOL                                  |                          | Doküman No:     | KYF.508-1            |                            | NUMUNE KABUL FORMU                                    |
| of and on the                             |                          | Revizvon No:    | 08 / 23.07.2010      |                            |                                                       |
| NUMUNE                                    | KABUL FORMU              |                 |                      | -                          | Alaniar:                                              |
| 775 2                                     |                          | Yürürlük Tarihi | : 15/06/2006         |                            | ALINDIĞI ADRES                                        |
| 12min-1982                                |                          | Sayfa :         | Sayfa Numarası (#/#) |                            | ALINDIĞI TARİH                                        |
| Rapor Basliği Bandı                       |                          |                 |                      | <b>V</b>                   | AI INDIĞI SAAT                                        |
| Numune Norse Beerlan                      | [NUMUNE NO]              |                 |                      |                            |                                                       |
| Numunevi Gönderen Kurum Adresi            | [GÖNDEREN KURUM ADRESI]  |                 |                      |                            |                                                       |
| Talep Durumu                              | [ANALIZ AMACI]           |                 |                      |                            | ALINDIGI TER                                          |
| Mühür                                     | [NUMUNE MÜHÜRÜ]          |                 |                      |                            | AMBALAJ                                               |
| Numune Türü                               | [NUMUNE TÜRÜ]            |                 |                      |                            | ANALİZ AMACI                                          |
| Numune Alma Özelliği                      | [NUMUNE ALMA ÖZELLİĞİ]   |                 |                      |                            | ANALİZ TÜRÜ                                           |
| Numunenin Ambalaj Şekli                   | [AMBALAJ]                |                 |                      |                            | ANALİZE UYGUNLUK                                      |
| Numunenin Miktarı                         | [MİKTAR] / [NUMUNE YETER | LÍ]             |                      |                            | ARA TOPLAM                                            |
| Numunenin Alındığı Tarih                  | [ALINDIĞI TARİH]         |                 |                      |                            | BÖLÜM BASKANT                                         |
| Numune Kabul Tarihi                       | [OLUSTURMA TARİHİ]       |                 |                      |                            |                                                       |
| Numune Kontrolü                           |                          |                 |                      |                            | BOLUM BAŞKANI A UNVAN                                 |
| Numune Ambalaji                           |                          |                 |                      |                            | ÇOKLU NUMUNE SAYISI                                   |
| Numunenin Laboratuvara Getiriliş Koşulu   | [ANALİZE UYGUNLUK]       |                 |                      |                            | EVRAK DURUMU                                          |
| Evrak Kontrolü                            | 7                        |                 |                      |                            | EVRAK KONTROLÜ                                        |
| Evrak Cinsi                               | [EVRAK KONTROLU]         |                 |                      |                            | EVRAK NO                                              |
| Evrak (Tam/Eksik)                         | EVRAK DURUMUJ            |                 |                      |                            | Ενρακ ταριμί                                          |
| İSTENEN PARAMETRELER                      | DENEY ME                 | rodu            | FİYAT                | <u>^</u>                   | GELTS TAPTHT                                          |
| 1. [SATIR LAB TANIM] di (SATIR LAB TANIM) |                          |                 | ×                    | ×                          |                                                       |
| Deta (SATIR DENEY TANIM)                  | [SATIR DENEY             | ACIKLAMASI]     | [SATIR BİRİM FİYAT]  |                            | Etiket O Onay Kutusu Resim     Ekle                   |
| •                                         | e state benefit          |                 |                      |                            | F Şablon Tanımı ve Alanlaı Sayfa Yapısı Varsayılanlar |

Resim 1.1; Rapor Tasarım Aracı Genel Görünümü.

## 2.Sayfa Yapısı

Sayfa yapısının ayarlanması, raporun en başında yapılması gereken en önemli detaylardan biridir. Genel olarak raporlar A4 kağıdı formatında bulunur ancak, bazı raporlar daha büyük veya daha küçük formatlarda bulunabilir. Bunun ayarlanması ve istenen verilerin dinamik olarak düzgünce kağıda aktarılması için sayfa yapısının belirlenmesi gerekmektedir.

Sayfa yapısını ve özellikleri, tasarım ekranının sağ alt tarafında yer alan **Sayfa Yapısı** bölümüne tıklanarak açılan bölümden yapılır.

| 5 | Sayfa Yapısı                      | ф                  |
|---|-----------------------------------|--------------------|
| * | Sayfa Genişliği:                  | 21,00              |
|   | Sayfa Yüksekliği:                 | 29,70              |
|   | Üst Boşluk:                       | 3,55               |
| h | Alt Boşluk:                       | 1,00               |
|   | Sol Boşluk:                       | 0,20               |
|   | Sağ Boşluk:                       | 0,20               |
|   | Rapor Başlığı Bandı Yüksekliği:   | 8,63               |
|   | Sayfa Başlığı Bandı Yüksekliği:   | 0,87               |
|   | 1. Grup Başlığı Bandı Yüksekliği: | 0,87               |
|   | Detay Bandı Yüksekliği:           | 0,60               |
|   | Rapor Sonu Bandı Yüksekliği:      | 7,86               |
|   | Sayfa Sonu Bandı Yüksekliği:      | 0,64               |
|   |                                   |                    |
|   | Şablon Tanımı ve Alanlaı Sayfa Ya | pısı Varsayılanlar |

Resim 2.1; Sayfa Yapısı

Resim 2' de görülen sayfa yapısı A4 kağıdı formatına göre ayarlanmıştır (21 cm X 29,70). Ayrıca sayfanın üstten, alttan, sağdan ve soldan boşlukları ile bantların yüksekliği ayarlanabilir. Ayrıca bantların yüksekliği, sayfa görünümünden fare ile sürükleyerek de ayarlanabilir.

## 3.Eklenti Araçları

Eklenti araçları, rapora eklenmek istenen herhangi bir yazı (etiket), resim, çizgi onay kutusu gibi araçlar ile bu araçların gerekli ayarlarının bulunduğu üst kısımda yer alır. Genel olarak kolay ulaşılabilir ve anlaşılabilir biçimdedir. Eklenmek istenen aracın üstüne tıklandığında istenen varlık (etiket, resim vs. gibi rapora direk olarak eklenebilir varlıklar) raporun sağ üst kısmına eklenir. Daha sonra istenilen yere fare ile tutulup sürüklenerek taşınır. Eğer rapora eklenmiş bir veya birden çok varlık silinmek istenen varlıklar seçilir, daha sonra sol üstte bulunan silme butonuna tıklanıp onaylanarak silinme işlemi tamamlanır.

### 3.1. Kaydetme Butonu

Kaydetme Butonu, rapor üzerinde yapılan tüm değişiklerin kaydedilmesine yarar. Tasarım ekranının sol üst tarafında yer alır. Eğer yapılan değişiklikler kaydedilmeden tasarım aracından çıkılmak istenirse uyarı kutucuğu ekrana gelir. Bu şekilde, fark edilmeden ve kaydetme işlemi yapılmadan çıkılmaması sağlanır.

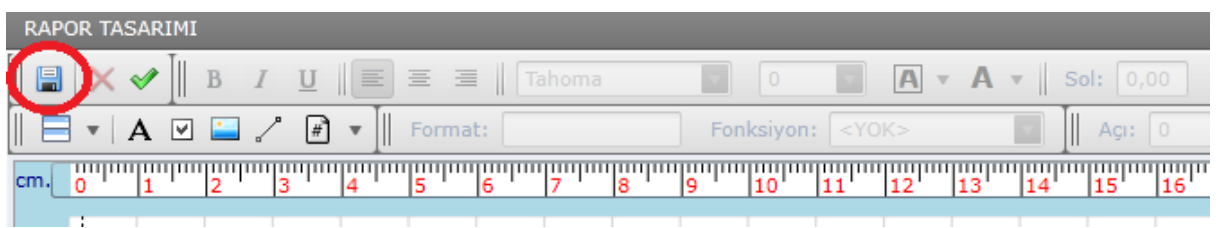

Resim 3.1.1; Kaydetme Butonu

#### 3.2. Silme Butonu

Rapor üstüne eklenen herhangi bir varlık silinmek istenildiğinde, farenin sol tuşuyla tıklanıp seçilir. Eğer birden fazla varlık seçilecekse *"Kontrol"* tuşuna (Ctrl) basılı tutulup seçilir. Seçilen varlığın çerçevesi kırmızı renge otomatik olarak çevrilir. Bu şekilde hangi varlıkların seçildiği rahatlıkla görülebilir. Daha sonra silme butonuna tıklanır. Tıklandıktan sonra uyarı ekranı görüntülenir ve silme onayı istenir. Bu da yanlışlıkla herhangi bir varlığın silinmesinin önüne geçer.
| RAPOR TASARIMI                             |                                   |                  |                      |
|--------------------------------------------|-----------------------------------|------------------|----------------------|
| 🛃 🗙 🕨 📗 B I 🛄 🔳 Ξ Ξ 🗏 Tahoma               | 9 V A • A                         | ▼ Sol: 0,82      | Üst: 4,66 G: 0,00 Y: |
| 🖃 🗸 🗹 🔛 🦯 📝 🔻 📗 Format:                    | Fonksiyon: <pre><yok></yok></pre> | ▼                | Cerçeve              |
| cm. 0 1 2 3 4 5 6 7 8                      | 9 10 11 12 13                     | 14 15 16         | 17 18 19 20 21       |
| μ <sup>υ<sup>2</sup> EYL<sub>G</sub></sup> |                                   | Doküman No:      | CYF.508-1            |
|                                            |                                   | Revizyon No:     | 08 / 23.07.2010      |
|                                            |                                   | Yürürlük Tarihi: | 15/06/2006           |
| 12MiR-1982                                 |                                   | Sayfa :          | Sayfa Numarası (#/#) |
| Numune No <sup>rigi</sup> Barrui           | [NUMUNE NO]                       |                  | ×                    |
| Numuneyi Gönderen Kurum/Kuruluş Adı        | [GÖNDEREN KURUM KURULUŞ]          |                  |                      |
| Numuneyi Gönderen Kurum Adresi             | [GÖNDEREN KURUM ADRESI]           |                  |                      |
| Talep Durumu                               | [ANALİZ AMACI]                    |                  |                      |
| Mühür                                      | [NUMUNE MÜHÜRÜ]                   |                  |                      |
| Numune Türü                                | [NUMUNE TÜRÜ]                     |                  |                      |
| Numune Alma Özelliği                       | [NUMUNE ALMA ÖZELLÍĞÍ]            |                  |                      |
| Numunenin Ambalaj Şekli                    | [AMBALAJ]                         |                  |                      |
| Numunenin Miktari                          | [MİKTAR] / [NUMUNE YETERLİ]       |                  |                      |
| Numunenin Alindiği Tarih                   | [ALINDIĞI TARİH]                  |                  |                      |

Resim 3.2.1; Silinecek varlıkların seçilmesi

| RAPOR TASARIMI                  |                               |                           |                  |                      |        |
|---------------------------------|-------------------------------|---------------------------|------------------|----------------------|--------|
| 🖉 📗 B I U                       | ] Ξ Ξ    Tahoma               | 9 <b>A</b> •              | A • Sol: 0,82    | Üst: 4,66 G: 0,      | 00 Y   |
| 🚍 🔻   A 🗹 🖴 🦯 🖻 🔻 🗍             | Format:                       | Fonksiyon: <yok></yok>    | Açı: 0           |                      | Çerçev |
| <b>.m.</b> 0 1 2 3 4            | Uyarı                         | × 12 1                    | 3 14 15 16       | 17 18 19             | 20 21  |
| UZ EYLOL                        |                               |                           | Doküman No;      | KYF.508-1            |        |
|                                 | Seçili olan öğeler silinecek. | Emin misiniz?             | Revizyon No:     | 08 / 23.07.2010      |        |
|                                 |                               | 1                         | Yürürlük Tarihi: | 15/06/2006           |        |
| IZMIR-1982                      | lamam                         | Iptal                     | Sayfa :          | Sayfa Numarası (#/#) |        |
| R Numune Noliği Balıldı         |                               | [NUMUNE NO]               |                  |                      | ×      |
| Numuneyi Gönderen Kurum/Kuruluş | Adı                           | [GÖNDEREN KURUM KURULUŞ]  |                  |                      |        |
| Numuneyi Gönderen Kurum Adresi  |                               | [GÖNDEREN KURUM ADRESI]   |                  |                      |        |
| Talep Durumu                    |                               | [ANALİZ AMACI]            |                  |                      |        |
| Mühür                           |                               | [NUMUNE MÜHÜRÜ]           |                  |                      |        |
| Numune Türü                     |                               | [NUMUNE TÜRÜ]             |                  |                      |        |
| Numune Alma Özelliği            |                               | [NUMUNE ALMA ÖZELLİĞİ]    |                  |                      |        |
| Numunenin Ambalaj Şekli         |                               | [AMBALAJ]                 |                  |                      |        |
| Numunenin Miktarı               |                               | [MİKTAR] / [NUMUNE YETERL | ť]               |                      |        |
| Numunenin Alındığı Tarih        |                               | [ALINDIĞI TARİH]          |                  |                      |        |

Resim 3.2.2; Seçili varlıkların silinmesi

Resim 3.2.1' de bazı varlıkların seçildiği görülmektedir. Daha sonra Resim 3.2.2' de görüldüğü gibi silme butonuna tıklandığında onay kutusu ekrana gelir ve onay alındıktan sonra seçili öğelerin silinme işlemi tamamlanmış olur.

# 3.3. Yazı Tipi, Biçim ve Renk (Düzen)

Seçilen nesnelerin düzenlenebilmesi için tasarım aracının üst kısmındaki düzen araçlarından sağlanır. *Resim 3.3.1* ' de üst kısımda belirlenmiş yerde düzen araçları görülmektedir.

| RAPOR TASARIMI                      |                             |                                    |
|-------------------------------------|-----------------------------|------------------------------------|
| 🔚 🗙 🖋 📕 B 🛛 U 🗐 🗏 🗏 🛛 Tahoma        | 9 🔽 A 🗸 Sol: 9,0            | 0 Üst: 4,66 G: 7,34 Y: 0,49 🖩 🛄    |
| 🖃 🔻 🗚 🗹 🔛 🦯 🕂 🕶     Format:         | Fonksiyon: <yok></yok>      | 0 🔽 🖽 🖽 🕂 Çerçeve Kalınlığı: 0 🛟 🗖 |
| cm. 0 1 2 3 4 5 6 7 8               | 9 10 11 12 13 14 15         | 16 17 18 19 20 21 22 23 24         |
| +V <sup>2 EYL</sup> Q               | Dokümen No:                 | KYF.508-1                          |
|                                     |                             | 08 / 23.07.2010                    |
|                                     |                             | 15/06/2006                         |
| 12MiR-1982                          | Sayfa :                     | Sayfa Numarası (#/#)               |
| R Nümüne Noliği Bandı               | [NUMUNE NO]                 | ×                                  |
| Numuneyi Gönderen Kurum/Kuruluş Adı | [GÖNDEREN KURUM KURULUŞ]    |                                    |
| Numuneyi Gönderen Kurum Adresi      | [GÖNDEREN KURUM ADRESI]     |                                    |
| Talep Durumu                        | [ANALİZ AMACI]              | -                                  |
| Mühür                               | [NUMUNE MÜHÜRÜ]             |                                    |
| Numune Türü                         | [NUMUNE TÜRÜ]               |                                    |
| Numune Alma Özelliği                | [NUMUNE ALMA ÖZELLİĞİ]      |                                    |
| Numunenin Ambalaj Şekli             | [AMBALAJ]                   |                                    |
| Numunenin Miktan                    | [MİKTAR] / [NUMUNE YETERLİ] |                                    |
| Numunenin Alındığı Tarih            | [ALINDIĞI TARİH]            |                                    |
| Numune Kabul Tarihi                 | [OLUSTURMA TARÍHÍ]          |                                    |

Resim 3.3.1; Düzen araçları

Seçilen varlığın (genelde etiket), yazı tipini kalınlaştırmak için "**B**" (Bold) butonuna, italik yapmak için "I" (Italik) butonuna , veya altı çizgili olarak göstermek için "U" (Underlined) butonuna tıklayıp, butonu aktif etmek gereklidir. Aynı şekilde bu özellikleri kapatmak istenildiğinde, aynı butonlar tıklanarak deaktif edilir.

Seçilen varlığın içerdiği yazının sağa hizalanmış, sola hizalanmış veya ortalanmış olmasının istediğimizde ise Resim 3.3.2 ' de belirtilen butonlara tıklanarak yapılır.

| 101                                     |                                                                                                    |  |  |  |  |  |
|-----------------------------------------|----------------------------------------------------------------------------------------------------|--|--|--|--|--|
| <b>B</b> <i>I</i> <u>U</u> <b>E</b> Ξ Ξ | Tahoma 🔽 9 🔽 🗛 🔻 Sol: 0,85 Üst: 4,18 G: 7,10 Y: 0,49 📖 🏢 🗍                                                                                                    |  |  |  |  |  |
| V 🔛 🖉 🖷 V 🗐 Format:                     | Fonksiyon: <yok> 🔽 🗍 Açı: 0 🔽 🕂 🕂 🖓 Çerçeve Kalınlığı: 0 🛟 🗖 🔻</yok>                                                                                                    |  |  |  |  |  |
| 2 3 4 5 6                               | 7         8         9         10         11         12         13         14         15         16         17         18         19         20         21         22         23         24         2 |  |  |  |  |  |
| Posim 2.2.2: Hizolomo Putanlari         |                                                                                                    |  |  |  |  |  |

Resim 3.3.2; Hizalama Butonlari

Seçilen varlığın fontunun, yazı boyutunun, renginin veya arka plan renginin değiştirilmesi için Resim 3.3.3 ' de gösterilen font, yazı boyutu listelerinden ve renk butonlarından istenildiği gibi ayarlanabilir.

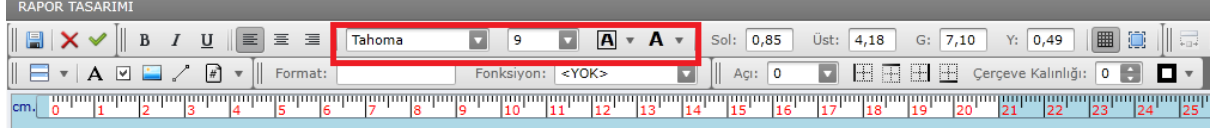

Resim 3.3.3; Font, Yazı Boyutu ve Renk Butonları

#### 3.4. Rapor Bantları

Rapor bantları, rapor tasarımının en önemli öğeleridir. Raporun içerikleri, veri tabanından dinamik olarak getirildiği için, raporun kaç sayfa olacağı ve içerikleri belli olmayabilir. Bu nedenle dinamik bir tasarım yapmak gereklidir. Bu şekilde getirilen veriler otomatik olarak rapora aktarılır ve gerekirse diğer sayfaya eklenir. Raporun dinamik parametrelerini belirleyemeyiz ancak, bu bantlar sayesinde gruplandırma ve rahat düzenleme yapabiliriz.

Her rapor genel olarak ortak noktalara sahiptir. Raporların ortak özeliklerini ise bantlar sayesinde tasarlayıp, istenildiği şekilde içerikler gösterilebilir. Raporların ortak özelliklerine göre bantlar; rapor başlığı bandı, sayfa başlığı bandı, gurup başlığı bandı, detay bandı, sayfa sonu ve rapor sonu olarak adlandırılmıştır. Bu bantların daha iyi anlaşılması için son bölümde örnek raporlama yapılmıştır. Rapor bantları, *Resim 3.4.1* ' de işaretlendiği gibi tasarım ekranın sol üst köşesinden ulaşılabilir. Rapor bantlarının yüksekliği fare ile sürükleyerek ayarlanabildiği gibi, tasarım ekranının sol alt tarafındaki "Sayfa yapısı" kısmından da yapılabilir (*Resim 3.4.2*).

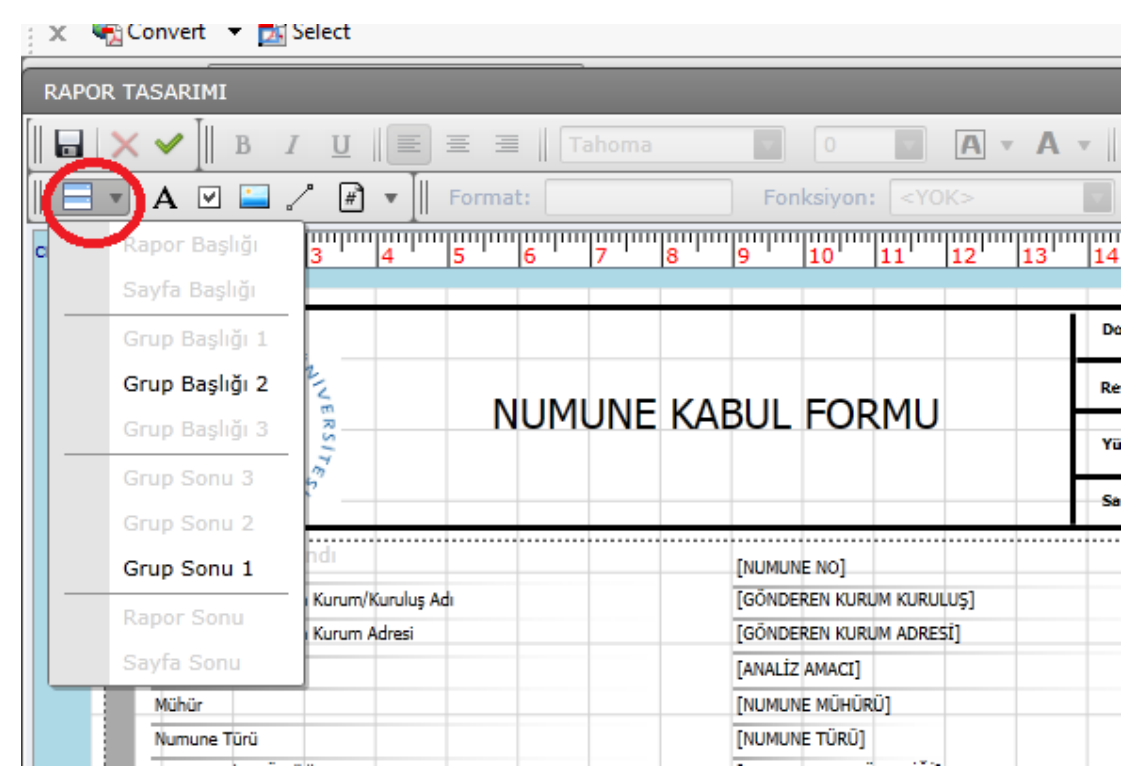

Resim 3.4.1; Rapor Bantları

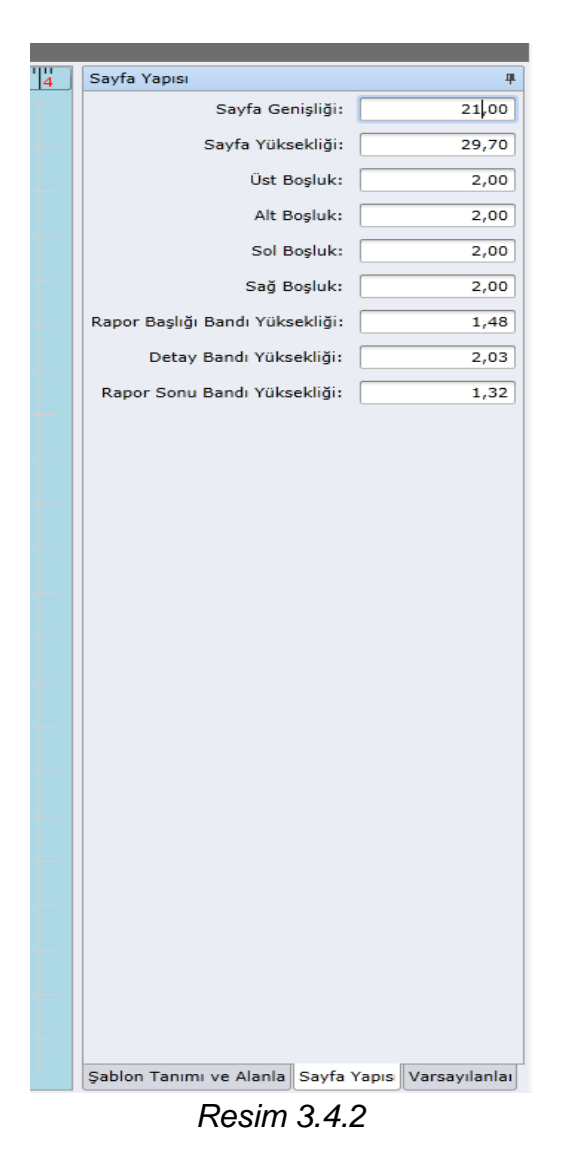

#### 3.4.1. Rapor Başlığı ve Rapor Sonu Bantları

Her rapor, genel olarak bir kapak sayfasına veya genel bilgilerin bulunduğu (Raporu hazırlayan kurum, raporun muhatabı vs.) metne sahip olur. Bu bilgiler genel olarak raporun giriş kısmında (baş kısımda) bulunur. Bu nedenle rapor başlığı bandına raporun sadece başında olacak ve diğer bölümlerinde veya sayfalarında bulunmayacak bilgiler ve parametreler eklenir. Aynı şekilde rapor sonu bandında ise raporun sadece sonunda bulunması gereken bilgiler ve parametreler eklenir. Bu şekilde istenenler sadece başta veya sonda görünür, diğer kısımlarda görünmez.

Rapor başlığını eklemek için *Resim 3.4.1* ' de işaretlenen butona tıklayıp, listeden *"Rapor Başlığı Bandı"* tıklanıp eklenir. Aynı şekilde, rapor sonu bandı eklemek için ise *"Rapor Sonu Bandı"* 'na tıklayıp eklenir. *Resim 3.4.1.1* ' de gösterildiği gibi kırmızı çarpı butonlarına tıklanarak eklenen bantlar kaldırılabilir. *Resim 3.4.1.1* ' de sadece rapor başlığı bandı ve rapor sonu bandı eklenmiştir (Detay bandı varsayılan olarak bulunur, kaldırılamaz !!).

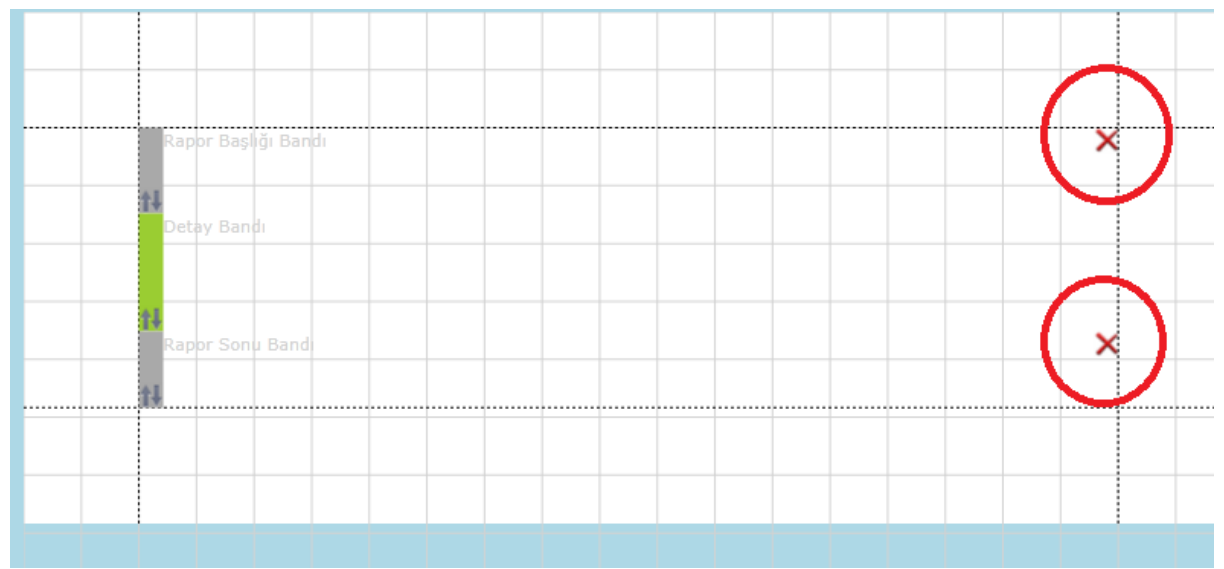

Resim 3.4.1.1; Rapor Başlığı ve Rapor Sonu Bantları

Rapor başlığı bandı eklendiğinde içine genel olarak raporun başında olması gereken alanlar konulabilir. Örneğin; rapor başlığında genel olarak kurumun ismi veya ünvanı eklenebilir. Rapor sonu bandına ise, en sonda gerekli imzaları atmaları gereken kişilerin isimleri veya diğer gerekli bilgiler konular bulunabilir.

#### 3.4.2. Sayfa Başlığı ve Sayfa Sonu Bantları

Raporlar bir veya birden fazla sayfadan oluşabilir. Bu sayfaların başlarında veya sonlarında tekrar eden alanlar için sayfa başlığı veya sayfa sonu bantları bulunur. Sayfa başlığı bandı, raporun her sayfasında mutlaka bulunması gereken alanlar için bulunur. Örneğin; her sayfanın başında veya sonunda antet olabilir. İşte bu antetin otomatik getirtilmesi için, sayfa bantları kullanılır.

Sayfa başlığını eklemek için *Resim 3.4.1* ' de işaretlenen butona tıklayıp, listeden "*Sayfa Başlığı Bandı*" tıklanıp eklenir. Aynı şekilde sayfa sonu bandı eklemek için ise "*Sayfa Sonu Bandı*" 'na tıklayıp eklenir. *Resim 3.4.2.1* ' de gösterildiği gibi kırmızı çarpı butonlarına tıklanarak eklenen bantlar kaldırılabilir.

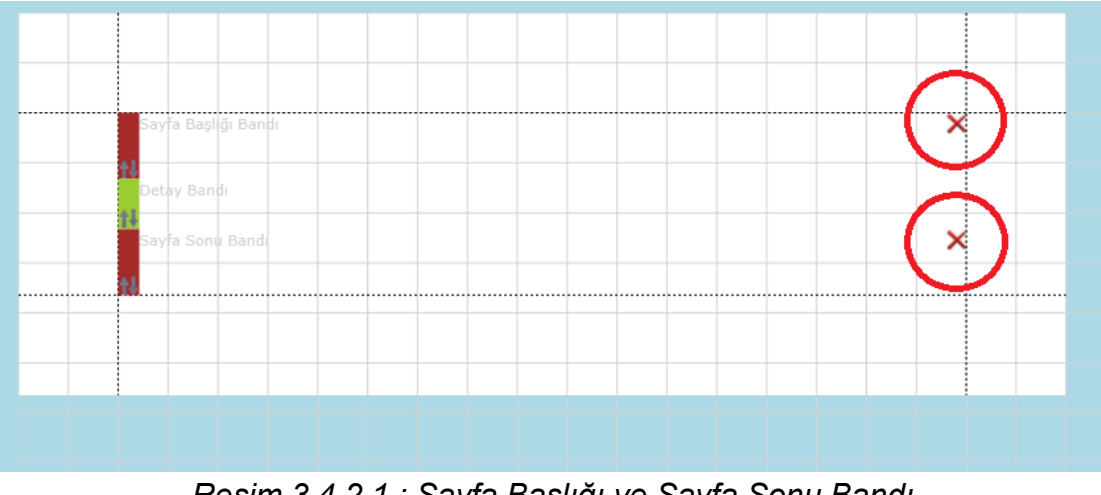

Resim 3.4.2.1 ; Sayfa Başlığı ve Sayfa Sonu Bandı

### 3.4.3. Grup Başlığı ve Grup Sonu Bantları

Grup başlığı ve sonu bantları detay bandının başında ve sonunda bulunur ve detay bandına çekilen verileri belli parametrelere gruplandırmaya göre yarar. Gruplandırmaya, cekilen parametrelerin istenilen olarak tasarıma uygun düzenlenmesi icin ihtiyac duyulabilir.

Grup başlığını eklemek için *Resim 3.4.1* ' de işaretlenen butona tıklayıp, listeden "*Grup Başlığı Bandı*" tıklanır. *Resim 3.4.3.1* ' de görüldüğü gibi grup başlığı bandı eklenirken, en başta gruplama yapılırken baz alınacak alanlar ve sıralama yöntemleri belirlenir. Bu yöntemler belirlendikten sonra bant, detay bandının başına eklenir. Ayrıca istenildiği takdirde onay kutusundan grup sonu bandından sonra yeni sayfaya geçilmesi veya grup sonu bandını sayfanın sonuna getirilmesi sağlanabilir.

*Resim 3.4.3.2* ' de işaretlendiği gibi ayar butonuna tıklayıp alanlar ve yöntemler değiştirilebilir.

| y Bandı<br>Gruplama<br>Gruplama yapılırken<br>sıralama yöntem(ler | baz alınacak alan(lar)ı ve<br>)ini belirleyiniz.                                   | Č     | > |
|-------------------------------------------------------------------|------------------------------------------------------------------------------------|-------|---|
| ALINDIĞI ADR                                                      | ES Artan •<br>H Artan •<br>F Artan •<br>E Artan •<br>Artan •<br>Artan •<br>Artan • |       |   |
| Grup sonu bandında                                                | n sonra yeni sayfaya geç<br>ı sayfanın sonuna bas<br>Tamam                         | Kapat |   |

Resim 3.4.3.1; Gruplama alanları ve yöntemleri

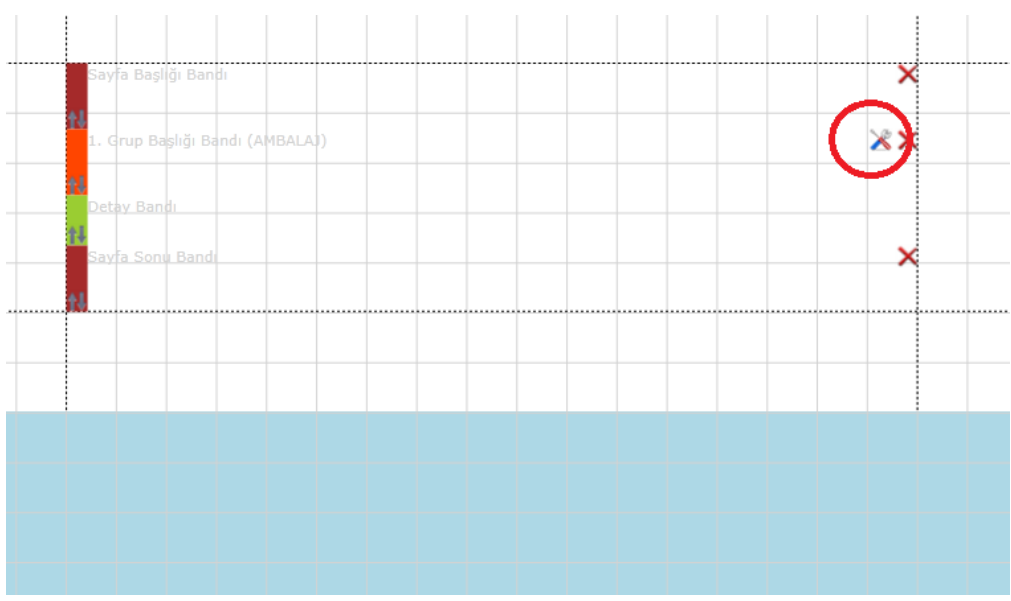

Resim 3.4.3.2; Grup Başlığı ve sonu ayarlanması

#### 3.4.4. Detay Bandı

Detay bandı, rapor bantları arasında en önemli banttır. Rapor bantları arasında kaldırılması mümkün olmayan banttır. Detay bandı genel olarak raporun içinde asıl olarak bulundurulması gereken parametreleri içerir (Örneğin; analiz sonuçları burada

bulunmalıdır). Detay bandı içindeki alanlar veya metinler eğer sayfaya sığmaz ise, bir sonraki sayfaya otomatik geçer. Doğal olarak diğer sayfaya geçerken sayfa bantları ve grup başlığı bantlarından sonra kaldığı yerden devam eder.

*Resim 3.4.4.1* ' de örnek bir detay bandı tasarımı mevcuttur. Sayfa başlığı bandı kırmızı, grup başlığı bandı mavi, detay bandı yeşil kutucuk ile işaretlenmiştir. Detay bandı, son bölümdeki örnek rapor tasarımı kısmında daha detaylı anlatılacaktır.

| Evente (Tada/Ekeik)                                                                                            |                                   |                     |
|----------------------------------------------------------------------------------------------------|-----------------------------------|---------------------|
| İSTENEN PARAMETRELER                                                                                           | DENEY METODU                      | FİYAT 🕻             |
| [SATIR LAB TANIM] UI (DATIR DAD TANIM)                                                                         |                                   | ~ /                 |
| eta [SATIR DENEY TANIM]                                                                                        | [SATIR DENEY AÇIKLAMASI]          | [SATIR BİRİM FİYAT] |
| apor Sohu Bandi                                                                                                |                                   | <b>`</b>            |
|                                                                                                    | KDV [KDV :                        | [KDV TUTARI]        |
|                                                                                                    | GENEL TOPLAM :                    | [GENEL TOPLAM]      |
| NOT:<br>1) Rapor Teslim Süresi 15 gündür.<br>2) Müdtariler talan ettiği takdırda kandı ayımunalarinin analızlı | ninda danailara tanikla adabiidar |                     |
| 2) % 1 % L - 11 - 20 - 20 - 20 - 20 - 20 - 20 - 20                                                             |                                   |                     |

Resim 3.4.4.1; Detay Bandı örnek tasarım

#### 3.5. Etiket Ekleme

Her hangi bir yazı eklenmek istendiğinde, etiket ekle butonu kullanılır. Bu buton, rapor düzenleme aracının sol üst tarafında bulunmaktadır ve "A" şeklindedir.

| RAPOR | TASARIM | I     |             |         |        |
|-------|---------|-------|-------------|---------|--------|
|       | ا[ 🖉 ک  | B I   | <u>u</u> ∥≡ | E = =   | 0      |
|       | A 🛛     | ] 🔲 🧷 | # *         | Format: | Fonksi |

Resim 3.5.1 : Etiket Ekle butonu

Etiket ekleme butonuna tıklandığında, rapor düzenleme bölümünün sol üst kısmında, kırmızı çerçeveli şekilde, aşağıdaki gibi etiket eklenecektir.

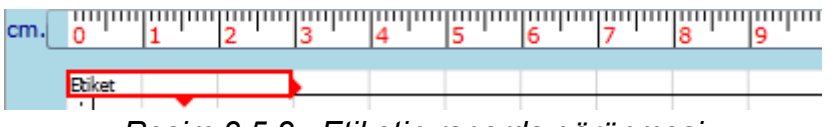

Resim 3.5.2 : Etiketin raporda görünmesi

Etiketi istenilen yere taşımak için fare ile tıklayıp, sürüklemek yeterli olacaktır. Eklenen etiketin genişliğini değiştirmek için, etiketin sol tarafından çekip uzatılabilir ve ya kısaltılabilir. Aynı şekilde etiketin yüksekliğini değiştirmek için, etiketin alt tarafından çekip uzatabilir ve ya kısaltabilir. Etiketin yazısını değiştirmek için, etiketin üstüne çift tıklanmalıdır. Çift tıkladıktan sonra, istenilen yazı yazılabilir.

#### **3.6.** Onay Kutusu Ekleme

Onay kutusu ekleme butonu rapor düzenleme aracının sol üst kısmında bulunmaktadır. Onay kutusu eklemek için bu butona tıklanır.

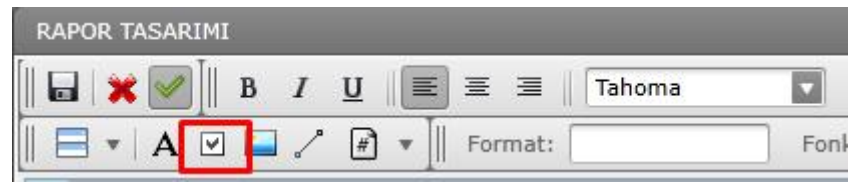

Resim 3.6.1 ; Onay Kutusu Ekleme Butonu

Bu butona tıklandığında, rapor düzenleme bölümünün sol üst kısmında, kırmızı çerçeveli şekilde, aşağıdaki gibi onay kutusu eklenir.

| cm.[ | 0<br>0  | 1<br>1   | 2 | 3<br>3 | 4 | 5<br>5 | 6<br>6 | 7<br>7 | 8<br>8 | 9<br>9 |
|------|---------|----------|---|--------|---|--------|--------|--------|--------|--------|
|      | [ ] Ona | v Kutusu |   | -      |   |        |        |        |        |        |

Resim 3.6.2 ; Onay Kutusunun form üzerinde görünmesi

Onay kutusunu istediğimiz yere taşımak için fare ile tıklamak ve taşınması istenilen yere sürüklenmesi yeterlidir. Eklenen onay kutusunun genişliğini değiştirmek için, onay kutusunun sol tarafından tutulup çekilir, bu şekilde onay kutusunun genişliğini büyültülebilir ve ya küçültülebilir. Aynı şekilde onay kutusunun yüksekliğini değiştirmek için, onay kutusunun alt tarafından tutulup çekilir, bu şekilde onay kutusunun yüksekliğini değiştirmek için, onay kutusunun alt tarafından tutulup çekilir, bu şekilde onay kutusunun yüksekliğini değiştirmek için, onay kutusunun alt tarafından tutulup çekilir, bu şekilde onay kutusunun genişliğini uzatabilir ve ya kısaltabiliriz.

Onay kutusunun yazısını değiştirmek için, onay kutusunun üstüne çift tıklanır daha sonra istenilen yazı girilir.

#### 3.7. Resim Ekleme

Rapora bir logo ya da bir resim eklenmek istenirse, resim ekleme butonu kullanılır. Bu buton rapor düzenleme aracının sol üst kısmında bulunmaktadır ve üzerinde resim vardır.

| RAPOR TASARIMI               |                        |
|------------------------------|------------------------|
|                              |                        |
| 🖃 🔹   A 🗹 🔛 🦯 🗭 🔹    Format: | Fonksiyon: <yok></yok> |

#### Resim 3.7.1 : Resim Ekleme Butonu

Resim ekleme butonuna basıldığında, eklenmek istenilen resmi seçmek için pencere açılır. Eklenmek istenen resim seçilip, aç butonuna basılır.

| 🕘 Open                                                                                                    |                                       |     |                 | ×      |
|----------------------------------------------------------------------------------------------------|---------------------------------------|-----|-----------------|--------|
| $\leftarrow$ $\rightarrow$ $\checkmark$ $\bigstar$ $\blacktriangleright$ This PC                                                                                                    | C > Pictures                          | ٽ ~ | Search Pictures | م      |
| Organize 👻 New folder                                                                                                    |                                       |     |                 | . 🔟 💧  |
| <ul> <li>pages</li> <li>PushData</li> <li>PushData</li> <li>PushData</li> <li>OneDrive</li> <li>This PC</li> <li>Desktop</li> <li>Documents</li> <li>Downloads</li> <li>Music</li> <li>Pictures</li> <li>Videos</li> <li>Local Disk (C:)</li> <li>Local Disk (E:)</li> </ul> | dokuz_eylul_univ<br>ersitesi_logo.png |     |                 |        |
| File <u>n</u> ame:                                                                                                    | dokuz_eylul_universitesi_logo.png     | ~   | RESİM DOSYALARI | ~      |
|                                                                                                    | · · · · · · · · · · · · · · · · · · · |     | <u>O</u> pen    | Cancel |

Resim 3.7.2 : Resim seçme penceresi

Eklenen resim, rapor düzenleme bölümünün sol üst kısmında, kırmızı çerçeveli şekilde, aşağıdaki gibi resim eklenir.

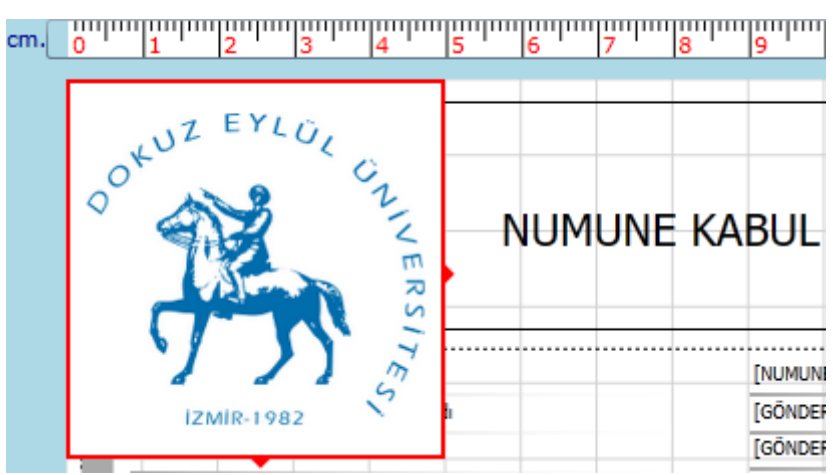

Resim 3.7.3 : Eklenen resmin form üzerinde görünmesi

Eklenen resmi istenen yere taşımak için fare ile tıklanması ve taşınması istenilen yere sürüklenmesi yeterlidir. Eklenen resmin genişliğini ve yüksekliğini değiştirmek

için resmin alt kısmında ve sağ kısmından tutulup çekilebilir ve ya genişlik ve yükseklik kısmından değiştirilebilir.

| RAPOR TASARIMI                      |                        |                           |
|-------------------------------------|------------------------|---------------------------|
| [   🖬 💥 🧭 ]   B / U 📄 Ξ Ξ    Tahoma | 0 🔽 A 🗸 Sol: 0,00 Üst: | 0,00 G: 5,00 Y: 5,00      |
| 📗 🚍 🔻 🗚 🗹 🔛 🦯 🖸 🖛 🖌 Format:         | Fonksiyon: <yok></yok> | 🕀 🕀 🕂 🕂 Çerçeve Kalınlığı |

Resim 3.7.4 : Resmin boyutunun el ile girilmesi

#### **3.8.** Çizgi Ekleme

Rapora bir çizgi eklenmek istenirse, çizgi ekleme butonu kullanılır. Çizgi ekleme butonu, raporun düzenleme aracının sol üst kısmında bulunur. Butonun üzerinde bir çizgi resmi bulunur.

| RAPOR TASARIMI                                 |                             |                            |
|------------------------------------------------|-----------------------------|----------------------------|
| <b>□</b>   <b>× ●</b>    B <u>I U</u>    ≡ ≡ ≡ | 0 A * A * Sol: 0,00 Ust: 0, | 00 G: 0,00 Y: 0,00         |
| 🚍 🔻   A 🗹 📮 🦯 🖻 💌    Format:                   | Fonksiyon: <yok></yok>      | 🗄 🗄 🖽 🤅 Çerçeve Kalınlığı: |

Resim 3.8.1 : Çizgi ekleme butonu

Butona tıklandığında, rapor düzenleme bölümünün sol üst kısmında, kırmızı çerçeveli şekilde, aşağıdaki gibi bir çizgi eklenir.

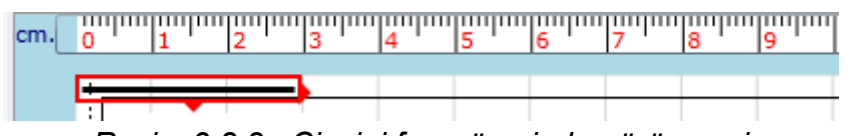

Resim 3.8.2 : Çizgini form üzerinde görünmesi

Eklenen çizgiyi istenilen yere taşımak için, fare ile tıklanması ve taşınması istenilen yere sürüklenmesi yeterlidir. Eklenen çizginin genişliğini değiştirmek için, çizginin sol tarafından tutulup çekilir, bu şekilde çizginin genişliğini büyültülebilir ve ya küçültülebilir. Aynı şekilde çizginin yüksekliğini değiştirmek için, çizgini alt tarafından tutulup çekilebilir, bu şekilde çizginin yüksekliği büyültülebilir ve ya küçültülebilir.

Çizgini şeklini değiştirmek için, çizginin üzerine çift tıklanması gerekir. Her çift tıklamada çizgi aşağıdaki çizgilere dönüşür.

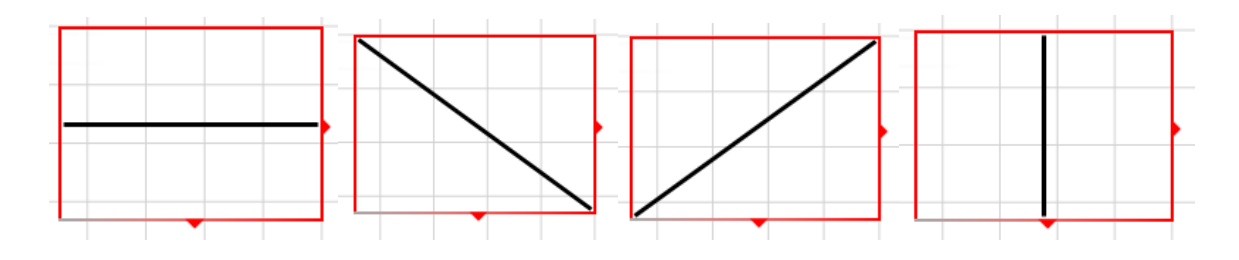

#### 3.9. Sayfa Bilgisi Ekleme

Rapora sayfa bilgisi eklenmek istediğinde Sayfa Bilgisi Ekle butonu kullanılır. Bu buton rapor düzenleme aracının sol üst kısmında bulunur.

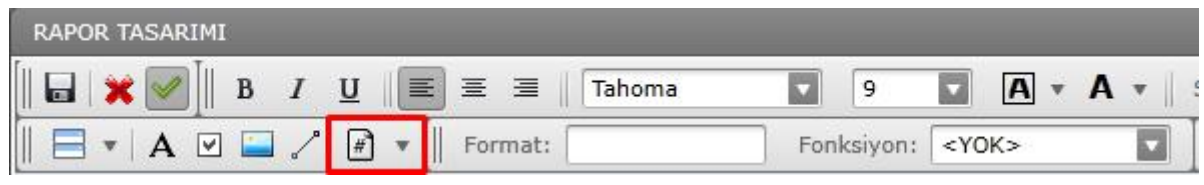

Resim 3.9.1 : Sayfa Bilgisi Ekle butonu

İki çeşit sayfa bilgisi vardır. Eğer sadece sayfa numarası görüntülensin isteniyorsa, sayfa numarası seçilmelidir. Eğer sayfa numarası ve toplam sayfa sayısı görüntülensin isteniyorsa sayfa numarası / toplam sayfa sayısı seçilmelidir. Sayfa bilgisi seçildiği zaman, rapor düzenleme bölümünün sol üst kısmında, kırmızı çerçeveli şekilde, aşağıdaki gibi eklenir.

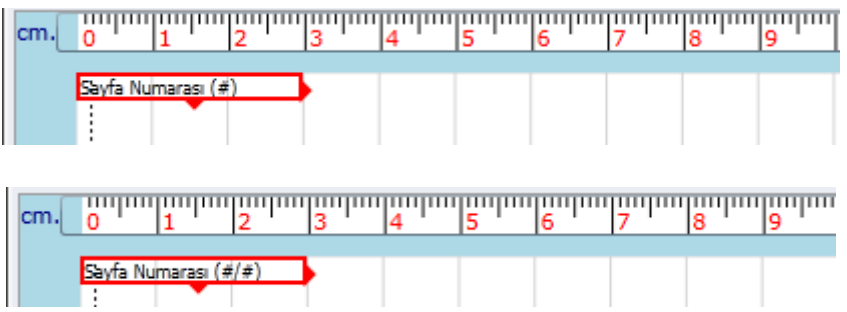

Resim 3.9.2 : Sayfa numaralarının form üzerinde görünmesi

Sayfa bilgisi genelde sayfanın sonuna eklenir. Sadece sayfa numarası, yani 1, 2, 3 gibi görünmesi istenirse Sayfa Numarası(#) seçilmeli, sayfa numarası ile birlikte toplam sayfa sayısı yani 1/3, 2/3 gibi görünmesi istenirse "Sayfa Numarası(# / #)" seçilmelidir.

# 3.10. Çerçeve ve Açı

Rapor sayfasına eklenen her varlığın (Resim, çizgi, etiket vs.) şeffaf bir çerçevesi bulunur. Varlık bu çerçevenin dışına taşamaz. Bu çerçeve dikdörtgen şeklindedir ve istenen kenarı belirginleştirilebilir ve kalınlığı ayarlanabilir.

Açı ise eklenen varlığın düzleme göre hangi açıda olduğunu gösterir. Eklenen varlığın eğiminin ayarlanabilmesi için açısı değiştirilebilir.

Rapor sayfasına eklenmiş bir varlığın eğimini (düzleme olan açısını) değiştirmek için öncelikle istenen varlık seçilir. Daha sonra ekranın üst orta bölmesindeki açı kısmından seçilen varlığın açısı istenildiği gibi değiştirilebilir (*Resim 3.11.1*).

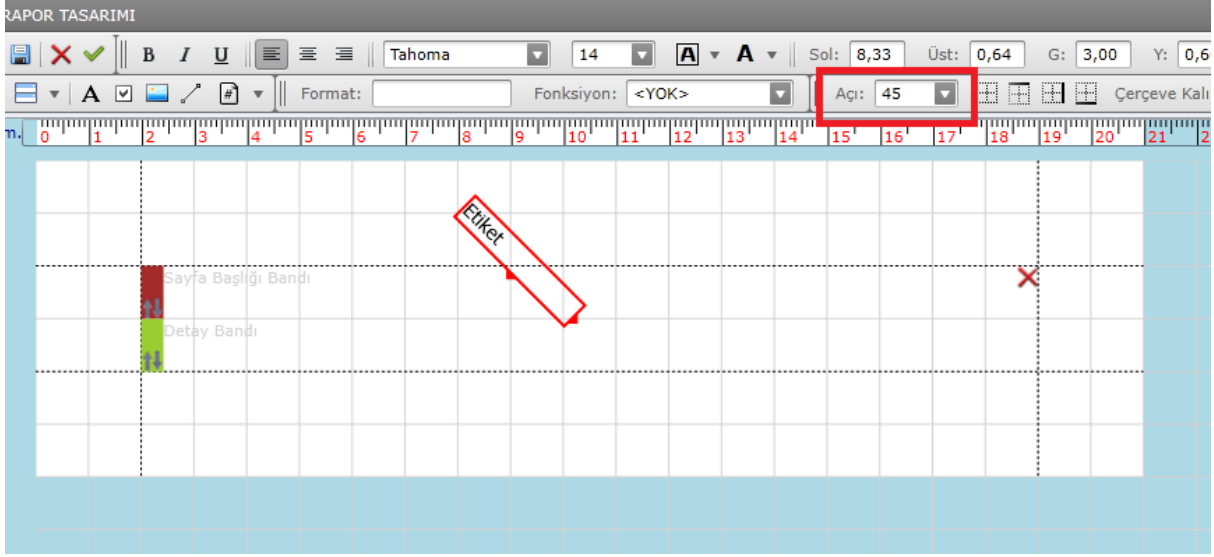

Resim 3.11.1; Varlığın eğiminin ayarlanması

Rapor sayfasına eklenen herhangi bir varlığın çerçevesinin ayarlanması için istenen varlık fare ile seçildikten sonra, ekranın üst orta kısmındaki çerçeve kısmından önce hangi kenarlarının görünür olacağı belirlenir. Daha sonra "Çerçeve Kalınlığı" kısmından çerçevenin çizgisinin kalınlığı ayarlanır. Eğer çerçeve kalınlığı "*0*" olarak bırakılırsa çerçeve şeffaf olarak kalır. Çerçevenin görünür olması için kalınlığının en az "*1*" olması gerekmektedir. Ayrıca istenirse çerçevenin rengi de kalınlık ayarı kısmının yanındaki renk kutucuğundan ayarlanabilir (*Resim 3.11.2*).

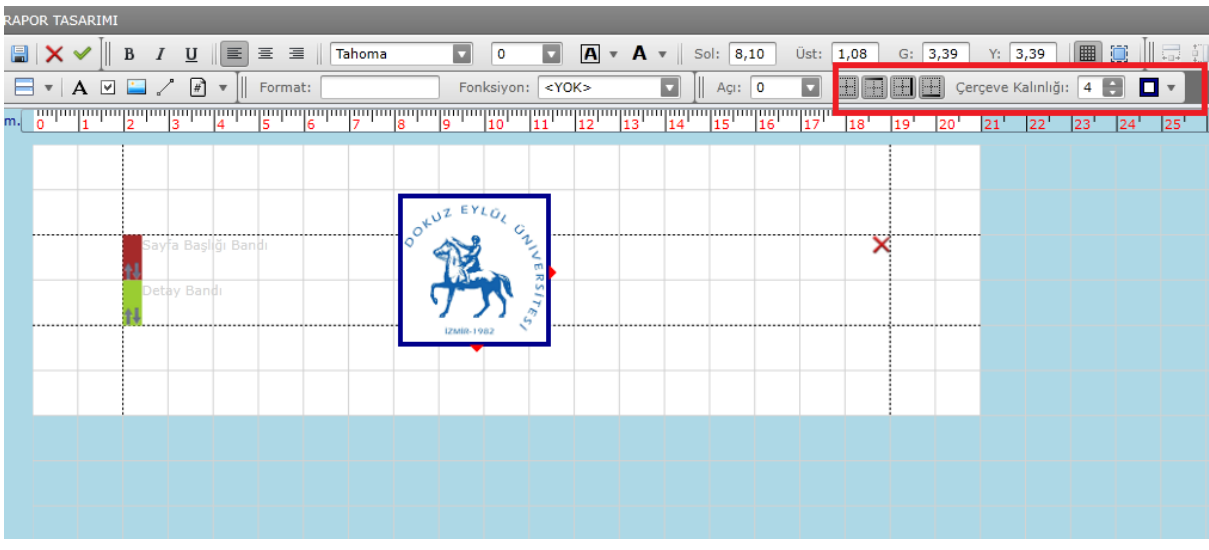

Resim 3.11.2 ; Varlığın çerçevesinin düzenlenmesi

#### 3.11. Hizalama ve Ayarlama

Rapor tasarlarken, tasarımın daha düzgün olması için varlıkların aynı hizaya getirilmesi, aynı genişlikte veya uzunlukta yapılması gerekebilir. Bu işlemler fare ile ayarlanabildiği gibi, "*Hizalama*" bölümünden kolaylıkla otomatik olarak ayarlanabilir. Bu işlem birden fazla her varlık (etiket, resim vs.) için geçerlidir.

Hizalama ve ayarlama yapabilmek için öncelikle kontrol (*Ctrl*) tuşuna basılı tutulup, fare ile istenilen varlıklar seçilir. Burada dikkat edilmesi gereken husus referans alınacak varlığın seçilmesidir. Referans alınacak varlık en son tıklanan varlıktır. Başka bir deyişle diğer varlılar, en son tıklanan varlığın ölçülerine göre ayarlanabilir veya hizalanabilir. *Resim 3.12.1* ' de görüldüğü gibi en az iki varlık seçilir. Bu seçilen varlıkların genişliklerinin eşitlenmesi için "*Seçili öğeleri aynı genişlikte yap*" veya seçilen varlıkların uzunluklarının eşitlenmesi için ise "*Seçili öğeleri aynı uzunlukta yap*" butonlarına tıklanır ve seçilen öğeler, en son seçilen öğenin genişliğine veya uzunluğuna eşitlenir.

| PC | r ta   | SAR | IMI   |                |                       |       |      |      |     |        |      |        |               |        |                                                                                                    |     |     |    |      |                     |                  |          |      |          |      |         |                     |       |    | _  |    |        |    |    |      |                |    |
|----|--------|-----|-------|----------------|-----------------------|-------|------|------|-----|--------|------|--------|---------------|--------|----------------------------------------------------------------------------------------------------|-----|-----|----|------|---------------------|------------------|----------|------|----------|------|---------|---------------------|-------|----|----|----|--------|----|----|------|----------------|----|
| 1  | ×      | ~   | [   1 | в.             |                       | I   [ | E    | Ξ    | ≡│  | Taho   | ma   |        |               | 14     |                                                                                                    | Α   | • A | •  | Sol: | 0,00                | Ū                | İst:     | 0,00 | G: [     | 3,00 | Y: [    | 0,49                |       |    |    | ŧ. | P      | +  |    | TP : | <del>0</del> ∎ | Ħ  |
| 3  | Ŧ      | A   | ⊻     | <u> </u>       | /[[                   | #     |      | Form | at: |        |      |        | Fo            | nksiyo | n: <y< th=""><th>DK&gt;</th><th></th><th></th><th>   Aç</th><th>;: <b>0</b></th><th></th><th></th><th></th><th></th><th>Çei</th><th>rçeve l</th><th>Kalınlığ</th><th>jı: 0</th><th></th><th></th><th></th><th></th><th></th><th></th><th></th><th></th><th></th></y<> | DK> |     |    | Aç   | ;: <b>0</b>         |                  |          |      |          | Çei  | rçeve l | Kalınlığ            | jı: 0 |    |    |    |        |    |    |      |                |    |
|    | 0<br>0 | 1   | quuri | 2<br>2         | '' <mark>'3</mark> '' | 4     | nhim | 5    | 6   | ···· 7 | huul | 8<br>8 | ' ''''''<br>9 | 10     | 11                                                                                                    | 12  | 13  | 14 | 15   | 1 <sup>1111</sup> 1 | . <mark>6</mark> | 17<br>17 | 18   | 19<br>19 | 20   | 21      | " <mark>22</mark> " | 23    | 24 | 25 | 2  | 6<br>6 | 27 | 28 | 29   | 30             | 31 |
|    |        |     |       |                |                       |       |      |      |     |        |      |        |               |        |                                                                                                    |     |     |    |      |                     |                  |          |      |          |      |         |                     |       |    |    |    |        |    |    |      |                |    |
|    |        |     |       |                |                       |       |      |      |     |        |      |        |               |        |                                                                                                    |     |     |    |      |                     |                  |          |      |          |      |         |                     |       |    |    |    |        |    |    |      |                |    |
|    |        |     |       |                |                       |       |      |      |     |        |      |        |               |        |                                                                                                    |     |     |    |      |                     |                  |          |      |          |      |         |                     |       |    |    |    |        |    |    |      |                |    |
| ľ  |        |     |       | Sa             | yfa B                 | aşlığ | Ban  | dı   |     |        |      | Eti    | ket           |        |                                                                                                    |     |     |    |      |                     |                  |          | >    | (        |      |         |                     |       |    |    |    |        |    |    |      |                |    |
|    |        |     |       | <b>N</b><br>De |                       |       |      |      |     |        |      | Eti    | ket           | +      | ₽                                                                                                    |     |     |    |      |                     |                  |          |      |          |      |         |                     |       |    |    |    |        |    |    |      |                |    |
|    |        |     |       | t‡             | Ĺ                     |       |      |      |     |        |      |        |               |        |                                                                                                    |     |     |    |      |                     |                  |          |      |          |      |         |                     |       |    |    |    |        |    |    |      |                |    |
|    |        |     |       |                |                       |       |      |      |     |        |      |        |               |        |                                                                                                    |     |     |    |      |                     |                  |          |      |          |      |         |                     |       |    |    |    |        |    |    |      |                |    |
|    |        |     |       |                |                       |       |      |      |     |        |      |        |               |        |                                                                                                    |     |     |    |      |                     |                  |          |      |          |      |         |                     |       |    |    |    |        |    |    |      |                |    |
|    |        |     |       |                |                       |       |      |      |     |        |      |        |               |        |                                                                                                    |     |     |    |      |                     |                  |          |      |          |      |         |                     |       |    |    |    |        |    |    |      |                |    |
|    |        |     |       |                |                       |       |      |      |     |        |      |        |               |        |                                                                                                    |     |     |    |      |                     |                  |          |      |          |      |         |                     |       |    |    |    |        |    |    |      |                |    |
|    |        |     |       |                |                       |       |      |      |     |        |      |        |               |        |                                                                                                    |     |     |    |      |                     |                  |          |      |          |      |         |                     |       |    |    |    |        |    |    |      |                |    |
|    |        |     |       |                |                       |       |      |      |     |        |      |        |               |        |                                                                                                    |     |     |    |      |                     |                  |          |      |          |      |         |                     |       |    |    |    |        |    |    |      |                |    |
|    |        |     |       |                |                       |       |      |      |     |        |      |        |               |        |                                                                                                    |     |     |    |      |                     |                  |          |      |          |      |         |                     |       |    |    |    |        |    |    |      |                |    |

Resim 3.12.1 ; Seçilen öğelerin eşitlenmesi

Seçilen öğeleri aynı hizaya getirebilmek için, seçili öğeleri sağa, sola, ortaya vs. hizalama butonları kullanılabilir. Burada yine dikkat edilmesi gereken husus son seçilen öğenin referans olduğudur (*Resim 3.12.2*). Ayrıca en az 3 öğe seçildikten sonra, seçili öğeler arasındaki boşlukları düzgün şekilde ayarlamak için, "*Seçililer arasındaki dikey boşluğu eşitle*" ve "*Seçililer arasında yatay boşluğu eşitle*" butonlarına tıklanıp otomatik olarak boşluklar ortalanır ve ayarlanır. Seçilen öğeler arasındaki boşluklar ortalanır ve ayarlanır. Seçilen öğeler arasındaki boşluğa göre düzenlenir.

| PO | R TAS  | SARIN | 11  |      |           |         |      |      |      |            |   |       |      |          |                                                                                                    |     |     |      |          |       |     |   |       |      |          |                  |        |       |          |     | _  |    |        |   |                                        |    |      |                |    |
|----|--------|-------|-----|------|-----------|---------|------|------|------|------------|---|-------|------|----------|----------------------------------------------------------------------------------------------------|-----|-----|------|----------|-------|-----|---|-------|------|----------|------------------|--------|-------|----------|-----|----|----|--------|---|----------------------------------------|----|------|----------------|----|
|    | ×      | ✓ [   | B   | I    | U         |         | ]≣   | ⊒    | Та   | homa       |   |       | •    | 14       |                                                                                                    | Α   | • / | ۹.   | s        | ol: 0 | ,00 | Ü | st: 🚺 | 0,00 | G: (     | 3,00             | ) Y:   | 0,49  |          |     | (  |    | 10   I | 4 |                                        |    | णण स | <del>њ</del> ш | ₿  |
| 3  | •      | A     | 2 🗋 |      | #         | ◄       | For  | mat: |      |            |   |       | Fonk | siyon    | : <y< th=""><th>DK&gt;</th><th></th><th></th><th></th><th>Açı:</th><th>0</th><th></th><th>•</th><th>+</th><th></th><th>Ç</th><th>erçeve</th><th>Kalıı</th><th>nlığı: (</th><th>0 📑</th><th></th><th>T</th><th></th><th></th><th></th><th></th><th></th><th></th><th></th></y<> | DK> |     |      |          | Açı:  | 0   |   | •     | +    |          | Ç                | erçeve | Kalıı | nlığı: ( | 0 📑 |    | T  |        |   |                                        |    |      |                |    |
|    | 0<br>0 | 1     | 2   | դոո  | սորո<br>3 | 4       | 5    |      | uhun | ուղու<br>7 | 8 | 9     | hun  | 10<br>10 | 11                                                                                                    | 12  | 13  | huul | 14<br>14 | 15    | 16  |   | 17    | 18   | 19<br>19 | 20 <sup>11</sup> | 21     | 2:    | 2 2      | 3 2 | 24 | 25 | 26     | 2 | ,,,,,,,,,,,,,,,,,,,,,,,,,,,,,,,,,,,,,, | 28 | 29   | 30             | 31 |
|    |        |       |     |      |           |         |      |      |      |            |   |       |      |          |                                                                                                    |     |     |      |          |       |     |   |       |      |          |                  |        |       |          |     |    |    |        |   |                                        |    |      |                |    |
|    |        |       |     |      |           |         |      |      |      |            |   |       |      |          |                                                                                                    |     |     |      |          |       |     |   |       |      |          |                  |        |       |          |     |    |    |        |   |                                        |    |      |                |    |
| ſ  |        |       |     | Say  | a Baş     | lığı Bi | andı |      |      |            | E | tiket |      |          | 2                                                                                                    |     |     |      |          |       |     |   |       | >    | (        |                  |        |       |          |     |    |    |        |   |                                        |    |      |                |    |
|    |        |       | +1  | Deta |           |         |      |      |      |            | E | tiket | -    |          |                                                                                                    |     |     |      |          |       |     |   |       |      |          |                  |        |       |          |     |    |    |        |   |                                        |    |      |                |    |
| ľ  |        |       |     |      |           |         |      |      |      |            |   |       |      |          |                                                                                                    |     |     |      |          |       |     |   |       |      | 1        |                  |        |       |          |     |    |    |        |   |                                        |    |      |                |    |
|    |        |       |     |      |           |         |      |      |      |            |   |       |      |          |                                                                                                    |     |     |      |          |       |     |   |       |      |          |                  |        |       |          |     |    |    |        |   |                                        |    |      |                |    |
|    |        |       | ĺ   |      |           |         |      |      |      |            |   |       |      |          |                                                                                                    |     |     |      |          |       |     |   |       |      |          |                  |        |       |          |     |    |    |        |   |                                        |    |      |                |    |
|    |        |       |     |      |           |         |      |      |      |            |   |       |      |          |                                                                                                    |     |     |      |          |       |     |   |       |      |          |                  |        |       |          |     |    |    |        |   |                                        |    |      |                |    |
|    |        |       |     |      |           |         |      |      |      |            |   |       |      |          |                                                                                                    |     |     |      |          |       |     |   |       |      |          |                  |        |       |          |     |    |    |        |   |                                        |    |      |                |    |

Resim 3.12.2 Seçilen öğelerin hizalanması

### 4. Şablon Tanımı Ve Alanlar

Rapor tasarımı aracından rapor için gerekli dinamik parametreler, alan olarak adlandırılmıştır (Örneğin; tarih, alıcı ismi vs.). Bu alanlar raporun asıl amacı olarak raporda gösterilen alanlardır. Bu alanları istenilen yere (herhangi bir banda) eklenebilir. Şablon tanımı alanı ise yeni oluşturulan şablonun ismini değiştirmek için kullanılır.

Rapor tasarımı üzerine alan eklemek için tasarım ekranının sol alt kısmındaki "Şablon Tanımı Ve Alanlar" kısmına gelinir (*Resim 4.1*). En üstteki alandan oluşturduğumuz şablonun ismi değiştirilebilir (*Resim 4.2*).

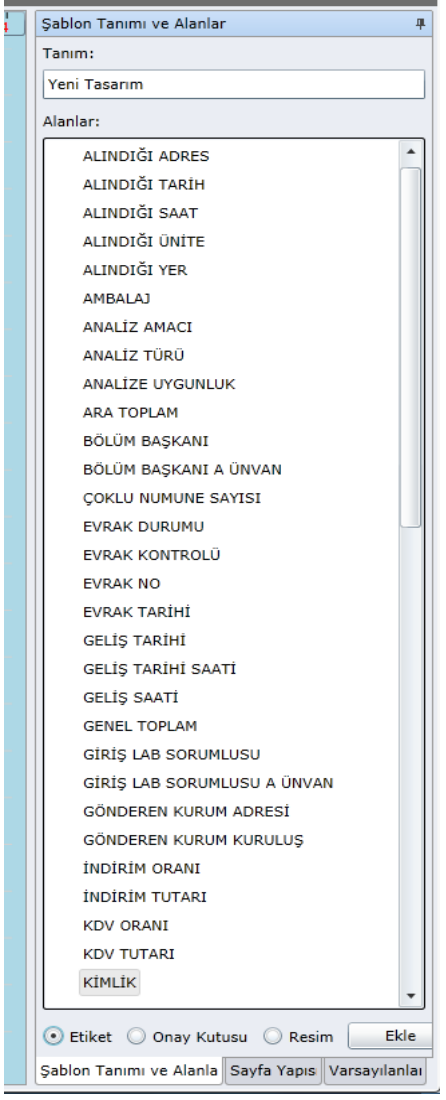

Resim 4.1; Şablon Tanımı ve Alanlar

|   | Şablon Tanımı ve Alanlar 4 |
|---|----------------------------|
| r | Tanım:                     |
| I | Yeni Tasarım               |
| Ļ | Rignigr.                   |
|   | ALINDIĞI ADRES             |

Resim 4.2 ; Şablon Tanımı

Alan eklemek için, "*Alanlar*" kısmındaki rapor numarasına göre dinamik çekilen tüm verilerden, istenen parametre seçildikten sonra alt kısımda istenilen verilerin rapor şablonunda gösterim şekli seçilir (Etiket, Onay Kutusu ve Resim). Daha sonra "*Ekle*" butonuna tıklanır. İstenen alan raporun sol üst tarafına eklenir (*Resim 4.3*). Fare ile sürüklenerek istenilen yere getirilebilir.

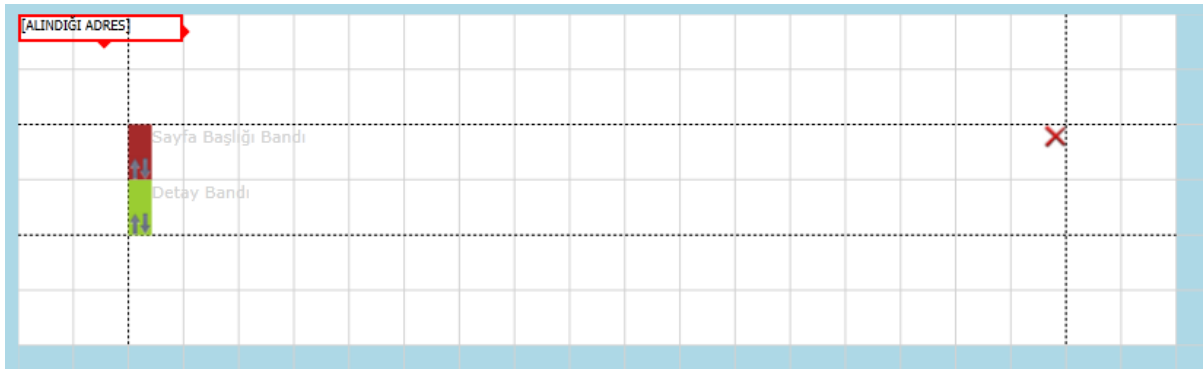

Resim 4.3 ; Alan ekleme örneği

Rapor için gerekli tüm alanlar "Alanlar" kısmında bulunur. Bu alanlardan ihtiyaç duyulanlar istenilen yere eklenebilir. Bu eklenen alanlar istenildiği takdirde gruplandırılabilir (Grup başlığı bandı) ve istenilen tasarıma göre düzenlenebilir.

# 5. Örnek Raporlama

Bu bölümde, diğer tüm alanların daha iyi anlaşılması için örnek bir rapor oluşturma süreci anlatılmıştır.

Rapor tasarım ekranı açıldıktan sonra, ilk karşımıza çıkan ekranda sayfa başlığı bandı ve detay bandı bulunur. Öncelikle raporumuzun başında bulunması gereken alanları belirleyelim. Ekranın sağ üst tarafındaki bant ekle kısmından "*Band Ekle*" kısmından "*Rapor Başlığı*" ve "*Rapor Sonu*" bantları ekleyelim (Resim 5.1).

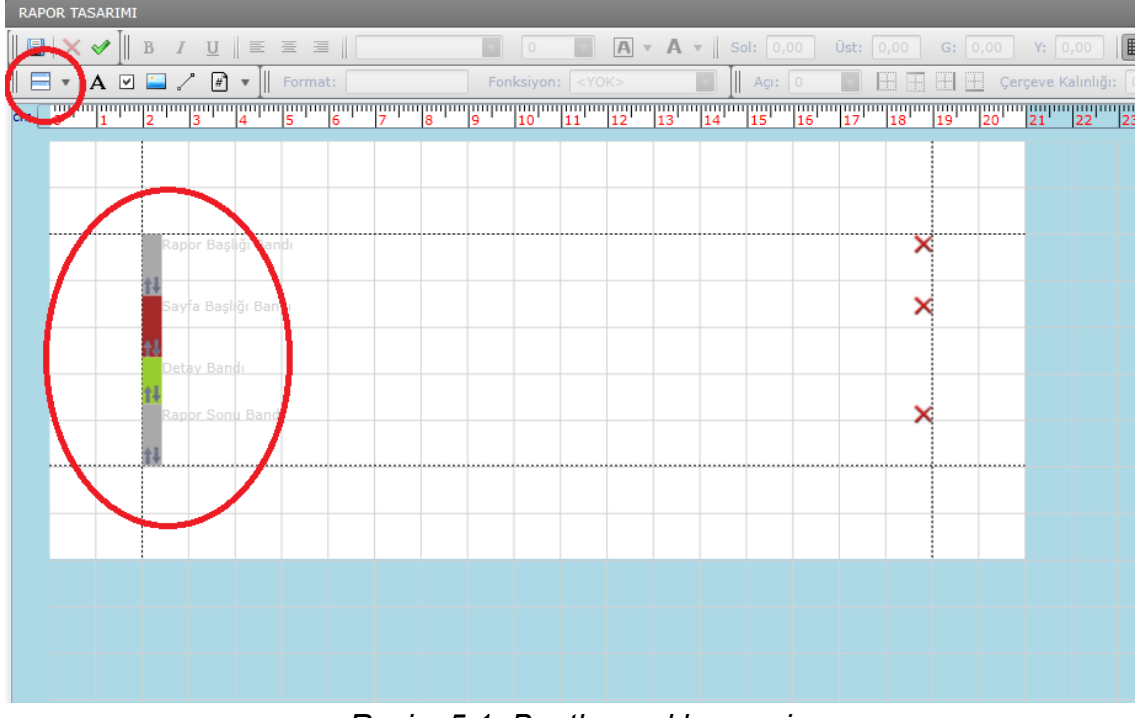

Resim 5.1; Bantların eklenmesi

Daha sonra fare ile bantların sol taraflarındaki ok işaretlerini aşağı veya yukarı sürükleyerek uzunluğunu ayarlayalım. Daha sonra sol üst taraftaki resim ekleme butonundan fakülte ve üniversite logolarını ekleyelim (Resim 5.2). Bunun için "*Resim Ekle*" butonuna tıklayıp bilgisayarımızdan resim seçip ekleyelim. Daha sonra fare ile tutup sürükleyerek rapor başlığı bandına güzelce yerleştirelim.

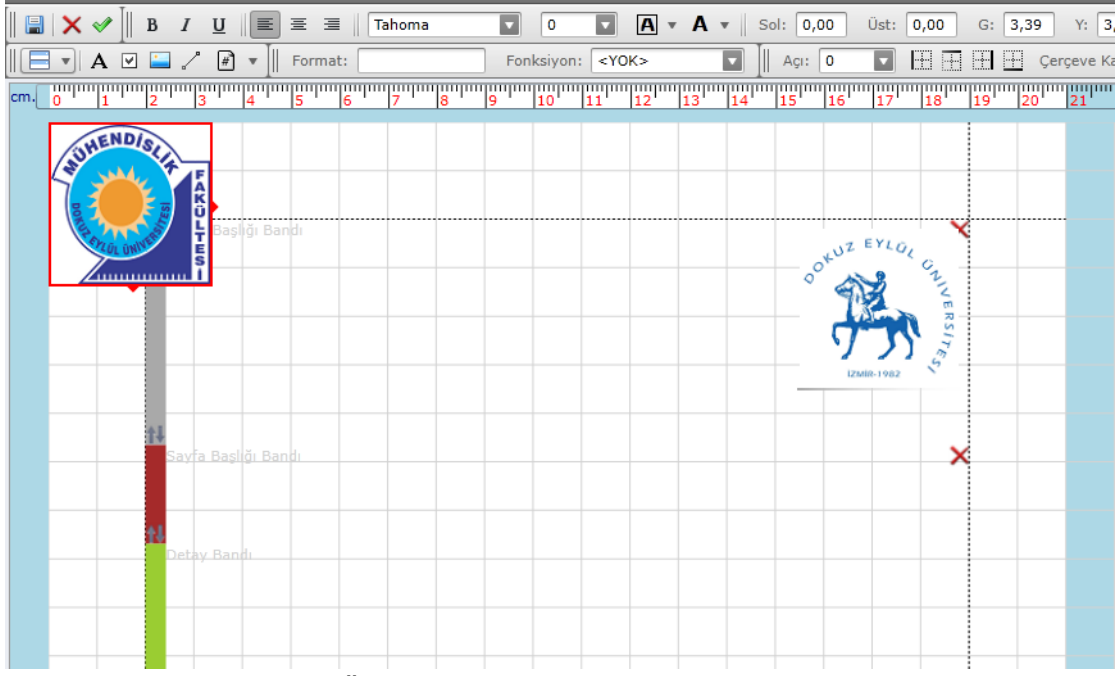

Resim 5.2; Üniversite ve Fakülte logolarının eklenmesi

İki resminde aynı uzunluk ve aynı genişlikte olması için, kontrol "*Ctrl*" tuşuna basılı tutup, fare ile tıklayıp iki resmi de seçelim. Sağ üstteki "*Hizalama*" bölümündeki, "*Seçili öğeleri aynı genişlikte yap*" butonuna tıklayarak genişliklerini, "*Seçili öğeleri aynı yükseklikte yap*" butonuna tıklayarak yüksekliklerini eşitleyelim. Burada dikkat edilmesi gereken husus; seçilen öğeler en son tıklanan varlığın boyutlarına göre eşitlenir. Yani; seçim yapılırken, eğer kontrol tuşuna basılı tutup en son fakülte logosuna tıklarsak ve genişliklerini aynı yaparsak, üniversite logosu, fakülte logosunun genişliğine otomatik olarak ayarlanır. Aynı zamanda seçili öğeleri sağa, sola veya ortadan hizalama da aynı yerdeki butonlardan yapılabilir (Resim 5.3).

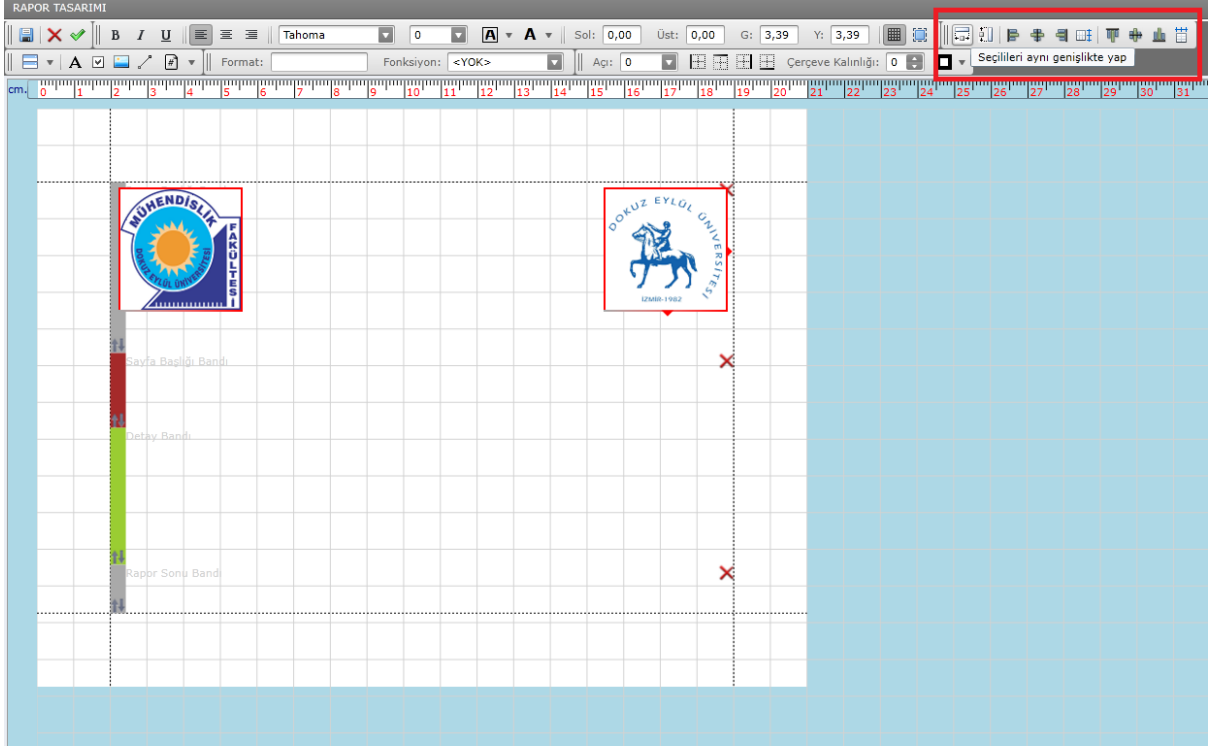

Resim 5.3; Seçili öğelerin hizalanması

Daha sonra raporun başlık yazısını ekleyelim. Ekranın sol üst tarafından "*Etiket Ekle*" butonundan etiket ekleyip, yazı tipini, fontunu ayarlayalım . Daha sonra aynı şekilde farklı etiket ekleyip "Tarih" olarak değiştirelim. Sağ tarafta şablon tanımı ve alanlar bölümünde "*Oluşturma Tarihi*" parametresine fare ile çift tıklayalım. Ekranda beliren oluşturma tarihi etiketini, tarih etiketinin yanına sürükleyip koyalım. (Resim 5.4).

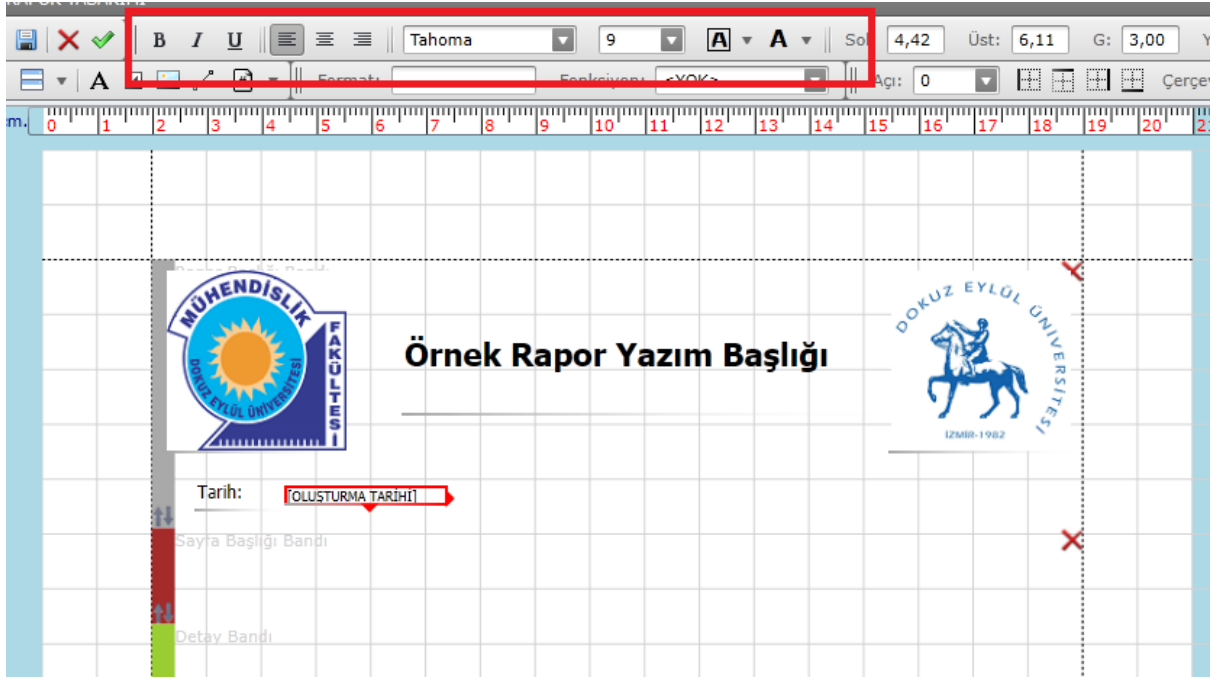

Resim 5.4 ; Başlık ve tarihin eklenmesi

Şimdi ise sayfa başlığı bandına her sayfanın başında olmasını istediğimiz metinleri ve alanları ekleyelim. İki etiket ve bir çizgi ekleyelim ve bunları sayfaya göre ayarlayalım (Resim 5.5).

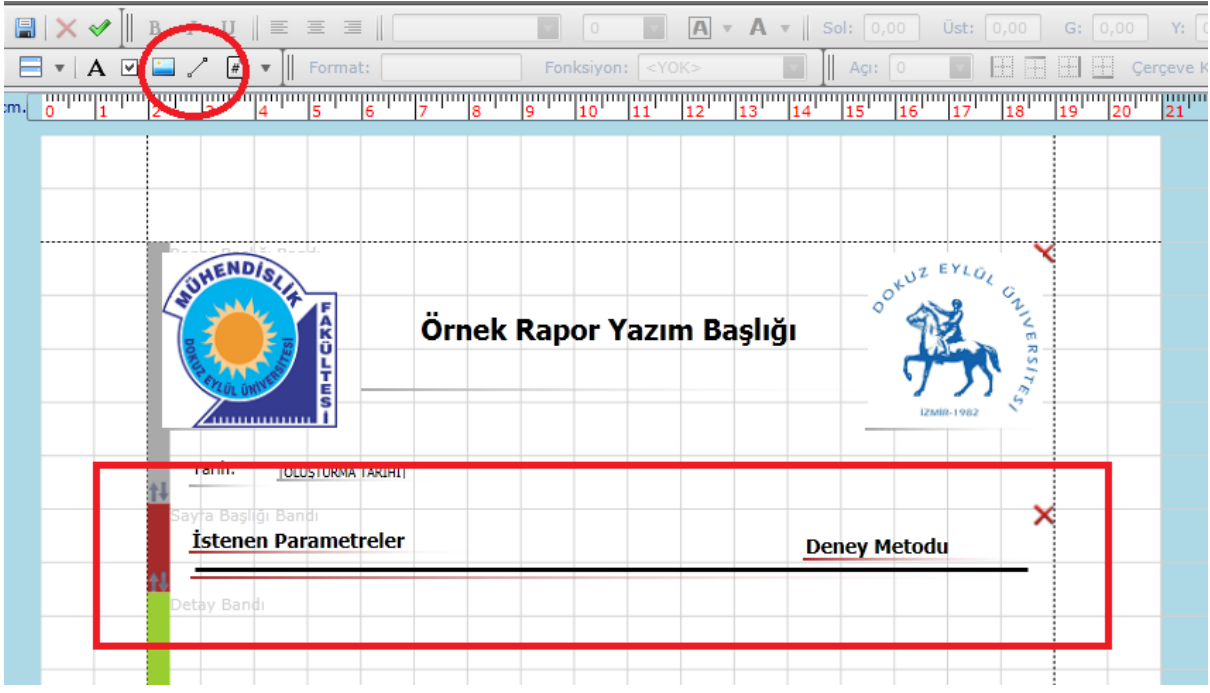

Resim 5.5; Sayfa başlığı bandı düzenlenmesi

İstenilen parametreleri laboratuvarlara göre gruplandırabilmek için detay bandının üstüne grup başlığı bandı ekleyelim. Ekranın sol üst tarafındaki "Band Ekle"

kısmından "*Grup Başlığı 1*" butonuna tıklayalım. Ekrana gelen pencereden, "*SATIR LAB TANIM*" 'ı seçelim (Resim 5.6).

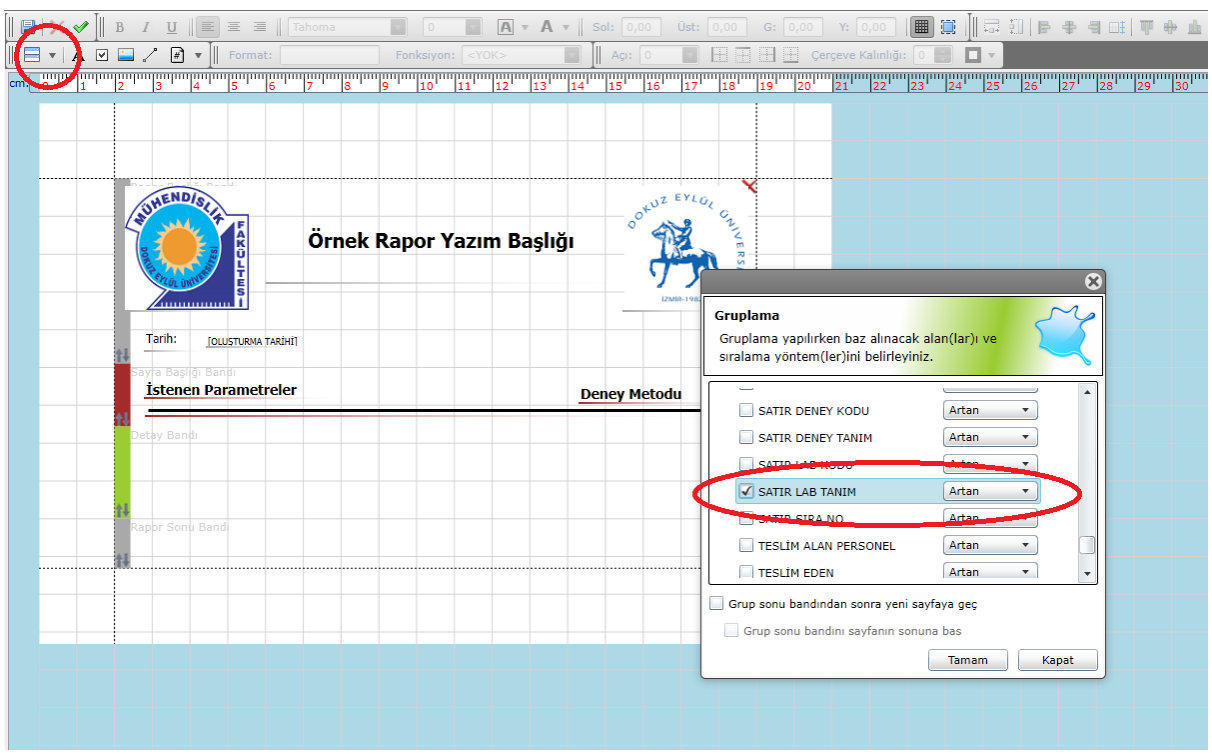

Resim 5.6 ; Grup başlığı bandının düzenlenmesi

Daha sonra grupladığımız parametrenin etiketini grup başlığı bandına, deney tanımını ve deney açıklamasını da detay bandına ekleyelim (Resim 5.6). Bunun için sağ taraftaki "Şablon Tanımı ve Alanlar" kısmından "Satır Lab Tanım", " Satır Deney Tanım" ve "Satır Deney Açıklaması" alanlarını rapor üstüne ekleyelim ve fare ile tutup sürükleyerek sayfadaki pozisyonlarını ayarlayalım. Etiketleri ayarlarken yazı boyutunu ve formatını isteğe göre ayarlayabiliriz (Resim 5.7).

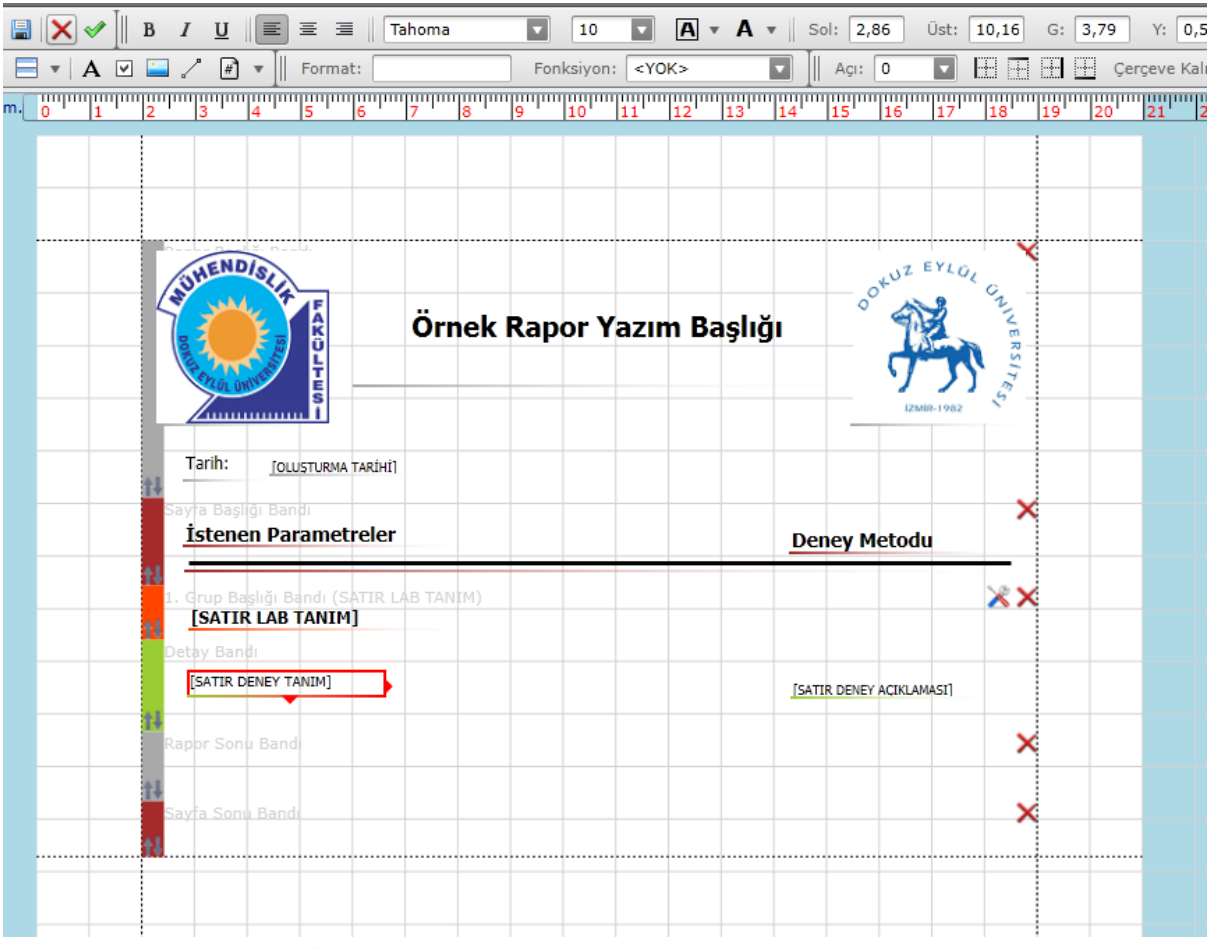

Resim 5.7 ; Detay bandının düzenlenmesi

Son olarak rapor sonu ve sayfa bantlarını düzenleyelim. Öncelikle sayfa sonu bandına, ekranın sol üst tarafında yer alan "*Sayfa Bilgisi Ekle*" kısmından "Sayfa numarası ekle" butonuna basarak sayfa numarası ekleyelim ve fare ile sayfa sonun bandında sağ alt tarafa sürükleyelim (Resim 5.8).

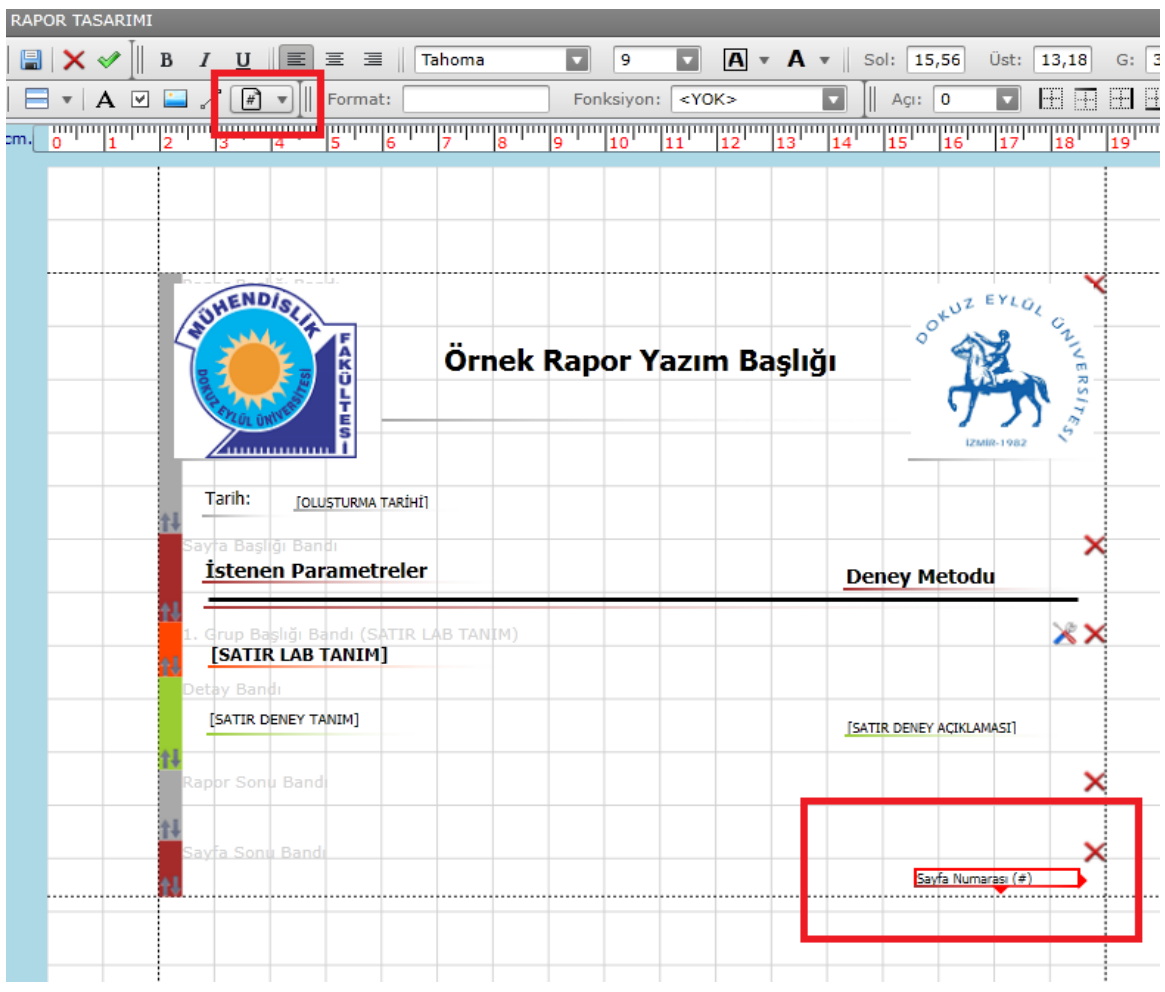

Resim 5.8 ; Sayfa numarasını eklenmesi

Rapor sonu başlığına ise gerekli imza ve isimeri ekleyelim. Öncelikle iki etiket ekleyip isimlerini "*Numune sorumlusu*" ve "*Teslim Eden Kişi*" olarak değiştirelim. Sonrasında "Şablon Tanımı ve Alanlar" bölümünden, "*Numune Sorumlusu*" ve "*Teslim Eden*" alanlarını fare ile çift tıklayarak sayfaya ekleyelim ve fare ile tutup sürükleyerek pozisyonlarını ayarlayalım (Resim 5.9).Bu alana bölüm başkanı adı, laboratuvar sorumlusu adı vs. de eklenebilir.

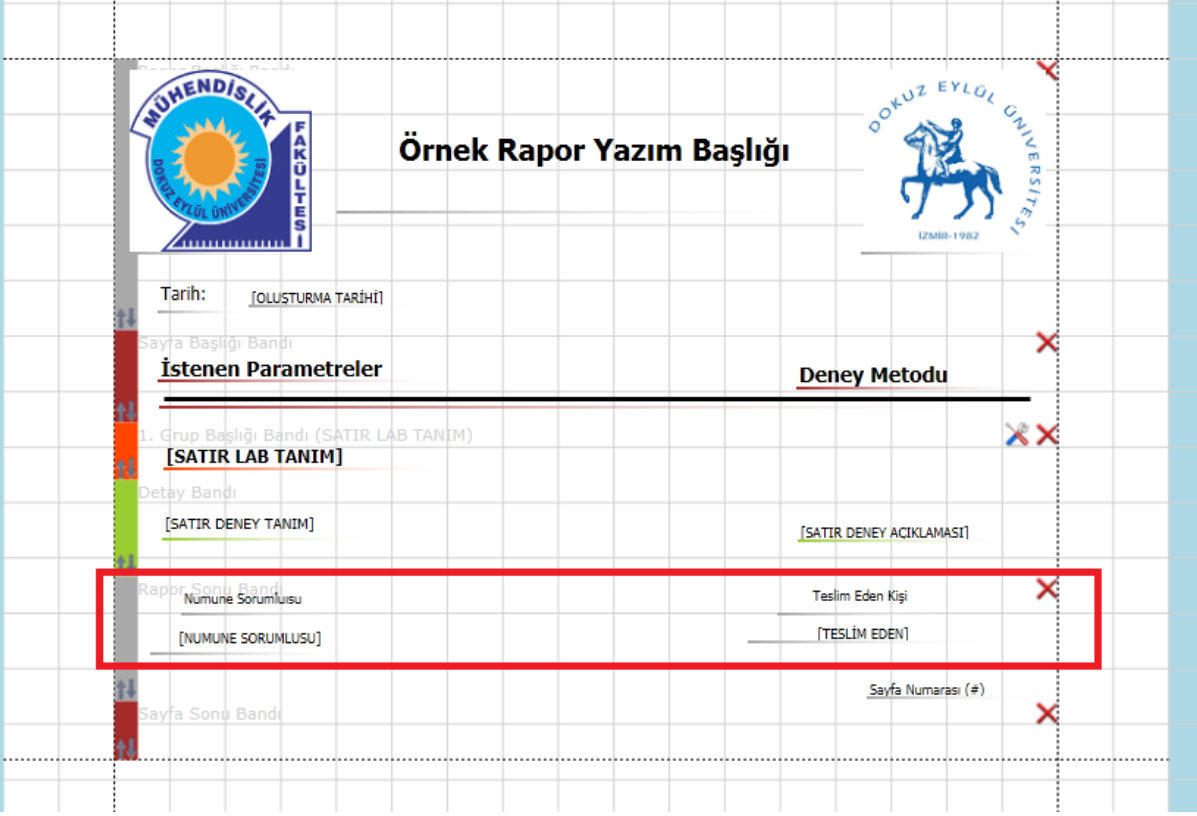

Resim 5.9 ; Rapor sonundaki imzaların düzenlenmesi

Tasarladığımız raporu çekilen verilerle birlikte görebilmek için ana sistemden herhangi bir numunenin üstene gelip sağ tıklanır. Hangi rapor tasarım aracında tasarım yapıldıysa o bölümde raporlama yapılır bu şekilde alınan rapor numarasıyla alanlardan çekilen veriler görüntülenir. Bu raporlamaya ana sistemden nasıl ulaşılabileceği, sistem kullanım kılavuzunda anlatılmıştır.